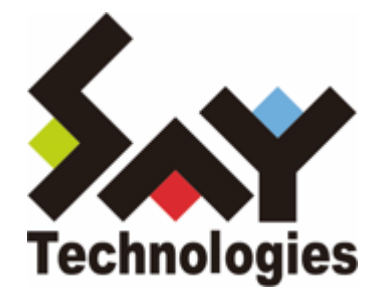

# **BOM for Windows Ver.8.0**

# インストールマニュアル

#### 免責事項

本書に記載された情報は、予告無しに変更される場合があります。セイ・テクノロジーズ株式会社は、本書に関してい かなる種類の保証(商用性および特定の目的への適合性の黙示の保証を含みますが、これに限定されません)もいたし ません。

セイ・テクノロジーズ株式会社は、本書に含まれた誤謬に関しての責任や、本書の提供、履行および使用に関して偶発 的または間接的に起こる損害に対して、責任を負わないものとします。

#### 著作権

本書のいかなる部分も、セイ・テクノロジーズ株式会社からの文書による事前の許可なしには、形態または手段を問わ ず決して複製・配布してはなりません。

#### 商標

本ユーザーズマニュアルに記載されている「BOM」はセイ・テクノロジーズ株式会社の登録商標です。また、本文中の 社名、製品名、サービス名等は各社の商標または登録商標である場合があります。

なお、本文および図表中では、「TM」(Trademark)、「(R)」(Registered Trademark)は明記しておりません。

#### 目次

本書について

- 表記について
- 本書の目的および使い方
- 環境説明
- 第1章 BOM の概要
  - 1. 概要
    - (1) BOMの動作イメージ
    - (2) BOM の特徴
    - (3) BOM の利用例
  - 2. BOM のシステム要件
    - (1) ソフトウェア動作環境
    - (2) ハードウェア環境
    - (3) BOM のコンポーネント類
  - 3. 各ライセンスで利用できる項目
- 第2章 BOM 8.0 システム構成
  - 1. 最小構成 (BOM 8.0導入コンピューターのみを監視)
  - 2. もっとも一般的な構成
  - 3. その他の構成
  - 4. 推奨する構成
- 第3章 BOM 8.0を使ってみよう
  - 1. Windows Server 2022コンピューターにBOM 8.0をインストールして通知を行う例
    - (1) インストールとシステム設定
    - (2) 通知の設定
  - 2. リモート接続の設定
    - (1) スナップインの追加
    - (2) リモート接続の実行
  - 3. 代理監視
    - (1) 事前準備
    - (2) 代理監視の設定
- 第4章 BOM 8.0のインストール
  - 1. プログラムのインストール
    - (1) 標準インストール
    - (2) 完全インストール
    - (3) カスタムインストール
  - 2. システム設定と初期設定
    - (1) システム設定ウィザード
    - (2) 初期設定ウィザード
- 第5章 BOM 8.0のアンインストール
  - 1. ライセンスの削除
  - 2. プログラムの一括アンインストール
    - (1) BOMインストーラーでアンインストールする
    - (2) BOM 8.0 アンインストールでアンインストールする
    - (3) Windows OSの標準機能でアンインストールする
- 第6章 付録
  - 1. BOM 8.0 基本製品評価版ライセンスキー
  - 2. BOM 8.0 オプション製品評価版ライセンスキー

BOM VMwareオプション Ver.8.0評価版ライセンス BOM Linuxオプション Ver.8.0評価版ライセンス BOM Oracleオプション Ver.8.0評価版ライセンス BOM SQL Server オプション Ver.8.0評価版ライセンス

## 本書について

## 表記について

本書では、以下のとおり省略した記載を行う場合があります。

| 製品名、または省略しない表記                                                                          | 本書での記載(略称)      |
|-----------------------------------------------------------------------------------------|-----------------|
| BOM for Windows                                                                         | BOM             |
| BOM for Windows Ver.8.0 SR2                                                             | BOM 8.0         |
| Windows 10、Windows 11 の総称                                                               | Windows クライアント  |
| Windows Server 2016、Windows Server 2019、<br>Windows Server 2022、Windows Server 2025 の総称 | Windows サーバー    |
| (Windows サーバー、Windows クライアントを総称して)                                                      | Windows コンピューター |

## 本書の目的および使い方

'BOM for Windows Ver.8.0 インストールマニュアル'では、BOM for Windows Ver.8.0 SR2の概要説明と、Windows コンピューターにインストールする詳細な手順を説明します。また、BOM for WindowsによるWindowsシステム監視 を体験できる、簡単な監視設定と実際の通知方法なども説明しています。BOM for Windows Ver.8.0 SR2のさらに詳し い機能についての説明や使用方法、エラーメッセージなどについては'BOM for Windows Ver.8.0 ユーザーズマニュア ル'をはじめとする、各ユーザーズマニュアルを参照してください。

まず動作確認を行いたい方は、'BOM 8.0を使ってみよう'を参照してください。この章では1台のコンピューターにBOM を導入する具体的な方法とその設定方法、そしてBOMを導入していないコンピューターに対する代理監視の方法が具体 的に記述されています。

BOM 8.0の各コンポーネント(BOM本体、集中監視Webサービス、アーカイブデータベース、アーカイブマネージャ ー、各オプション)のインストール方法については、'<u>BOM 8.0のインストール</u>'または、各オプション製品のマニュアル を参照してください。

- 本書の使用にあたっては、Microsoft Windowsオペレーティングシステムについての実践的な知識が必要です。
- 本書には外部のウェブサイトへの URL が記載されている場合があります。
   PDF 形式のユーザーズマニュアルでは使用する PDF リーダーによってこの URL が自動的にリンク化される場合が ありますが、URL に改行が含まれていると正しいリンク先に遷移できません。このような場合は URL をコピー し、ブラウザーに貼り付けて表示してください。
- 本書に更新・訂正などが生じた際は、弊社ウェブサイト上で情報を公開しますので、あわせて参照してください。

#### 環境説明

- 本書では、コンピューターの操作画面として、主にWindows Server 2022で取得した画像を使用しています。お使いの OS によって表示内容が若干異なる場合がありますが、適宜読み替えてください。
- 本書では"ProgramData"フォルダーがCドライブ直下に存在することを前提としています。何らかの理由で移動させている場合は、現況に合わせて読み替えてください。

## 第1章 BOM の概要

### 1. 概要

BOM は、Windows クライアント、Windows サーバーコンピューターの安定稼働のための稼働状態を監視するソフト ウェアです。

BOM は、システム管理者に代わって、Windowsオペレーティングシステム、アプリケーション、およびハードウェアのパフォーマンスや状態を監視します。異常な状態を発見すると、それをシステム管理者に通知し、問題の修復処理を行うことができます。

### (1) BOMの動作イメージ

1台のWindowsコンピューターでの動作イメージ

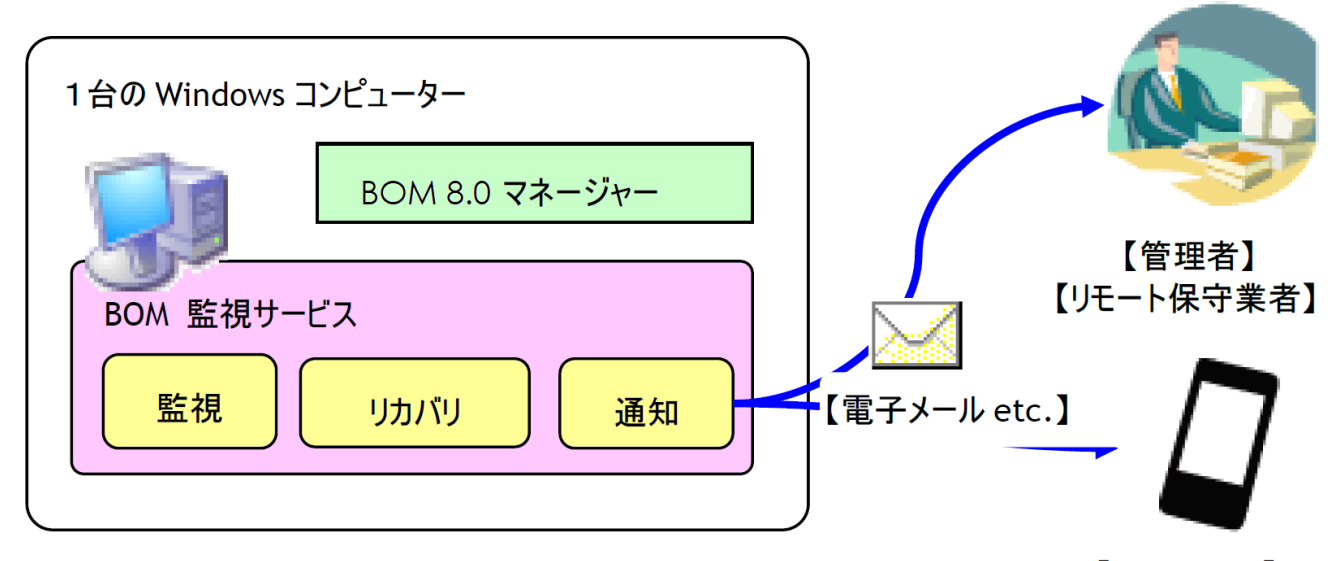

## 各コンピューターに自立して監視の仕組みが動作する

【スマートホン】

システム管理者は、BOMによってWindows コンピューターを簡単かつ確実に監視できるようになります。GUI画面と マウス操作による設定操作で、個々のコンピューターの稼働状況やリソースを監視し、コンピューター上で動作するア プリケーションを制御することができます。監視ON/OFFスケジュールの設定により、曜日ごとに時間帯を設定して監 視することも可能です。障害発生時には、電子メールを使って障害情報を通知することができます。

## (2) BOM の特徴

- Windowsコンピューターのハードウェア、アプリケーション(データベースやグループウェア)、業務システムについて、管理者に代わって監視、通知、リカバリ処理を行います。
- 導入、設定、操作が非常に簡単です。
- 数多くの監視テンプレートを標準で同梱しており、このテンプレートを活用してニーズに即した監視を直ちに行う ことができます。テンプレートは随時開発し、弊社ホームページから提供しています。
- イベントログメッセージ、パフォーマンスカウンター、サービス、テキストログのいずれかに有用な情報が書き出 されるアプリケーションやハードウェアを、基本パッケージを使った簡単な設定で監視することができます。
- BOMは、導入されたそれぞれのサーバー上でWindowsのサービスとして動作し、バックグラウンドで監視を行い、 ステータスに応じて通知処理やリカバリ処理を行うことができます。Windows コンピューターの監視および管理の ために専用のサーバーを構築する必要がなく、監視に必要とするシステムリソースも小さく抑えられています。

- 追加のプログラムをインストールしたくない・できないサーバーを、BOMを導入した別のサーバーから監視することができます。
  - この機能を「代理監視機能」といいます。
- 自立分散型監視モデルを採用することで、システム環境の拡張や変更にも柔軟に対応することができます。さまざ まなネットワーク構成や特定用途のシステムにも適用できます。

#### (3) BOM の利用例

#### 1. **障害監視**

障害の発生を直ちに管理者に通知するよう設定することで、迅速な障害対応を可能にします。またBOMの設定による自動リカバリ処理も可能です。

#### 2. 障害予兆監視

障害によりシステムが運用停止する前に、その予兆を検知して的確な対処を行い、保守コスト、システムダウンタ イムを削減できます。

#### 3. システムリソース監視

ハードディスクやメモリ等のシステムリソースの使用状況を監視することで、システムダウンや極度の性能低下といったシステム運用に支障が生じる前の対処を可能にし、レスポンス等のサービスレベルの低下やシステムダウン タイムを削減します。

#### 4. 性能監視

異常な性能低下や利用者数の増大の傾向を監視し、ユーザーに対するサービスレベルの低下を未然に防ぎます。

#### 5. セキュリティ監視

オペレーティングシステムの監査機能によって書き出されるログを監視することで、不正なアクセスおよび重要な データの漏洩を発見します。

## 2. BOM のシステム要件

## (1) ソフトウェア動作環境

【サポートOS [※1] [※2]】

| バージョン                                              | エディション                                 | Update        |
|----------------------------------------------------|----------------------------------------|---------------|
| Windows Server 2025 [※3] [※4]<br>(デスクトップ エクスペリエンス) | Standard Edition<br>Datacenter Edition | Update なし     |
| Windows Server 2022 [※3] [※4]<br>(デスクトップ エクスペリエンス) | Standard Edition<br>Datacenter Edition | Update なし     |
| Windows Server 2019 [※3] [※4]<br>(デスクトップ エクスペリエンス) | Standard Edition<br>Datacenter Edition | Update なし     |
| Windows Server 2016 [※3] [※4]<br>(デスクトップ エクスペリエンス) | Standard Edition<br>Datacenter Edition | バージョン 1607 以降 |
| Windows 11                                         | Pro<br>Enterprise                      | Update なし     |
| Windows 10                                         | Pro (64-bit)<br>Enterprise (64-bit)    | 20H2 以降       |
| Windows Server IoT 2025 [※5] [※6]                  | Storage Standard<br>Storage Workgroup  | Update なし     |
| Windows Server IoT 2022 [※5] [※6]                  | Storage Standard<br>Storage Workgroup  | Update なし     |
| Windows Server IoT 2019 for Storage [%5] [%6]      | Standard<br>Workgroup                  | Update なし     |
| Windows Storage Server 2016 [※5] [※6]              | Standard<br>Workgroup                  | Update なし     |

※1 OSへの対応検証はサービスパック単位となっており、個別パッチ(Hotfix、QFEなど)毎の検証は行っていません。ただし、個別パッチがBOMの動作に影響を与える場合は、弊社ウェブサイトで情報を提供します。

※2 各OSには提供するマイクロソフト社がその環境のサポート期間を設定しており、経過後はサポートが終了しま

す。本製品はこのサポート終了後も当該の環境で使用できますが、マイクロソフト社のサポート終了後に当該環境

上で発生した不具合は当社サポートの対象外となります。

※3 Server Core インストールの場合、代理監視機能によるリモート監視のみサポートしています。

※4 Nano Server インストールの場合、代理監視機能によるリモート監視のみサポートしています。

※5 Storage Server製品群では、BOMオプション製品は動作対象外です。

※6 Storage Server製品群では、代理監視機能によるエージェントレス監視のみサポートしています。ローカル監視を ご検討の際は別途弊社テクニカルサポートへご相談ください。

### (2) ハードウェア環境

| 基本条件   | Intel 64 (x64) アーキテクチャ準拠のコンピューター、<br>もしくは、VMware、Hyper-V など、仮想的に同アーキテクチャを再現できる環境 |                                          |
|--------|----------------------------------------------------------------------------------|------------------------------------------|
| CPU    | Windows OSのプロセッサ要件に準拠<br>(マルチ CPU についても OS のサポート範囲に準拠)                           |                                          |
| メモリ    | 搭載メモリ量                                                                           | Windows OSのハードウェア要件に準拠                   |
|        | BOM 動作時の<br>占有メモリ容量                                                              | 1 インスタンスあたり100MB                         |
| ディスク容量 | インストール時の<br>占有ディスク容量                                                             | 100MB                                    |
|        | 運用時の容量                                                                           | 監視項目数やログデータ量の増加のため、<br>1 インスタンスあたり3GBを推奨 |
| ディスプレイ | 解像度                                                                              | 1024 × 768 以上                            |
|        | 色数                                                                               | 256 色以上                                  |

## (3) BOM のコンポーネント類

BOMは、必須コンポーネントとオプションコンポーネントで構成されています。これらのコンポーネントは、1台のコ ンピューターにすべてインストールすることも、複数のコンピューターに個別にインストールすることも可能です。

#### A. 必須コンポーネント

BOM による監視を実行するための必須コンポーネントは以下のとおりです。

#### ◦ BOM8Agentサービス(BOM 監視サービス)

BOM8Agentが動作しているコンピューターには監視設定情報と、監視ログ等を保持するデータベースが含まれてい ます。監視を実行するには、BOM8Agentが必要です。BOM8Agentは、一台のWindowsコンピューター中で複数起 動することが可能です。BOM8Agentは、BOM 8.0 マネージャーで監視インスタンスを作成するごと に"BOM8Agent\$<インスタンス名>"の名前でサービスとして一つ登録されます。

#### 。 BOM8Helperサービス(BOM ヘルパーサービス)

BOM8Helperサービスは、BOMの各コンポーネント間の通信のために機能します。BOM 8.0 マネージャー、BOM 8.0 集中監視Webサービスを利用するには必須のサービスであるため、セットアップ時には必要に応じてインストールされます。

※ 本サービスは既定値としてTCP 20080番ポートで通信を行います。このポート番号はBOM 8.0のインストール 後に変更できますが、BOM 8.0をインストールする際にTCP 20080番ポートが空いていなかった場合、インス トールは失敗します。

#### BOM 8.0 マネージャー

BOMの環境では、少なくとも1つの"BOM 8.0 マネージャー"が必要です。BOM 8.0 マネージャーは、コンピュータ ーの監視およびアクション、通知の設定を行うために使用します。また、監視結果やアクション処理、通知処理の 結果を確認することができます。BOM 8.0 マネージャーは、Windows標準のシステム管理ユーザーインターフェ ースであるマイクロソフト管理コンソール(MMC)のスナップインとして提供されます。 標準のインストールでは、BOM 8.0 マネージャーは、BOM8Agentとともに各監視対象コンピューターにインスト ールされます。監視対象コンピューター以外のコンピューターにインストールしたBOM 8.0 マネージャーから、監 視対象コンピューターに接続して監視設定を行うことも可能です。またこのBOM 8.0 マネージャーをインストール することで、監視グループや監視項目の有効無効をWindowsのタスクスケジューラに対して簡単に登録できるツー ル、"BOM 8.0 監視スケジューラ"も同時にインストールされます。

#### B. オプションコンポーネント

オプションコンポーネントは以下のとおりです。

#### ◎ BOM 8.0 集中監視Web サービス

BOM 8.0では集中監視コンソールをWebコンソールとして提供しています。BOM 8.0集中監視Weサービスは、Webブラウザーを使用して監視対象としている複数のコンピューターの状態をグループ化して参照するためのサービスです。BOMがインストール済みのコンピューターの状態を定期的にチェックしてWebブラウザー上で確認することができます。

監視するコンピューターの台数が多数の場合や、異なるフロアに複数の監視対象コンピューターが配置されている 場合に、ネットワークがつながっている任意のコンピューターのWebブラウザーで集中的に監視ステータスの確認 が行えます。

#### BOM8Archive (アーカイブサービス)

BOMの監視データを、長期間保存するBOM 8.0 アーカイブデータベース(SQLデータベース)に格納したい場合に インストールします。アーカイブサービスを利用するには、最低1台のBOM 8.0 アーカイブデータベースが構築さ れている必要があります。

#### • BOM 8.0 アーカイブデータベース

BOM 8.0の監視データを長期間保存するためのデータベースです。SQL Server 2014~2019上に構築します。小 規模(5台以下)な環境では各SQL ServerのExpress Editionを利用することも可能です。BOM 8.0 アーカイブデ ータベースに蓄積した監視データは、BOM 8.0 アーカイブマネージャーを使ってリスト表示やグラフ表示すること や、簡単なレポート作成を行うことができます。

#### • BOM 8.0 アーカイブマネージャー

BOM 8.0 アーカイブデータベースに保存されている監視データを、リスト表示やグラフ表示するためのプログラム (MMCスナップイン)です。BOM 8.0 アーカイブマネージャーを利用するには、最低1台のBOM 8.0 アーカイブ データベースが構築されている必要があります。

#### BOM SNMP トラップ受信機能

ネットワーク機器等から送信されてきたSNMPトラップを受信し、Windowsのイベントログへ出力するプログラムです。別途監視テンプレートを使用することにより、BOMで簡単に監視を行うことが可能です。

○ BOM Syslog 受信機能

ネットワーク上の各機器から送信されてきたSyslogメッセージを受信し、Windowsのイベントログへ出力するプロ グラムです。イベントログ監視機能を組み合わせることにより、SyslogメッセージをBOMの監視対象とすることが できます。

#### • BOM バックアップサービス

ドライブ単位やフォルダー、ファイル単位でバックアップを行うサービスです。BOM バックアップサービスを利用 する際は、別途Windowsに標準搭載されている"Windows Backup サービス"をインストールする必要があります。

#### BOM かんたん設定ツール

BOM 8.0を新規で導入したいWindowsコンピューターに対して、あらかじめ設定した内容でインストーラーを作成 するためのツールです。

#### ◦ BOM 監視テンプレート

簡単に使用できる監視設定のサンプル集です。テンプレートを監視対象に合わせて選択し、実環境に合わせて簡単 な設定を行うだけで監視を始めることができます。

## C. オプション製品

BOM 8.0には以下のオプション製品が用意されています。

#### • BOM ゲストCL オプション Ver.8.0

仮想環境上のWindows クライアントを監視する際に必要なライセンスを提供するオプション製品です。

#### BOM VMware オプション Ver.8.0

BOM 8.0がインストールされたWindows サーバーから、VMware ESXi、VMware vSphereを監視するオプション 製品です。

#### 。 BOM Linux オプション Ver.8.0

BOM 8.0がインストールされたWindows サーバーから、Linux OSを監視するオプション製品です。

#### 。 BOM Oracle オプション Ver.8.0

BOM 8.0がインストールされたWindows サーバーから、Oracleデータベースを監視するオプション製品です。

#### BOM SQL Server オプション Ver.8.0

BOM 8.0がインストールされたWindows サーバーから、SQL Server データベースを監視するオプション製品です。

#### 。 BOM Report オプション Ver.8.0

アーカイブデータベースに蓄積した監視結果の情報を、レポートとして出力できるオプション製品です。

## 3. 各ライセンスで利用できる項目

BOM 8.0 の各ライセンスについて、それぞれどのような利用ができるのかについては、弊社ウェブサイト上に掲載されている以下のページで最新情報を参照してください。

 [サポート情報番号] 000282: BOM 8.0 のライセンスの種類と利用できる項目について https://faq.say-tech.co.jp/bom-for-windows-ver-8-0/p658

## 第2章 BOM 8.0 システム構成

本章では、一般的なBOM 8.0の構成例を説明します。

BOM 8.0で監視を実行する場合、監視対象であるWindows コンピューターにBOM 8.0を導入した後、"システム設定ウィザード"と"初期設定ウィザード"でネットワークの設定や監視を行うコンピューターの設定を行う必要があります。以下の情報を参考にシステム構成の設定を進めてください。

## 1. 最小構成(BOM 8.0導入コンピューターのみを監視)

BOM 8.0による環視の最小構成は、BOM 8.0を導入したコンピューター自体の監視を行う"ローカル監視"です。

この場合、BOM 8.0を導入したコンピューターが監視対象コンピューターとなり、同時にそのコンピューター上でBOM 8.0の動作設定を行うことができます。また構成では、監視設定や監視結果のログ等は、すべて監視対象であるBOM 8.0 が導入されたコンピューターに保存されます。

ローカル監視は最小構成ではありますが、BOM 8.0の監視機能がすべて動作します。

• BOM 8.0 マネージャーを操作するために、監視対象コンピューターにディスプレイモニター、キーボード、マウス、DVDドライブが接続されている必要があります。

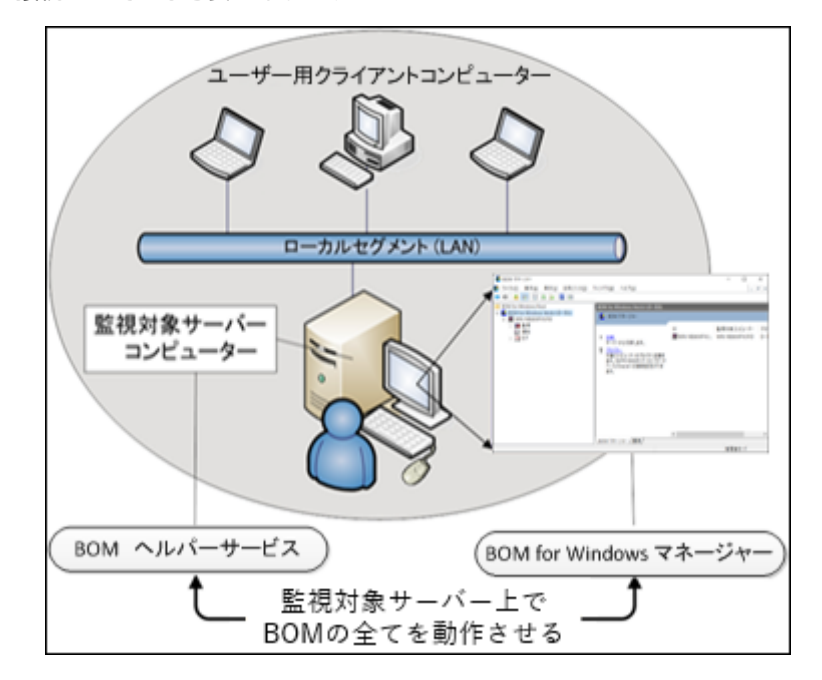

## 2. もっとも一般的な構成

組織内で稼動しているWindowsコンピューターは1台とは限らず数十台に及ぶ場合もあります。しかしそれらの運用・ 監視は、組織内LANを経由して、1~2名のシステム管理者が統合的に実行するのが一般的です。

BOM 8.0を監視対象コンピューターに標準構成でインストールした場合、BOM 8.0 マネージャーとBOM8Helperサービス、および、BOM8Agent監視サービスがインストールされます。これとは別に、システム管理者は任意のコンピューターにBOM 8.0 マネージャーをインストールし、LANを経由して監視対象コンピューターで動作するBOM 8.0の設定変更やステータスの確認を行うことができます。

BOM 8.0 マネージャーや集中監視Webサービスのみのインストールを行う場合、ライセンスは必要ありません。
 BOM 8.0のライセンスは、監視を実行するサービス"BOM8Agent"を実行する場合にのみ必要です。

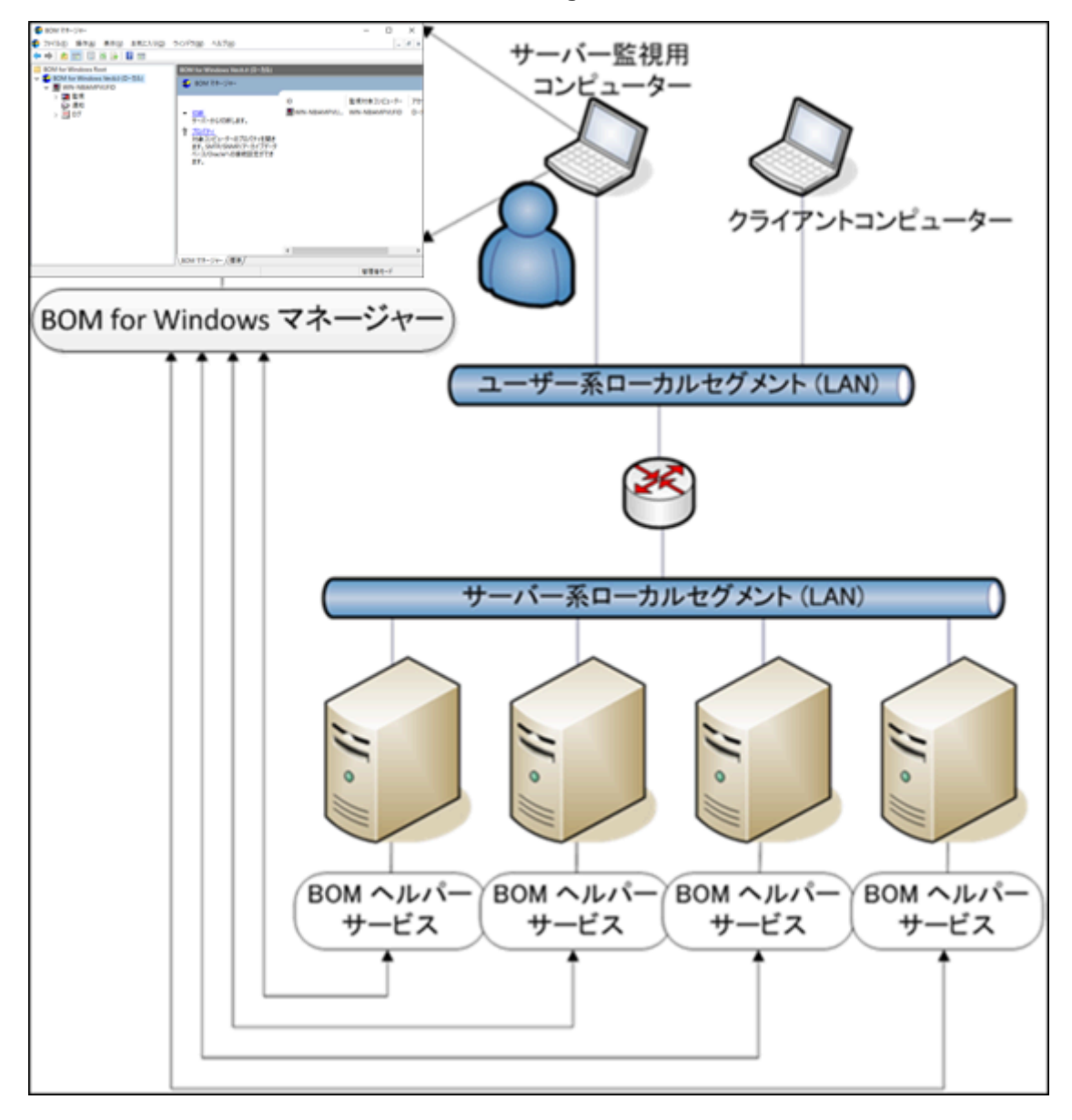

## 3. その他の構成

監視対象サーバーがデータセンターに設置されている場合、サーバー管理用コンピューターを、データセンターのネットワーク外に置く場合があります。この場合、BOMHelperサービスとBOM 8.0 マネージャーが通信を行うために、通信が行われるルーターやファイアウォールに対して、BOMが使用するポート番号での通信を許可しなければなりません。

## 4. 推奨する構成

Windows コンピューターの運用監視を行うためのシステム管理者が使用するコンピューターは、決まっているのが普通 です。このため、BOM 8.0 マネージャーを稼動させるコンピューターのネットワーク上の位置は、セキュリティを保つ ため、以下の順を推奨します。

- 1. システム管理者が使用するコンピューターのIPアドレスを限定する。
- 2. 監視対象Windowsコンピューターと同じローカルセグメント(サブネット)からのみWindows コンピューターへ アクセスできるようにする。
- 3. どのコンピューターからでもアクセスできるようにする(全てのコンピューター)。

## 第3章 BOM 8.0を使ってみよう

BOM 8.0を評価するために、2台の Windows Server 2022 コンピューターにそれぞれ BOM 8.0をインストールし、簡 単な通知設定を行う場合のシナリオを説明します。

シナリオは次のとおりです。

- 1. Windows Server 2022コンピューターにBOMをインストールし、あらかじめ用意してあるサーバー監視の標準テンプレートを読み込んで監視し、その1項目のステータスを通知メールとして送信する監視設定を行います。
- 2. BOM 8.0がインストールされている他のWindows Server 2022をリモートから制御し、監視設定を行います。
- 3. BOM 8.0がインストールされたコンピューターから、BOM 8.0のインストールされていないコンピューターを"代理 監視"します。
- BOM 8.0を物理環境のWindows クライアントにインストールする際はライセンスが必要ありません。(ただし設定できる監視インスタンスは、"ローカル監視"かつ1コンピューターにつき1インスタンス(1監視サービス)のみです)。この物理環境用クライアントライセンスは、BOMのライセンス契約上、BOM 8.0 基本パッケージを購入済み(サーバーライセンスを保持している)の場合にのみ使用を許可していますのでご注意ください。サーバーライセンスが無い場合は、物理環境のWindows クライアントについてもBOMは評価利用のみに限定します。実運用で利用する際はサーバーライセンスが必要です。また仮想環境のWindowsクライアントについては、ゲストCL オプションのライセンスを使用してください。
- ウイルス対策ソフトが導入された環境では、BOM 8.0のインストールに失敗することや、監視に必要なファイルが ウイルススキャンの影響でロックされ、BOM 8.0が正常に動作しない現象が発生することがあります。このような 場合は、以下の2つのフォルダーを除外設定してください。

[BOM 8.0 インストールフォルダー]¥BOMW8 (※)

C: ¥ProgramData ¥SAY Technologies ¥BOMW8

※ BOM 8.0 インストールフォルダーの既定値は"C:¥Program Files¥SAY Technologies"です。

## 1. Windows Server 2022コンピューターにBOM 8.0をインストールして通知を行 う例

Windows Server 2022がインストールされたWIN-NBIAMPVUFIDというコンピューター名のコンピューターにBOM 8.0をインストールし、初期設定を行ったのち、簡単な通知設定を行う手順を説明します。

## (1) インストールとシステム設定

ここでは監視対象コンピューターにBOM 8.0を導入し、その過程で基本的なテンプレートのインポートを行う手順を説明します。

ダウンロードしたインストールパッケージを対象のコンピュータの任意の場所に展開してから作業を開始してください。

- BOM8Helperサービスは既定値としてTCP 20080番ポートで通信を行うため、BOM 8.0をインストールする際は TCP 20080番ポートが空いている必要があります。インストールの実行時点で他のアプリケーションなどがTCP 20080番ポートを使用していた場合、インストールはエラーとなり失敗します。
   このポート番号はBOM 8.0のインストール後に変更できます。
  - [サポート情報番号] 000287:エラー1920が発生してBOM8Helperサービスが開始できず、インストールが失敗する

https://faq.say-tech.co.jp/bom-for-windows-ver-8-0/p724

1. BOM 8.0のインストールパッケージに格納されている"autorun.hta"を実行し、インストールランチャーを起動しま す。

| BOM for Windows Ver.8.0 SR2 インストールランチャー                                     | - |    | ×        |
|-----------------------------------------------------------------------------|---|----|----------|
| BOM                                                                         |   |    |          |
| BOM for Windows Ver.8.0 SR2 インストールランチャー                                     | _ |    |          |
| ■ BOM 8.0 SR2 Readme ■ BOM 8.0 SR2 Readme を読む                               |   |    |          |
| ● BOM 8.0 SR2 のインストール ● 基本製品                                                |   |    |          |
| ■ <u>Linux オプション</u><br>■ <u>Oracle オプション</u><br>■ SOL Server オゴミョン         |   |    |          |
| ■ <u>SQL Server オブション</u><br>■ <u>VMware オプション</u><br>■ <u>Report オブション</u> |   |    |          |
| 1000000000000000000000000000000000000                                       |   |    |          |
|                                                                             |   | 閉じ | <u>5</u> |
| Copyright © 2022–2025 SAY Technologies, Inc. All rights reserved.           |   |    |          |

2. "BOM 8.0 のインストール"直下にある、"基本製品"をクリックし、セットアップウィザードを起動します。

3. セットアップウィザードが起動します。ここでは[次へ]ボタンをクリックします。

| 2 | BOM for Windows Ver.8.0 SR2 セットアップへようこそ                                                                 |
|---|----------------------------------------------------------------------------------------------------|
|   | InstallShield(R) ウィザードは、ご使用のコンピュータへ BOM for<br>Windows Ver.8.0 SR2 をインストールします。「次へ」をクリック<br>して、続行してください。 |
|   |                                                                                                    |
|   | 警告: このプログラムは、著作権法および国際協定によって保護<br>されています。                                                               |
|   |                                                                                                    |
|   | < 戻る(B) 次へ(N) > キャンセル                                                                                   |

4. 使用許諾契約の内容に同意する場合は"使用許諾契約の条項に同意します"ラジオボタンをチェックし、[次へ]ボタン をクリックします。

| 使用許諾契約<br>次の使用許諾契約書を注意深くお読みください。                                                                                                    | (F       |
|----------------------------------------------------------------------------------------------------|----------|
| BOM for Windows Ver.8.0基本バッケージ使用許諾契約書                                                                                                    | ^        |
| 重要: セイ・テクノロジーズ株式会社のソフトウェアをご使用になる前に以下を<br>よくお読みください。                                                                                                    | Ē        |
| 本使用許諾契約書(以下、「本契約書」)は、本ソフトウェアを使用されるお客様(個人また<br>は法人のいずれであるかを問いません)とセイ・テクノロジーズ株式会社(以下、「セイ・テク<br>ノロジーズ」)との間で締結される契約です。本ソフトウェアをインストールして使用する前<br>に、本契約の内容をよくお読みください。本契約には、お客様に保証及び損害賠償責任を<br>放棄して頂く旨の規定が含まれていますのでご留意ください。お客様が本ソフトウェアをイ<br>ンストールして使用すると、本契約の契約条件に同意したことになります。契約条件に同意 | 7<br>₹ ♥ |
| <ul> <li>○使用許諾契約の条項に同意します(A)</li> <li>□使用許諾契約の条項に同意しません(D)</li> </ul>                                                                                                    | )        |
| InstallShield                                                                                                    |          |
| < 戻る(B) 次へ(N) > キャンセ                                                                                                    | μ        |

5. インストール種別は"標準""すべて"または"カスタム"が選択可能ですが、ここでは標準機能のみインストールされる"標準"を選択し、[次へ]ボタンをクリックします。

| セットアップ タイプ<br>ご利用方法にき                      | 合わせて最適なセットアップ タイプを選択してください。                                      | (k  |
|--------------------------------------------|------------------------------------------------------------------|-----|
| セットアップ タイ                                  | ブを選択してください。                                                      |     |
| <ul> <li>●標準(I)</li> <li>●標準(I)</li> </ul> | プログラムの標準機能がインストールされます(ディスクの空き容量を使<br>用します)。                      |     |
| ( <u>2</u> ) ブルも〇                          | すべてのプログラム機能をインストールします。(最大のディスク容量を<br>必要とします)                     |     |
| О <del>л</del> スタム( <u>S</u> )             | インストールするプログラム機能、およびインストール先を選択することが<br>できます。製品をよくご存知のユーザーにお勧めします。 |     |
| InstallShield                              | < 戻る( <u>B</u> ) 次へ( <u>N</u> ) > キャ                             | ッセル |

- "標準"タイプをクリックした場合、ヘルパーサービス、監視サービス、BOM 8.0 マネージャー(BOM 8.0 監 視スケジューラを含みます)、コントロールパネル、テンプレートがインストールされます。
- 6. [インストール]ボタンをクリックし、インストールを開始します。

| プログラムをインストールする準備ができました<br>ウィザードは、インストールを開始する準備ができました。                                                                                     |
|----------------------------------------------------------------------------------------------------|
| BOM for Windows Ver.8.0 SR2を次のフォルダにインストールします。問題がなければ「インスト<br>ール」をクリックして、インストールを開始してください。インストール先を変更する場合は、セットア<br>ップタイプの選択画面でカスタムを選択してください。 |
| インストール先: C:¥Program Files¥SAY Technologies¥                                                                                               |
| インストールの設定を参照したり変更する場合は、「戻る」をクリックしてください。「キャンセル」をク<br>リックすると、ウィザードを終了します。                                                                   |
|                                                                                                    |
|                                                                                                    |
|                                                                                                    |
| InstallShield < 戻る(B) インストール(I) キャンセル                                                                                                    |

7. インストールが終了すると、以下のウィンドウが表示されます。

続いて監視に必要なシステムの設定やインスタンスの設定を行いますので、画面中のチェックボックスは初期値の ままで[完了]ボタンをクリックします。

| 2 | InstallShield ウィザードを完了しました                                                                         |  |
|---|----------------------------------------------------------------------------------------------------|--|
|   | InstallShield ウィザードは、BOM for Windows Ver.8.0 SR2<br>を正常にインストールしました。「完了」をクリックして、ウィザードを<br>終了してください。 |  |
|   | ☑「システムの構成に関するReadme」を表示する                                                                          |  |
|   | ☑ 続けて「システム設定ウィザード」を起動する(推奨)                                                                        |  |
|   | ☑ 監視サービスをファイアウォールの例外に追加                                                                            |  |
|   |                                                                                                    |  |
|   |                                                                                                    |  |
|   | < 戻る( <u>B</u> ) <b>完了(F)</b> キャンセル                                                                |  |

- "監視サービスをファイアウォールの例外に追加"チェックボックスを有効にすることにより、BOM 8.0がコン ソールとの通信に使用するBOM Helper Serviceが、OSのWindows ファイアウォールの以下のプロファイルに 対して例外として設定されます。
  - ドメイン・プロファイル
  - プライベート・プロファイル
  - パブリック・プロファイル

8. Readmeとシステム設定ウィザードが起動します。システム設定ウィザードを前面に表示して[次へ]ボタンをクリックします。

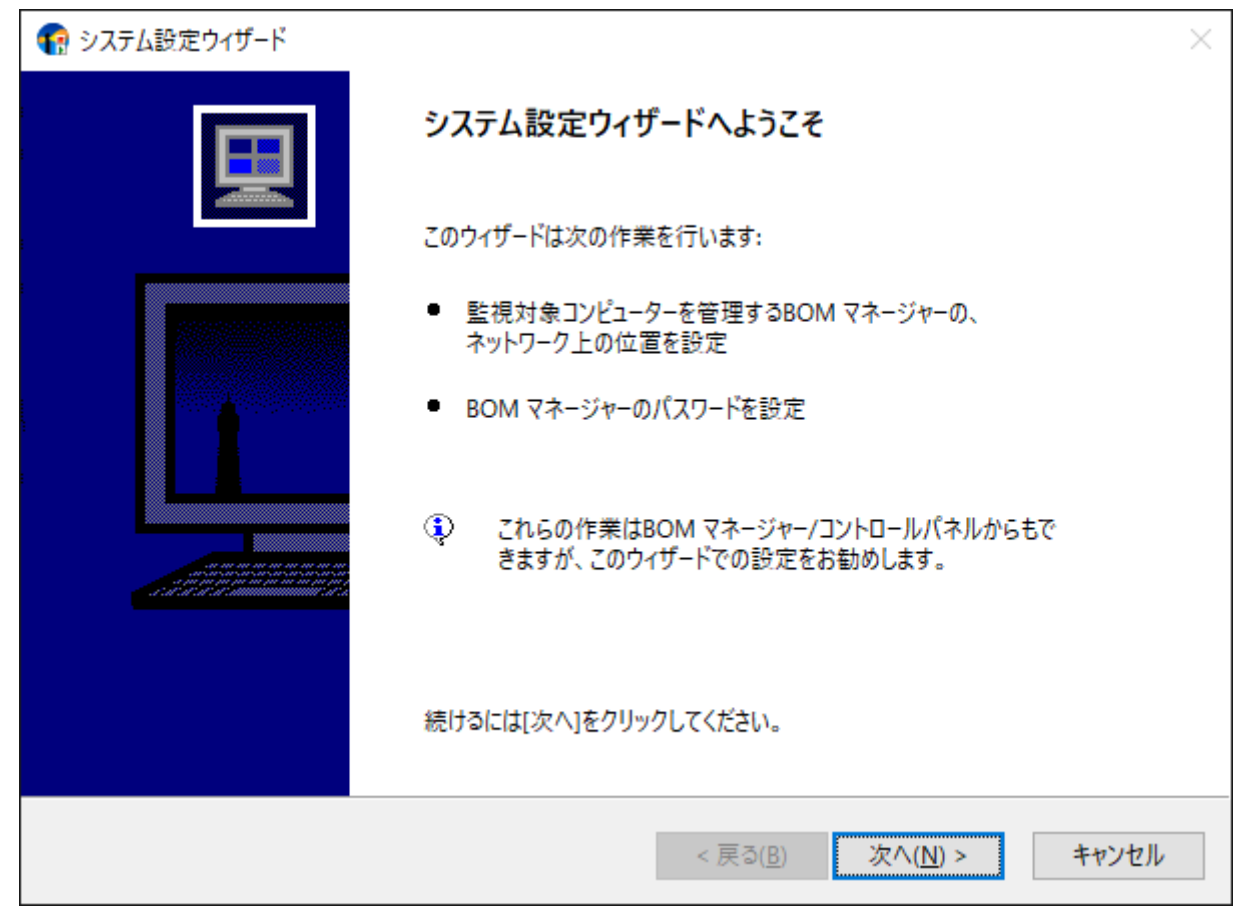

9. インストールしたBOM 8.0にリモート接続する対象を設定するウィンドウが表示されます。 BOMヘルパーサービスへの接続を許可する範囲を設定し、「次へ1ボタンをクリックします。

|                                                                                               | ×   |
|-----------------------------------------------------------------------------------------------|-----|
| <b>リモート アクセス</b><br>BOM マネージャーを稼動させるコンピューターの、ネットワーク上の位置を設定してください。 セキュリティを保つ<br>ため、以下の順を推奨します。 |     |
| ○ 任意のIPアドレスを指定( <u>C</u> ):                                                                   |     |
| * カンマまたはセミコロンで区切って複数のアドレスを指定することもできます。<br>(例: 192.168.1.10, 192.168.1.11)                     |     |
| ●監視対象サーバーコンピューターと同じローカルセグメント(サブネット)(L)                                                        |     |
| 監視対象コンピューター上で稼動させる場合、「同じローカルセグメント」を選択してください。                                                  |     |
| BOM コントロールパネルでも、この設定ができます。                                                                    |     |
|                                                                                               |     |
| < 戻る( <u>B</u> ) 次へ( <u>N</u> ) > キャ                                                          | ンセル |

10. BOM 8.0マネージャーからBOMヘルパーサービスへ接続するパスワードを入力し、[次へ]ボタンをクリックしま す

| BON | <b>1 マネージャー接続アカウント</b><br>BOM マネージャーからBOM | ヘルパーサービスに接続するにはパスワードが必要です。               |       |
|-----|-------------------------------------------|------------------------------------------|-------|
|     | 管理ユーザー (設定と参照                             | 照に使用します)                                 |       |
|     | パスワード( <u>P</u> ):                        |                                          |       |
|     | パスワードの確認( <u>C</u> ):                     | •••••                                    |       |
|     | −参照ユ−ザ− (参照のみに                            | こ使用します)                                  |       |
|     | パスワード( <u>S</u> ):                        | •••••                                    |       |
|     | パスワードの確認( <u>O</u> ):                     | •••••                                    |       |
|     | 管理ユーザーと参照<br>空白のパスワードの包                   | ユーザーで、同じパスワードは使用しないでください。<br>吏用はお勧めしません。 |       |
|     |                                           | < 戻る( <u>B</u> ) 次へ( <u>N</u> ) >        | キャンセル |

- 管理ユーザーおよび参照ユーザーの初期パスワードは"bom"です。ウィンドウで設定を変更しない場合、初期 パスワードが設定されます。
- パスワードは半角英数記号で16文字以内です。セキュリティ確保のため、パスワードは変更することを推奨します。
- パスワードを変更せずに[次へ]ボタンをクリックした場合、確認のために以下のウィンドウが表示されます。設定に問題が無い場合は、[はい]ボタンをクリックして次のステップへ進みます。

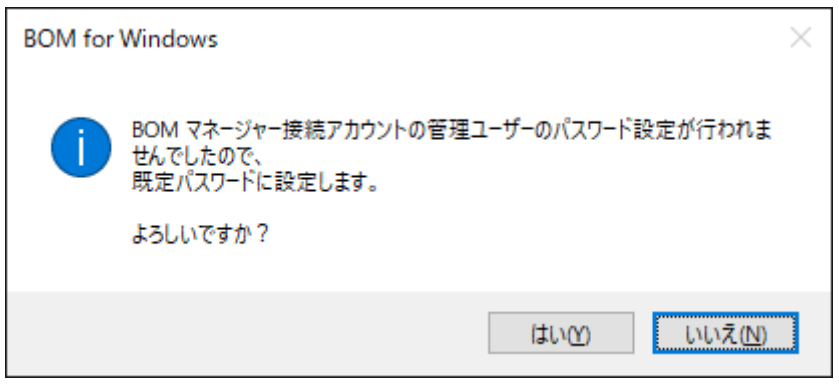

| BOM for | Windows                                                                         | $\times$ |
|---------|---------------------------------------------------------------------------------|----------|
| 1       | BOM マネージャー接続アカウントの参照ユーザーのパスワード設定が行われま<br>せんでしたので、<br>既定パスワードに設定します。<br>よろしいですか? |          |
|         | はいY) いいえ(N)                                                                     |          |

11. [次へ]ボタンをクリックし、システム設定を適用します。設定内容の確認や修正を行う場合は、[戻る]ボタンをクリックして前のウィンドウを表示してください。

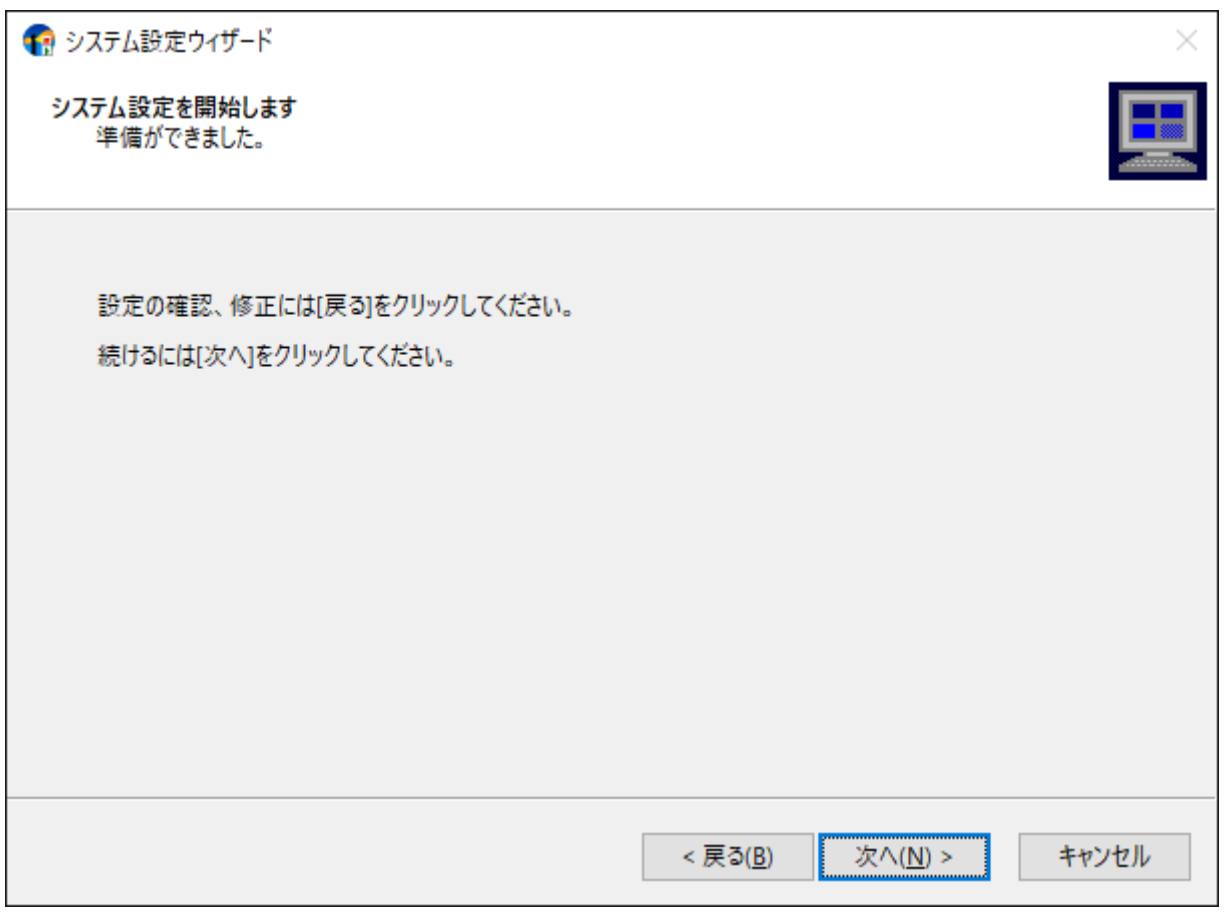

12. システム設定が終了しました。次のステップで初期設定ウィザードによるインスタンスの設定を行うため、[次へ]ボタンをクリックします。

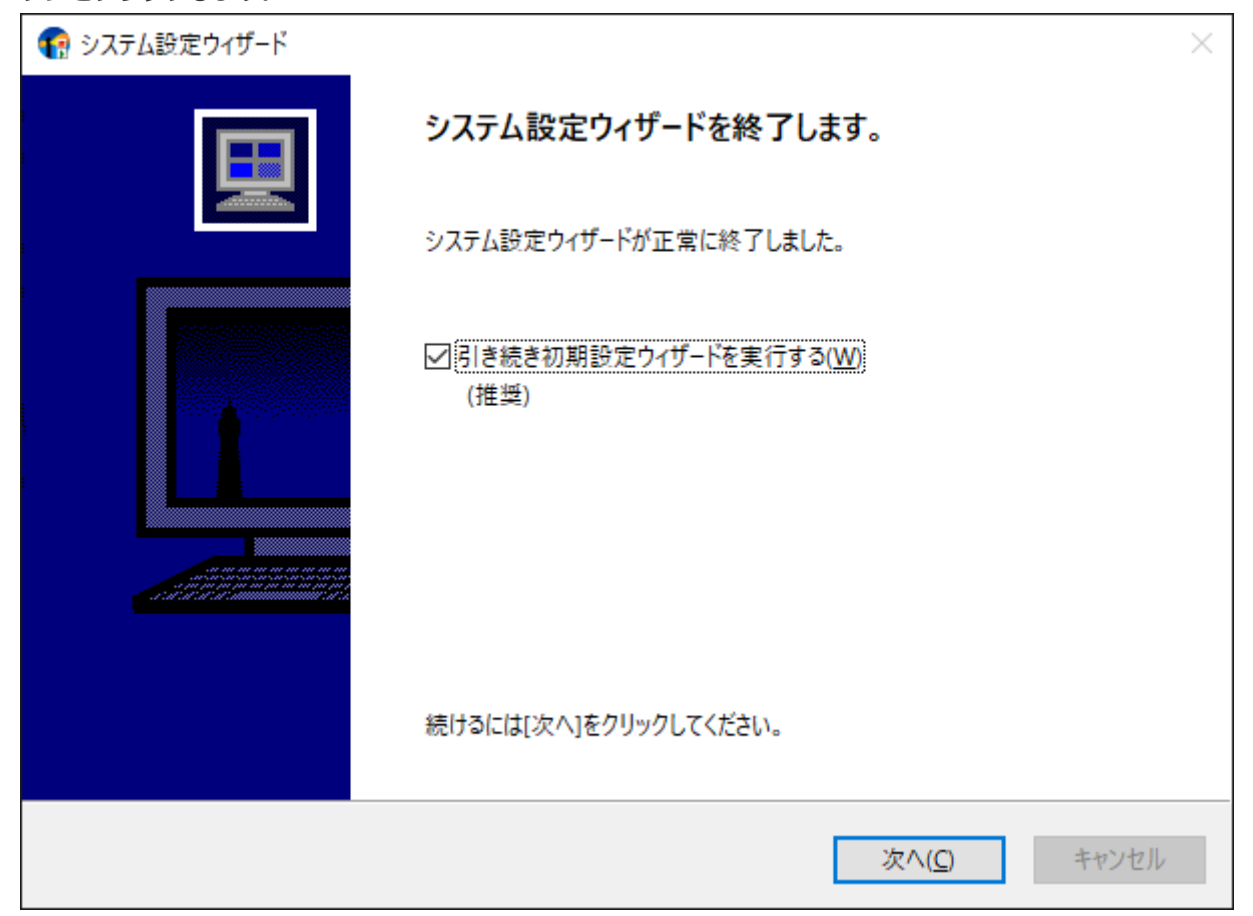

| € 初期設定ウィザード |                                         | $\times$ |
|-------------|-----------------------------------------|----------|
| 初調          | 朝設定ウィザードへようこそ                           |          |
| この:<br>この:  | ウィザードは環境設定とインスタンス作成を含む初期設定を行います:        |          |
|             | 新しい監視インスタンスの作成                          |          |
| 続け          | るには [次へ]をクリックしてください。                    |          |
|             | < 戻る( <u>B</u> ) 次へ( <u>N</u> ) > キャンセル |          |

14. ライセンスの入力ウィンドウが表示されます。ライセンスを購入済みの場合は、"ライセンスキー"を入力して[次へ] ボタンをクリックします。

| ▶ 初期設定ウィザード                                                                                                    | $\times$ |
|----------------------------------------------------------------------------------------------------|----------|
| インスタンスの作成 - ライセンス<br>インスタンスの作成ごとに有効なライセンスキーを入力してください。                                                                                   | ]        |
| ライセンスキー(L):<br>クリア(C)                                                                                                    |          |
| <ul> <li>クライアント無償版或いは評価版ライセンス(30日間有効)を初めて<br/>利用する場合は、空白にしてください。<br/>Windows クライアント OSはクライアント無償版を利用できますが、<br/>代理監視には利用できません。</li> </ul> |          |
| キーの詳細情報:                                                                                                    |          |
| < 戻る( <u>B</u> ) 次へ( <u>N</u> ) > キャンセル                                                                                                 |          |

- Windows サーバーへのインストール時に、ライセンスキーを未入力のままで[次へ]ボタンをクリックすると、 30日間有効の評価版ライセンスが自動的に適用されます。
- インストール先がWindows クライアントの場合、このウィンドウでライセンスキーの入力を行わずに[次へ]ボ タンをクリックすると、物理環境用のWindows クライアントライセンスが自動適用されます。BOMのライセ ンス契約上、このライセンスは物理環境のWindows クライアントで、BOM 8.0 基本パッケージを購入済み (サーバーライセンスを保持している)の場合のみに使用を許可しており、サーバーライセンスがない場合 や、インストール先のWindows クライアントが仮想環境の場合は評価利用に限定します。 仮想環境のWindows クライアントについては、ゲストCL オプションのライセンスを使用してください。また 物理・仮想を問わず、Windows クライアントのライセンスでは代理監視インスタンスが作成できません。

15. 監視対象コンピューターの種類と監視対象コンピューターおよびインスタンス名を指定します。

ここでは初期値のまま[次へ]ボタンをクリックします。

| 📢 初期設定ウィザード                              | ×                                                                                                    |
|------------------------------------------|----------------------------------------------------------------------------------------------------|
| <b>インスタンスの作成 - 監視対象</b><br>このインスタンスで監視する | ミコンピューター<br>ションピューター名とインスタンスIDを入力してください。                                                                                                    |
| 監視対象コンピューター( <u>T</u> ):                 | □-カルコンピューター ~                                                                                                    |
| コンピューター名( <u>C</u> ):                    | WIN-NBIAMPVUFID                                                                                                    |
| インスタンス ID( <u>I</u> ):                   | WIN-NBIAMPVUFID                                                                                                    |
|                                          | <ul> <li>◆次の文字が使用できます:<br/>a-z, A-Z, 0-9, -, _</li> <li>●設定後は、対象インスタンス、インスタンス IDの変更ができませんので<br/>注意してください。</li> <li>● IPv6アドレスはブラケット("["と"]")で囲んでください。</li> </ul> |
|                                          | < 戻る( <u>B</u> ) 次へ( <u>N</u> ) > キャンセル                                                                                                    |

16. 監視に使用するアカウントを指定します。

ここでは初期値のまま[次へ]ボタンをクリックします。

| € 初期設定ウイザード                                                                             |                                                                                                | ×                    |
|-----------------------------------------------------------------------------------------|------------------------------------------------------------------------------------------------|----------------------|
| インスタンスの作成 - ロクオン アカウン<br>このアカウントはコンピューター上で                                              | ハ<br>インスタンス実行に使用されます。                                                                          | <u> </u>             |
|                                                                                         |                                                                                                |                      |
| 監視対象コンピューター:                                                                            | WIN-NBIAMPVUFID                                                                                |                      |
| 監視に利用するアカウント                                                                            |                                                                                                |                      |
| ◉ ローカル システム アカウン                                                                        | ⊦( <u>L</u> )                                                                                  |                      |
| 〇 アカウント( <u>A</u> ):                                                                    |                                                                                                |                      |
| パスワード( <u>P</u> ):                                                                      |                                                                                                |                      |
| パスワードの確認( <u>C</u> ):                                                                   |                                                                                                | ログオンの確認( <u>F</u> )  |
| 監視に利用するアカウントには、<br>代理監視の場合、代理監視元<br>ューターの管理者権限が必要で<br>監視に利用するアカウントには、<br>管理者権限の詳細についてはユ | 管理者権限が必要です。<br>と代理監視先で同じユーザー名とパスワードを打<br>す。<br>「バッチジョブとしてログオン」特権を付与します。<br>ーザーズマニュアルを参照してください。 | 寺ち、それぞれのコンピ          |
|                                                                                         | < 戻る( <u>B</u> ) 次                                                                             | ( <u>N</u> ) > キャンセル |

17. 監視サービス (BOM8Agent) のスタートアップの種類を設定します。

ここでは初期値のまま[次へ]ボタンをクリックします。

| € 初期設定ウィザード                                 |                          |                              | ×     |
|---------------------------------------------|--------------------------|------------------------------|-------|
| <b>インスタンスの作成 - サービス</b> 開<br>インスタンスはウィンドウズの | 始<br>リサービスとして実行されます。     |                              |       |
| サービス名:                                      | BOM8Agent\$WIN-NBIAMPVUF | D                            |       |
| スタートアップの種類( <u>I</u> ):                     | 自動                       | ~                            |       |
|                                             |                          |                              |       |
|                                             |                          |                              |       |
|                                             |                          |                              |       |
|                                             |                          |                              |       |
|                                             |                          |                              |       |
|                                             |                          |                              |       |
|                                             | < 戻る                     | ( <u>B)</u> 次へ( <u>N</u> ) > | キャンセル |

18. データのインポートウィンドウが表示されます。

ここでは標準的なWindows監視テンプレートのインポートを行うため、[テンプレート自動検出]ボタンをクリックします。

| € 初期設定ウィザード                                    |                                |                                   | ×              |
|------------------------------------------------|--------------------------------|-----------------------------------|----------------|
| <b>インスタンスの作成 - データのイン</b> オ<br>テンプレートとユーザー設定をイ | <b>パート</b><br>′ンスタンスにインポートします。 |                                   |                |
| インポート データ( <u>1</u> ):                         |                                |                                   |                |
| 名前                                             | タイプ パス                         |                                   |                |
|                                                |                                |                                   |                |
|                                                |                                |                                   |                |
|                                                |                                |                                   |                |
| <                                              |                                |                                   | >              |
| ユーザー監視設定追加( <u>U</u> )                         | テンプレート追加( <u>T</u> )           | テンプレート自動検出( <u>A</u> )            | 削除( <u>D</u> ) |
| ※ 最新のテンプレートパッケージは                              | 下記のURLから入手できます                 | a                                 |                |
| https://www.say-tech.co.j                      | p/support/download/bon         | n80/template-pack                 |                |
|                                                |                                |                                   |                |
|                                                |                                |                                   | de la Sache II |
|                                                |                                | < 戻る( <u>B</u> ) 次へ( <u>N</u> ) > | キャンセル          |

19. コンピューターを自動的にチェックし、自動検出に対応したテンプレートから対象のコンピューターで適用可能な ものを"自動検出されたテンプレートのインポート"ウィンドウ内に一覧表示します。

ここでは「0102\_Windows システム監視 Basic (ローカル監視)」にチェックを入れ、[インポート]ボタンをクリッ クします。

| € 自動検出されたテンプレートのインポート                                                                                                    | × |
|----------------------------------------------------------------------------------------------------|---|
| インスタンス ID: WIN-NBIAMPVUFID                                                                                                    |   |
| テンプレート設定                                                                                                    |   |
| <ul> <li>○ 102_Windows システム運用監視 Basic (□ ーカル監視)</li> <li>○ 0103_Windows システム運用監視 Basic (□ ーカル監視)</li> <li>○ 0201_BOM SNMP トラップ受信機能監視</li> <li>○ 0301_システム安定運用-ゼキュリティテンプレート</li> <li>○ 0302_システム安定運用・パフォーマンス改善テンプレート</li> <li>○ 0901_朝監視</li> <li>○ 0202_DNS Client</li> <li>○ 0302_DHCP Client</li> <li>○ 0501_Remote Access</li> <li>○ 0901_Windows Defender</li> <li>○ 1005_Hyper-V_Windows_Server_2016</li> <li>○ 1005_Hyper-V_WindowsKp)</li> </ul> |   |
| インボートロンキャンセル                                                                                                    |   |

- 対象のコンピューターに導入された機能やアプリケーションにより、一覧表示される内容は異なります。
- 自動検出に対応しないテンプレートおよび、自動検出されないテンプレートは、手動で追加する必要がありま す。詳しくは'初期設定ウィザード'を参照してください。

20. インポート対象として「Windows システム監視 Basic (ローカル監視)」が選択されたことを確認し、[次へ]ボタン をクリックします。

| € 初期設定ウィザード                                     |                   |                  | ×                                               |
|-------------------------------------------------|-------------------|------------------|-------------------------------------------------|
| <b>インスタンスの作成 - データのインポ-</b><br>テンプレートとユーザー設定をイン | -ト<br>マスタンスにインポート | トします。            |                                                 |
| インポート データ( <u>1</u> ):                          |                   |                  |                                                 |
| 名前                                              |                   | タイプ              | パス                                              |
| Windows システム監視 Basic (                          | [ローカル監視)          | テンプレート           | C:¥Program Files¥SAY Techno                     |
| <                                               |                   |                  | >                                               |
| ユーザー監視設定追加( <u>U</u> )                          | テンプレート追加          | 1(I) テンプ         | <sup>プ</sup> レ−ト自動検出( <u>A</u> ) 削除( <u>D</u> ) |
| ※ 最新のテンプレートパッケージは下                              | 記のURLから入手         | できます。            |                                                 |
| https://www.say-tech.co.jp/                     | /support/downlo   | ad/bom80/temp    | plate-pack                                      |
|                                                 |                   | < 戻る( <u>B</u> ) | 次へ( <u>N</u> ) > キャンセル                          |

21. インスタンス作成の実行ウィンドウが表示されます。設定内容に間違いがないことを確認し、[開始]ボタンをクリックします。

| 初期設定ウィザード<br>インスタンス作成の実行<br>インスタンス作成の           | 。<br>準備が整いました。                                                     |                                                     |                              |                | ×              |
|-------------------------------------------------|--------------------------------------------------------------------|-----------------------------------------------------|------------------------------|----------------|----------------|
| 新たにインスタンスを<br>設定を変更する場<br>削除する場合は、<br>インスタンス作成を | を追加する場合は、[追加]そ<br>合は、変更したいインスタン<br>削除したいインスタンスを選げ<br>開始する場合は、[開始]を | をクリックしてくださ<br>スを選択し、[変更<br>択し、[削除]をクリ<br>クリックしてください | い。<br>1)をクリックして<br>ーックしてください | ください。<br>。     |                |
| インスタンス ID<br>WIN-NBIAMPVUFID                    | コンピューター<br>WIN-NBIAMPVUFID                                         | アカウント                                               | ライセンス<br>BOM 8.0 基           | 本製品 評価…        | ポート番号          |
|                                                 |                                                                    | :                                                   | 追加( <u>A</u> )               | 変更( <u>M</u> ) | 削除( <u>D</u> ) |
|                                                 |                                                                    |                                                     | 開                            | 始( <u>S)</u> > | キャンセル          |

22. [次へ]ボタンをクリックします。以上でインストールとWindowsの監視基本設定は完了です。

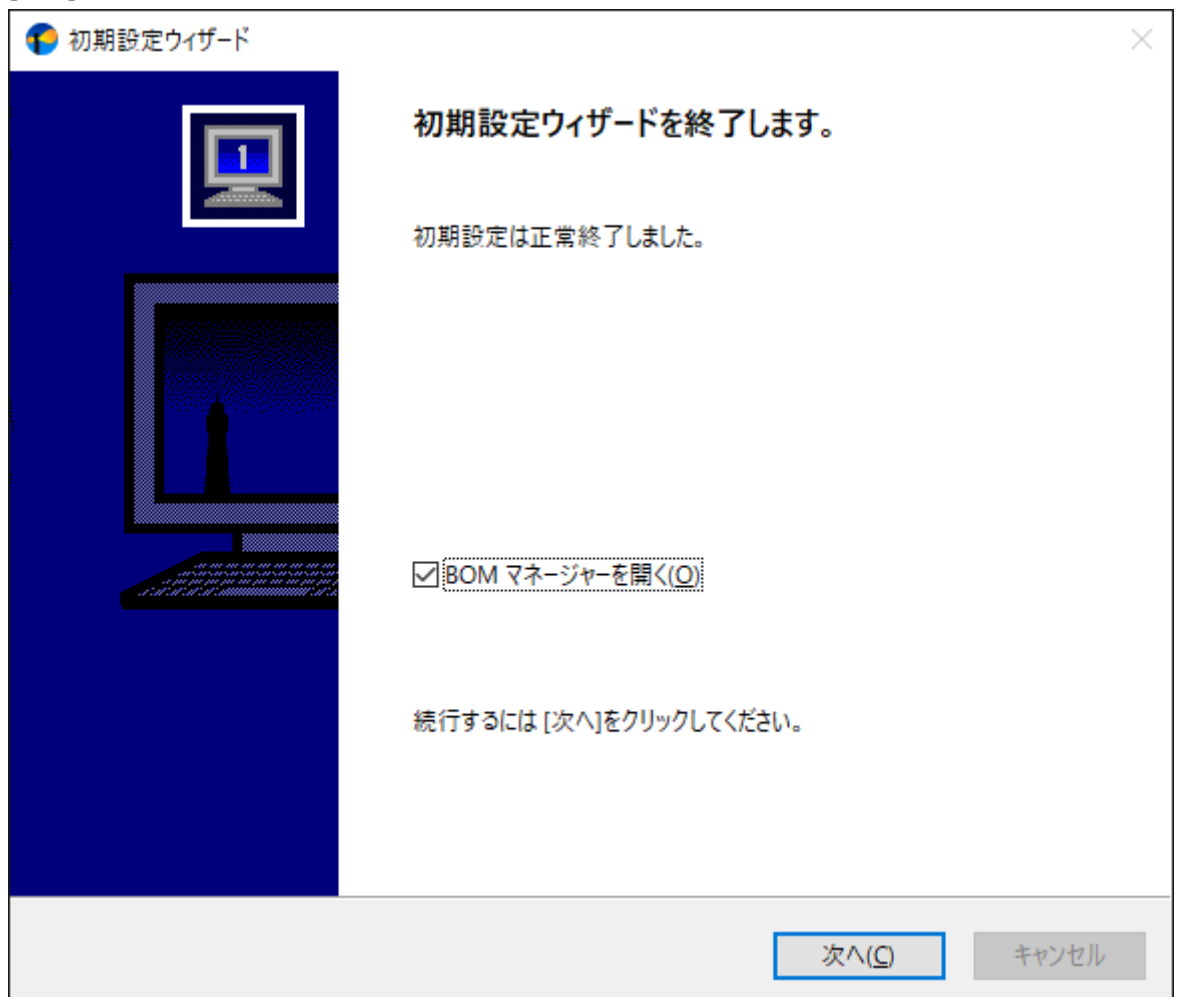

23. BOM 8.0 マネージャーが起動します。

画面上の左側(以下スコープペイン)の"BOM for Windows Ver.8.0 (ローカル)"をクリック後、右側(以下リザルトペイン)にある"接続"リンクをクリックします。

| n 🔁 BOM 🖓 | ネージャー      |               |       |                                                                                   |    |       |
|-----------|------------|---------------|-------|-----------------------------------------------------------------------------------|----|-------|
| የ ファイル(F  | ) 操作(A)    | 表示(V)         | お気に入り | (O) ウィンドウ(W) ヘルプ(H)                                                               |    |       |
| 🗇 🔿 🛛 🙎   |            | ا 🗟 🖸         | ?     |                                                                                   |    |       |
| BOM for   | Windows R  | oot           | BC    | )M for Windows Ver.8.0 (ローカル)                                                     |    |       |
| 😜 BON     | for Windov | vs Ver.8.0 (🛛 | (וות- | → BOM マネージャー                                                                      |    |       |
|           |            |               |       |                                                                                   | ID |       |
|           |            |               | 4     |                                                                                   |    | このビュ- |
|           |            |               | 6     | プロパティ<br>対象コンピューターのプロパティを開き<br>ます。SMTP/SNMP/アーカイブデータ<br>ベース/Oracleへの接続設定ができ<br>++ |    |       |

24. 接続パスワード入力ウィンドウが表示されます。

BOMヘルパーサービスの接続初期パスワード"bom"または、インストール実行中に設定した管理者モードのパスワードを入力し、[OK]ボタンをクリックします。

| BOM for Windows      | s接続     | × |
|----------------------|---------|---|
| コンピューター: [           | ם       |   |
| ログインモード( <u>M</u> ): | 管理者モード  | ~ |
| パスワード(P):            |         |   |
| [                    | OKキャンセル |   |

25. スコープペインでスナップイン"BOM for Windows Ver.8.0 (ローカル)"を展開し、インスタンスが作成されている ことを確認後、インスタンス内にテンプレートがインポートされていることを確認します。

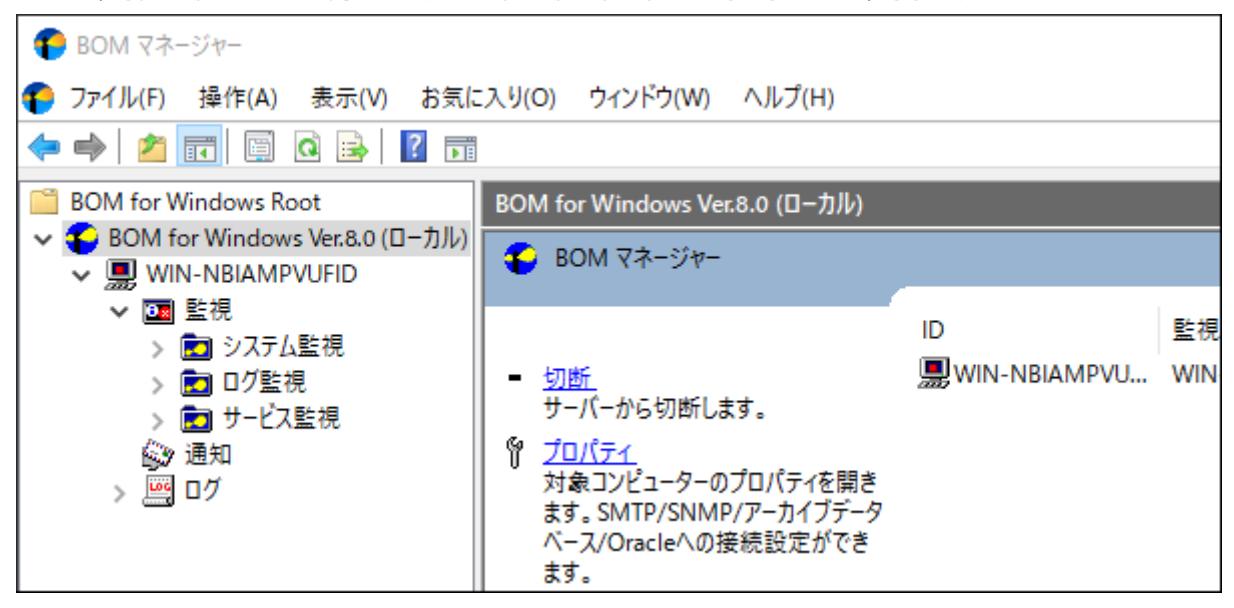

以上の設定で、テンプレート"Windows システム監視 Basic (ローカル監視)"を使用した基本的な監視が実行できるよう になります。テンプレート内に設定されたしきい値は、実際の運用環境に合わせて適宜変更してください。

## (2) 通知の設定

ここでは、前項でインストールした環境でメモリの空き容量を監視し、空き容量が一定以下になったときに通知メール を指定メールアドレスに送信する監視設定を説明します。

1. BOM 8.0 マネージャーを起動し、画面上の左側(以下スコープペイン)の"BOM for Windows Ver.8.0 (ローカル)"をクリック後、右側(以下リザルトペイン)にある"接続"リンクをクリックします。

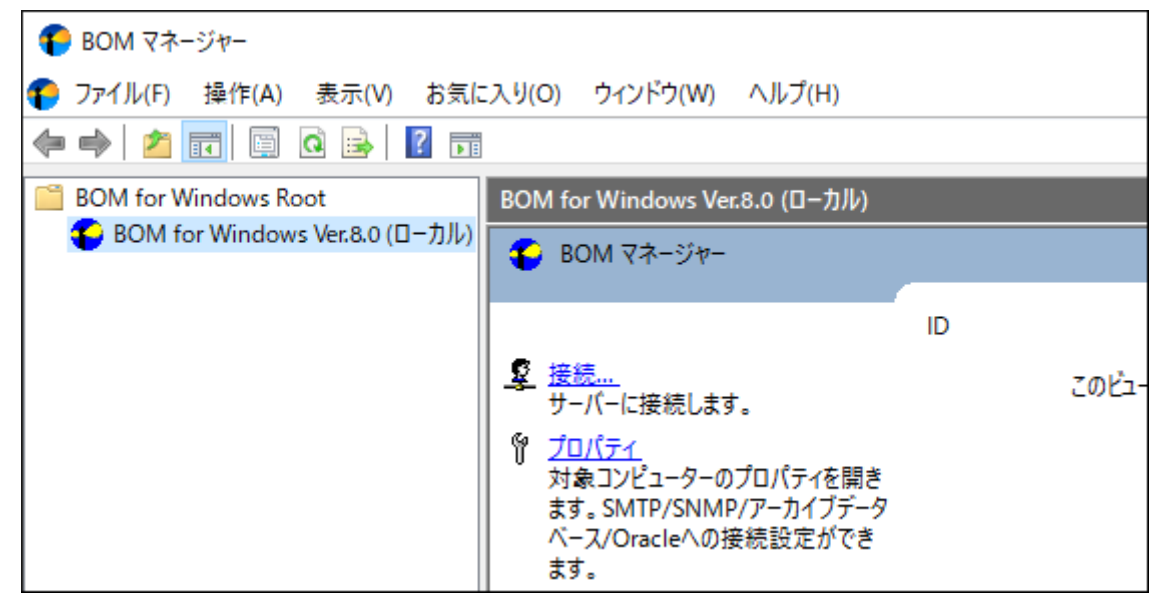

2. 接続パスワード入力ウィンドウが表示されます。

BOMヘルパーサービスの初期パスワード"bom"、または、インストール実行中に設定した管理者モードのパスワードを入力し、[OK]ボタンをクリックします。

| BOM for Windows 接続   |              | × |
|----------------------|--------------|---|
| コンピューター:             | ローカル コンピューター |   |
| ログインモード( <u>M</u> ): | 管理者モード       | ~ |
| パスワード(巴):            |              |   |
|                      | OK キャンセル     |   |

3. スコープペインの"BOM for Windows Ver.8.0 (ローカル)"を右クリックし、"プロパティ"をクリックします。

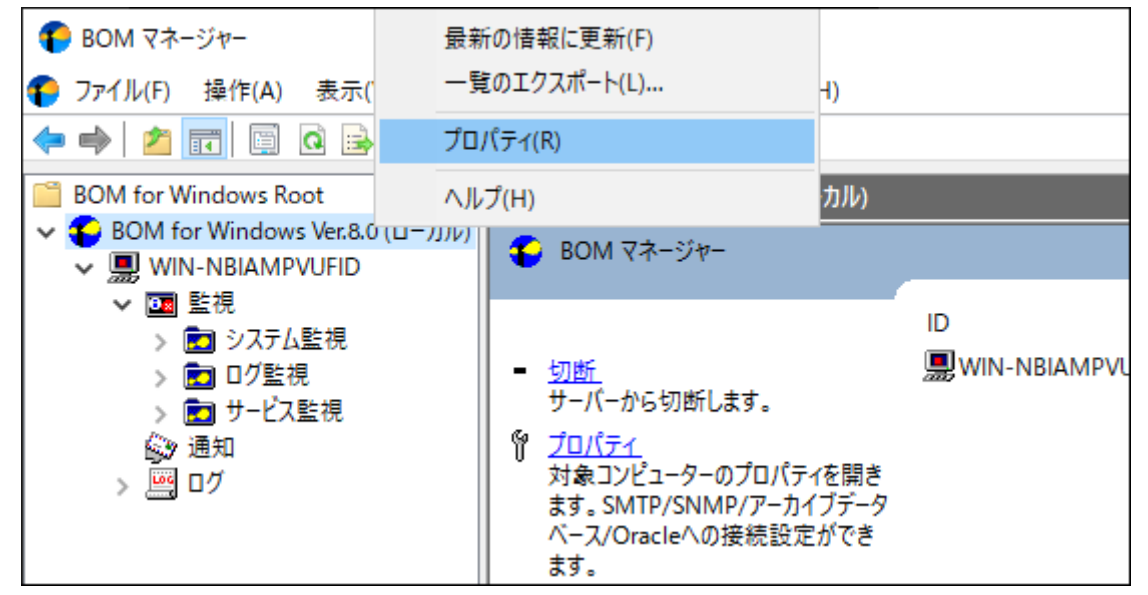

4. プロパティ画面上部にある「SMTP」タブをクリックします。

| BOM for Windows Ver.8.0 (ローカル)のプロパティ |        |                              |  |  |
|--------------------------------------|--------|------------------------------|--|--|
| 全般                                   | SMTP   | SNMP                         |  |  |
| 名前:                                  |        |                              |  |  |
| 🜓 🌓 во                               |        | M for Windows Ver.8.0 (ローカル) |  |  |
| 接続情報                                 |        |                              |  |  |
| コンピューター:                             |        | ローカル コンピューター                 |  |  |
| ボート                                  | (II):  | 20080 (デフォルト: 20080)         |  |  |
| 15-31-                               | ○ 小主去屋 |                              |  |  |

5. "SMTPサーバー1"に、メールを送信するためのSMTPサーバーを指定し、"送信元"にFrom:に相当するメールアドレ スを入力して[OK]ボタンをクリックします。

| BOM for Windows Ver.8.0 (ローカル)のプロパティ |  |  |  |  |
|--------------------------------------|--|--|--|--|
| 全般 SMTP SNMP                         |  |  |  |  |
| SMTP サーバー1<br>サーバー(S):               |  |  |  |  |
| ポート(P): 25 (デフォルト: 25)               |  |  |  |  |
| 送信元(E):                              |  |  |  |  |
| 詳細設定(D)                              |  |  |  |  |
| SMTP サーバー 2                          |  |  |  |  |
|                                      |  |  |  |  |
| ポート( <u>O</u> ): 25 (デフォルト: 25)      |  |  |  |  |
| 送信元(R):                              |  |  |  |  |
| 詳細設定(1)                              |  |  |  |  |
| *すべてのインスタンスを停止した上で変更してください。          |  |  |  |  |
| OK キャンセル 適用(A)                       |  |  |  |  |

• SMTPサーバーで認証設定が必要な場合は[詳細設定]ボタンから認証方法の選択および設定を行ってください。 詳細は'BOM for Windows Ver.8.0ユーザーズマニュアル'を参照してください。
6. スコープペインを展開し、監視インスタンス内のノードを"監視"を展開します、さらに"システム監視"グループをク リックし、グループ内に含まれる監視項目をリザルトペインに表示します。

| 🕞 BOM マネージャー                                            |                   |       |    |
|---------------------------------------------------------|-------------------|-------|----|
| 🌔 ファイル(F) 操作(A) 表示(V) お気に入り(O)                          | ウィンドウ(W) ヘルプ(H)   |       |    |
| 🗢 🔿 🙋 💼 😩 📋 🗙 🗐 🍳 🗟                                     |                   |       |    |
| BOM for Windows Root                                    | システム監視            |       |    |
| ✓ ● BOM for Windows Ver.8.0 (ローカル) ✓ ■ WIN-NBIAMPVLIEID | 名前                | ID    | 有  |
| <ul> <li>✓ 圓 監視</li> </ul>                              | 💶 プロセッサ処理待ち行列長    | MON01 | Y  |
| > 💼 システム監視                                              | ┃ □ プロセッサ監視       | MON02 | Y  |
| > 💼 ログ監視                                                | ↓ ✓ Xモリ監視         | MON03 | Ye |
| > 💼 サービス監視                                              | 🥟 仮想メモリ監視         | MON04 | Y  |
| 🚱 通知                                                    | │ 📛 ディスクアクセス監視    | MON05 | Y  |
| > 🦉 ログ                                                  | 📗 📛 ディスク処理待ち行列長監視 | MON06 | Y  |
|                                                         | □■C ドライブディスク容量監視  | MON07 | Y  |

7. "メモリ監視"の右クリックメニューから"プロパティ"をクリックします。

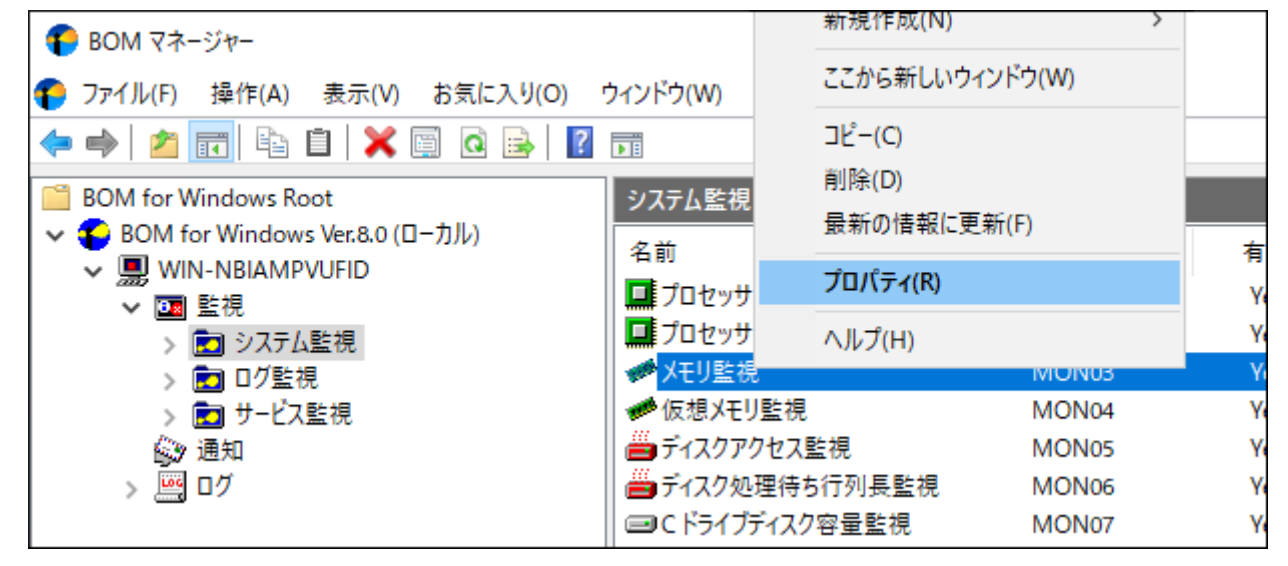

8. 「設定」タブをクリックし、"メモリの空き容量"の値を参考にしながら"注意"と"危険"ステータスを発生させる値を 入力します。

以下の例では、2480MBの空きメモリがあるので、仮に2500MB以下で注意ステータスにすることにします。この 状態で監視を始めると、メモリの空き容量が増加しない限り、必ず注意ステータスになります。設定終了後[OK]ボ タンをクリックします。

| 🚧 メモリ監視のプロパティ             | ×                      |
|---------------------------|------------------------|
| 全般 設定                     |                        |
| メモリの空き容量(Available Bytes) | 2480 MB                |
| 表示スケール(D) 1/ 1048576      | 表示単位( <u>U</u> ): MB ~ |
| - 注意(W)<br>2500 MB        | 以下 ~                   |
| - 危険(C)<br>600  MB        | 以下 ~                   |
|                           |                        |
|                           |                        |
|                           |                        |
|                           |                        |
| OK                        | キャンセル 適用( <u>A</u> )   |

9. メールを送信するための"アクション項目"を作成します。

スコープペインでシステム監視グループをクリックし、リザルトペインに表示された監視項目"メモリ監視"の右クリックメニューから、"新規作成"、"メール送信"をクリックします。

| <ul> <li>         FOM マネージャー         アァイル(F) 操作(A) 表示(V) お気に入り(O) ウィント      </li> </ul> | <sup>ヾ</sup> ウ(V                                                                  | 新規作成(N)<br>ここから新しいウィンドウ(W                           | ><br>/)                          | サービスコントロール<br>シャットダウン<br>監視有効/無効                         |
|-----------------------------------------------------------------------------------------|-----------------------------------------------------------------------------------|-----------------------------------------------------|----------------------------------|----------------------------------------------------------|
| <ul> <li>マーマー 2</li> <li>III III III III IIII IIIIIIIIIIIIIIII</li></ul>                | (テム<br>前<br>プロ・<br>プロ・                                                            | JE-(C)<br>削除(D)<br>最新の情報に更新(F)<br>プロパティ(R)          |                                  | メール送信<br>SNMPトラップ送信<br>イベントログ書き込み<br>syslog送信            |
| > 回 システム監視 > 回 ジクテム監視 > 回 ジク監視 > 回 サービス監視 ※ 通知 > 回 ログ                                   | フロー<br><mark>メモリ<sub>3年10</sub><br/>仮想メモリ<br/>ディスクア:<br/>ディスク処<br/>C ドライブ:</mark> | ヘルプ(H)<br>-<br>リ監視<br>クセス監視<br>理待ち行列長監視<br>ディスク容量監視 | MON05<br>MON05<br>MON06<br>MON07 | AWS S3 ファイル送信アクション<br>RDSアクション ><br>カスタムアクション<br>HTTPS送信 |

10. スコープペインでシステム監視グループを展開し、メモリ監視を選択します。

リザルトペインに表示されたアクション項目"メール送信"の右クリックメニューから、"プロパティ"をクリックします。

| <ul> <li>● BOM マネージャー</li> <li>● ファイル(F) 操作(A) 表示(V) お気に入り(O) ウイ:</li> <li>● ● ● ● ● ● ● ● ● ● ● ● ● ● ● ● ● ● ●</li></ul>                                                                                                    | コピー(C)<br>削除(D) |      |
|----------------------------------------------------------------------------------------------------|-----------------|------|
|                                                                                                    | 取新の16報(こ史新(F)   |      |
| BOM for Windows Root                                                                                                    | 監視 プロパティ(R)     |      |
| ✓      ✓ BOM for Windows Ver.8.0 (□−/JJ/b)     ✓      ■ WIN-NBIAMPVUFID                                                                                                    | ヘルプ(H)          | 条件   |
| 2000 日本 10 日本 10 日 | -ル送信 ACIOI 16   | WCFO |
| <ul> <li> <ul> <li>システム監視                  <ul></ul></li></ul></li></ul>                                                                                                    |                 |      |

11. メール送信アクションのプロパティで「実行条件」タブをクリックします。

| ं メール送信           | のプロパティ                                | ×          |
|-------------------|---------------------------------------|------------|
| 全般 実行             | 〒条件 設定 添付/埋め込みファイル                    |            |
|                   | 名前M:  2 有効E   メール送信                   |            |
| ID(D):            | GRP01MON03ACT01                       |            |
| コメント( <u>C</u> ): |                                       | ^          |
|                   |                                       |            |
|                   |                                       | -          |
| [] 1回のみま          | €行(実行後、目動的にアクションが無効となります)( <u>0</u> ) |            |
|                   |                                       |            |
|                   |                                       |            |
|                   |                                       |            |
|                   |                                       |            |
|                   |                                       |            |
|                   |                                       |            |
|                   | OK キャンセル 適用(A                         | <u>A</u> ) |

12. 「実行条件」タブのデフォルトの設定は、メモリ監視の監視結果が正常ステータス以外であればメール送信される 設定になっています。また、実行頻度が"変化時のみ"になっていますので、同じステータス(例えば注意ステータス だけ)が続く場合には2回目からはメール送信しません。

実行条件を確認後、「設定」タブをクリックします。

| □□ メール送信のプロパティ ×                                                                       |
|----------------------------------------------------------------------------------------|
| 全般 実行条件 設定 添付/埋め込みファイル                                                                 |
| 監視するステータス<br>□正常(N) ☑注意(W) ☑危険(C)<br>☑失敗(E)<br>実行頻度<br>○毎回(E)                          |
| <ul> <li>● 変化時のみ(<u>○</u>)</li> <li>○ 同時##完全</li> </ul>                                |
| 2 □目まで ✓<br>逐次処理                                                                       |
| □ アクションの逐次処理を行う(S)                                                                     |
| BOM はこのチェックボックスがオンにされているアクションを ID 順に実行します。     (チェックボックスがオフに指定されているアクションの実行順は順不同となります) |
|                                                                                        |
|                                                                                        |
|                                                                                        |
| OK キャンセル 適用( <u>A</u> )                                                                |

13. 「設定」タブでは"SMTPサーバー選択"本章の項番5で設定したSMTPサーバー設定を選択します。"宛先アドレス"に

は、メールの送信先として有効なメールアドレスを入力します。"件名"および"メッセージ"は、初期値のままとしま す。

 件名やメッセージ欄にある文字列"\$(xxxxx)"は、BOM 8.0であらかじめ予約されている変数です。メール送信 を実行する際、"\$(xxxxx)"部分はこの予約された文字列に置き換わります。変数の詳細については、'BOM for Windows Ver.8.0 ユーザーズマニュアル'の「予約済み変数」を参照してください。

| □□ メール送信のプロパティ ×                                                                                                    |
|----------------------------------------------------------------------------------------------------|
| 全般         実行条件         設定         添付/埋め込みファイル           SMTP #=バー避択                                                                                                    |
| ● <u>SMTP サーバー 1(0)</u> ○ SMTP サーバー2( <u>T</u> )                                                                                                    |
| SMTP サーバー: mail.say-tech.local                                                                                                    |
| 送信元: agent@say-tech.local                                                                                                    |
| 宛先アドレス(D): (例: user1@mailserver,user2@mailserver,)                                                                                                    |
|                                                                                                    |
|                                                                                                    |
| BOM for Windowsからの通知(コンピューター名 \$(TargetComputer))                                                                                                    |
| メッセージ(M):                                                                                                    |
| 監視項目 '\$(MonitorName)' は \$(Status) ステータス を検出しました。<br>監視コンピューター(\$(TargetComputer))<br>監視インスタンス(\$(InstanceID): \$(InstanceName))<br>監視グループ(\$(GroupID): \$(GroupName))<br>監視項目(\$(MonitorID): \$(MonitorName))<br>実行時刻(\$(RunTime)) |
| 実行時間[秒](\$(Duration))                                                                                                    |
| 変数の挿入(/)                                                                                                    |
| OK キャンセル 適用( <u>A</u> )                                                                                                    |

#### 14. 監視を開始します。

監視インスタンスを右クリックし、"開始"をクリックします。インスタンスのアイコンが 🛄 から 🛄 に変われば、監視が開始されたことを示します。

| 🌔 BOM マネージャー                                                            |             |          |      |      |       |     |      |
|-------------------------------------------------------------------------|-------------|----------|------|------|-------|-----|------|
| 🌔 ファイル(F) 操作(A) 表示(V)                                                   | お気に入り(O)    | ウィンドウ(W) | AJU: | プ(H) |       |     |      |
| 🗢 🔿 🖄 🖬 🖬 🖄                                                             | 2 🗟 🔊       |          |      |      |       |     |      |
| BOM for Windows Root                                                    |             | メモリ監視    |      |      |       |     |      |
| <ul> <li>BOM for Windows Ver.8.0 (E</li> <li>WIN-NBIAMPVUEID</li> </ul> | ועל–נ)      | 名前       |      |      | ID ^  | 有効  | 条件   |
| ✓ Ⅲ 監視                                                                  | 開く(O)       |          |      |      | ACT01 | Yes | WCFO |
| ✓ 🖬 システム監視                                                              | 開始          |          |      |      |       |     |      |
| コープロセッサ                                                                 | 停止          |          |      |      |       |     |      |
| ↓ ×Eリ監視                                                                 | 再起動         |          |      |      |       |     |      |
| 🧰 仮想メモリ                                                                 | VMwareログビュ・ | -ア-      |      |      |       |     |      |
| ディスクア!                                                                  |             | ر قب     |      |      |       |     |      |

15. メールの受信を確認します。

最初の監視が行われ、監視項目"メモリ監視"が"注意"ステータスになり、それを検知して指定アドレスにメールが送 られます。メールは次のような内容です。

Subject: BOM for Windowsからの通知(コンピューター名 WIN-NBIAMPVUFID Body: 監視項目 'メモリ監視' は 注意 ステータス を検出しました。 監視コンピューター(WIN-NBIAMPVUFID) 監視インスタンス(WIN-NBIAMPVUFID: WIN-NBIAMPVUFID) 監視グループ(GRP01: システム監視) 監視項目(GRP01MON03: メモリ監視) 実行時刻(2022/02/14 13:28:49 +0900) 実行時間[秒](0.120) 結果コード(0) 監視値(2441 MB) -----Powered by BOM. <GRP01MON03ACT01.BOM@WIN-NBIAMPVUFID> On 2022/02/14 13:28:51 +0900

以上が、BOM 8.0を使った簡単な通知の例です。メールが受信できない場合には以下の点を確認してください。

- SMTPサーバーやメール送信先などの各設定に誤りが無いか
- 監視項目のステータスが、アクションの実行条件に指定したステータスとなっているか
- アクション項目の"前回の結果"が"失敗"になっていないか

• "失敗"となっている場合、スコープペインの"ログ-ヒストリ-アクション"ノードに記録されたログを確認してく ださい。

## 2. リモート接続の設定

BOMでは、ほかのコンピューターにインストールしたBOMのインスタンスをリモートから制御できます。ここでは、2 台のコンピューターを使用してリモート接続を行う設定の例を説明します。

1台は先ほどBOM 8.0をインストールしたコンピューターを使用し、同様の手順でBOM 8.0をインストールしたもう1台のコンピューターからリモート接続を行います。なお、リモート接続を行う際はWindowsファイアウォールでリモート側のTCPの20080番ポート(既定値)の通信を許可する設定を行う必要があります。

## (1) スナップインの追加

リモート接続はMMCに"BOM 8.0 マネージャー"スナップインを追加することで可能になります。この項ではスナップインの追加手順について説明します。

1. コンピューターWIN-NBIAMPVUFIDでBOM 8.0 マネージャーを起動し、"ファイル"メニューの"スナップインの追加と削除"をクリックします。

| 1 | BOI | VI マネ- | -ジャー      |           |         |        |           |                       |                       |         |           |
|---|-----|--------|-----------|-----------|---------|--------|-----------|-----------------------|-----------------------|---------|-----------|
| P | ファイ | (ル(F)  | 操作(A)     | 表示(V)     | お気に入り(C | ) ウィン  | 'ドウ(W)    | ヘルプ(H)                |                       |         |           |
| 4 |     | 新規作    | 乍成(N)     |           | (       | Ctrl+N |           |                       |                       |         |           |
|   |     | 開く(C   | ))        |           | (       | Ctrl+O | M for W   | indows Ve             | r.8.0 (ローカル)          |         |           |
| ~ |     | 上書き    | き保存(S)    |           |         | Ctrl+S | BOM       | マネージャー                |                       |         |           |
|   |     | 名前を    | を付けて保存    | (A)       |         |        |           |                       |                       | _       |           |
|   |     | スナッフ   | プインの追加    | と削除(M).   | 0       | Ctrl+M |           |                       |                       | ID      |           |
|   |     | オプショ   | ∃ン(P)     |           |         |        | <u>切断</u> | Aver Lensier I        | ++                    | 🔜 WIN-N | NBIAMPVU. |
|   |     | 1 BON  | Manager.  | msc       |         |        | サーハー      | から9月間7し。<br>          | 59.                   |         |           |
|   |     | 2 C:¥\ | Vindows¥s | ystem32¥w | f.msc   |        | 対象コ       | <u>ユ</u><br>ンピューターの   | )プロパティを開き             |         |           |
|   |     | 終了(    | X)        |           |         |        | ます。SI     | MTP/SNMI<br>Dracleへの打 | P/アーカイブデータ<br>接続設定ができ |         |           |
|   |     | 15.7 ( | n)        |           |         |        | ます。       |                       | SCHUBRACHE / J C C    |         |           |
|   |     |        |           |           |         |        |           |                       |                       |         |           |

2. "スナップインの追加と削除"ウィンドウでは"BOM 8.0 マネージャー"をクリックし、[追加]ボタンをクリックしま

| 用できるスナップイン( <u>S</u> ):                                                                                                    |                                                                                                    |   |                  | 選択されたスナップイン( <u>E</u> ):                                  |                                         |
|----------------------------------------------------------------------------------------------------|----------------------------------------------------------------------------------------------------|---|------------------|-----------------------------------------------------------|-----------------------------------------|
| スナップイン<br>▲ ActiveX コントロール<br>● BOM 8.0 マネージャー<br>■ IP セキュリティ ポリシーの管<br>■ IP セキュリティ モニター<br>■ TPM 管理<br>■ Web アドレスへのリンク<br>● Windows Server パックア<br>■ WMI コントロール<br>■ イベント ビューアー<br>■ グループ ポリシー オブジェク | ペンダー<br>Microsoft Corp<br>セイ・テクノロジー<br>Microsoft Corp<br>Microsoft Corp<br>Microsoft Corp<br>Microsoft Corp<br>Microsoft Corp<br>Microsoft Corp<br>Microsoft Corp<br>Microsoft Corp<br>Microsoft Corp | ^ | <u>注息力口(A)</u> > | ■ BOM for Windows Root<br>● BOM for Windows Ver.8.0 (□-力) | 払張の編集(∑)<br>削除(R)<br>上へ移動(U)<br>下へ移動(D) |
| <ul> <li>■ コンピューターの管理</li> <li>● コンポーネント サービス</li> <li>● サービス</li> <li>■ セキュリティ テンプレート</li> <li>明:</li> </ul>                                                                                         | Microsoft Corp<br>Microsoft Corp<br>Microsoft Corp<br>Microsoft Corp                                                                                                    | * |                  | < 2                                                       | ▶ 詳細設定(⊻)                               |

3. "リモートコンピューター"にリモート接続対象のIPアドレスまたは、名前解決ができるコンピューター名(この例で はWIN-ND6VDL2BQQN)を入力し、[完了]ボタンをクリックします。

| BOM マネージャー                                                                                           | × |
|----------------------------------------------------------------------------------------------------|---|
| このスナップインで管理するコンピューターを選択してください。<br>このスナップインで管理するコンピューター:<br>〇 ローカル コンピューター(L) (このコンソールを実行しているコンピューター) |   |
| <ul> <li>         ・         ・         ・</li></ul>                                                    |   |
|                                                                                                    |   |
|                                                                                                    |   |
|                                                                                                    |   |
| < 戻る(B) 完了 キャンセル                                                                                     |   |

4. スナップインが追加されます。[OK]ボタンをクリックし、ウィンドウを閉じます。

| コンピューターで利用できるスナップ・<br>どの拡張を有効にするかを構成で<br>利用できるスナップイン(S):                                                                                                    | (ンからこのコンソールに<br>きます。                                                                                                    | 使用 | するスナップインを追       | 選択したり、選択したスナップインを構成した<br>選択されたスナップイン(E):                                         | たりできま              | ます。 拡張可能なスナップインでは                                                  | t. |
|----------------------------------------------------------------------------------------------------|----------------------------------------------------------------------------------------------------|----|------------------|----------------------------------------------------------------------------------|--------------------|--------------------------------------------------------------------|----|
| スナップイン<br>ActiveX コントロール<br>BOM 8.0 マネージャー<br>BIP セキュリティ ポリシーの管<br>IP セキュリティ モニター<br>TPM 管理<br>Web アドレスへのリンク<br>Windows Server バックア<br>WMI コントロール<br>I イベント ビューアー<br>I グループ ポリシー オブジェク<br>コンピューターの管理<br>ションポーネント サービス<br>サービス | ペンダー<br>Microsoft Corp<br>セイ・テクノロジー<br>Microsoft Corp<br>Microsoft Corp<br>Microsoft Corp<br>Microsoft Corp<br>Microsoft Corp<br>Microsoft Corp<br>Microsoft Corp<br>Microsoft Corp<br>Microsoft Corp<br>Microsoft Corp<br>Microsoft Corp<br>Microsoft Corp | *  | 追加( <u>A</u> ) > | BOM for Windows Root<br>BOM for Windows Ver.8.0 (D<br>BOM for Windows Ver.8.0 (W | ועול–ו)<br>איי איי | 拡張の編集(⊻)<br>削除( <u>ℝ</u> )<br>上へ移動( <u>U</u> )<br>下へ移動( <u>D</u> ) |    |
| <ul> <li>▲ セキュリティテンフレート</li> <li>説明:</li> <li>BOMの監視設定、監視結果の?</li> </ul>                                                                                                    | Microsoft Corp<br>確認を行います。                                                                                                    | ~  |                  | <                                                                                | >                  | s+和国at7./2:(⊻)····<br>OK キャンセル                                     |    |

5. BOM 8.0 マネージャーで、スナップインが追加されていることを確認します。

| <ul> <li>● BOM マネージャー</li> <li>● ファイル(E) 操作(A) 表示(V) お気に入り(Q) ウィンドウ(W) ヘルプ(H)</li> <li>◆ ●   20 (m) (m) (m) (m) (m) (m)</li> </ul>                                                                                     | - C ×                                                        |
|----------------------------------------------------------------------------------------------------|--------------------------------------------------------------|
| BOM for Windows Root<br>● BOM for Windows Ver.8.0 (ローカル)<br>● BOM for Windows Ver.8.0 (WIN-ND6VDL2BQQN)<br>● BOM マネージャー<br>● <u>プロパティ</u><br>対象コンピューターのプロパティを開き<br>ます。SMTP/SNMP/アーカイブデー・<br>ペース/Oracleへの接続設定ができ<br>ます。 | ID 監視対象コンピューター アカウント<br>このピューに表示する項目はありません。<br>lき<br>-9<br>き |

追加設定したコンソール設定情報を保持したい場合には、コンソール終了時にコンソール設定(MMC)を保存しておく 必要があります。

## (2) リモート接続の実行

前項で追加したスナップインに接続することにより、BOM 8.0マネージャーが動作するコンピューター以外のコンピュ ーターにインストールされたBOM 8.0へ接続を行います。

1. "BOM for Windows Ver.8.0 (WIN-ND6VDL2BQQN)"のアイコンをクリックし、リザルトペインのリンク"接続"を クリックします。

| 80M マネージャー                                                 |              |                       |                               |      |
|------------------------------------------------------------|--------------|-----------------------|-------------------------------|------|
| 🌔 ファイル(F) 操作(A) 表示(V) お気に                                  | こ入り(         | O) ウィンドウ(W) ヘルプ(H)    |                               |      |
| 🗢 🄿 🙍 📰 🗐 🙆 🛃 🔽 📷                                          |              |                       |                               |      |
| ■ BOM for Windows Root<br>● BOM for Windows Ver.8.0 (ローカル) |              | BOM for Windows Ver.8 | .0 (ローカル)                     |      |
| > 📀 BOM for Windows Ver.8.0 (WIN-ND                        | 6VDL         | 2BOON)                |                               |      |
|                                                            |              | 開く(O)                 |                               |      |
|                                                            |              | 接続                    |                               |      |
|                                                            | $\sim$       | 切断                    |                               | 20,  |
|                                                            | $\checkmark$ | パスワード変更               | ロパニノを明さ                       |      |
|                                                            |              | ライセンスマネージャー           | ロハワーを用さ<br>アーカイブデータ<br>き恐定ができ |      |
|                                                            |              | 動作環境のインポート            | REDEDCE                       |      |
|                                                            |              | 動作環境のエクスポート           |                               |      |
|                                                            |              | 全てのインスタンス幹視開始         |                               | <br> |

2. 接続パスワード入力ウィンドウが表示されます。

BOMヘルパーサービスの初期パスワード"bom"または、インストール実行中に設定した管理者モードのパスワードを入力し、[OK]ボタンをクリックします。

|    | BOM for Windows 接続                                                                                | ×                                                                                           |                   |
|----|---------------------------------------------------------------------------------------------------|---------------------------------------------------------------------------------------------|-------------------|
|    | コンピューター: WIN-ND6VDL2BQQN                                                                          |                                                                                             |                   |
|    | ログインモード(M): 管理者モード                                                                                | ~                                                                                           |                   |
|    | パスワード(P):                                                                                         |                                                                                             |                   |
|    | OK キャンセル                                                                                          |                                                                                             |                   |
| 3. | スナップインを展開し、リモートコンピューターの情報か                                                                        | <br>「表示されることを確認します。                                                                         |                   |
|    | ● BOM マネージャー                                                                                      |                                                                                             |                   |
|    | ● ファイル(F) 操作(A) 表示(V) お気に入り(O) ウィン                                                                | ドウ(W) ヘルプ(H)                                                                                |                   |
|    | 🗢 🄿 🙍 📰 🖾 🖬                                                                                       |                                                                                             |                   |
|    | BOM for Windows Root                                                                              | BOM for Windows Ver.8.0 (ローカル)                                                              |                   |
|    | ✓ ● BOM for Windows Ver.8.0 (ローカル) ✓ ■ WIN-NBIAMPVUED                                             | 80M マネージャー                                                                                  |                   |
|    | > <b>Ⅲ</b> 監視                                                                                     |                                                                                             |                   |
|    | ⑥シ 通知<br>>  ログ<br>✔ ● BOM for Windows Ver.8.0 (WIN-ND6VDL2BQQN)                                   | ┃<br>■ <u>切断</u><br>サーバーから切断します。                                                            | ID<br>WIN-NBIAMPV |
|    | <ul> <li>✓ ■ WIN-ND6VDL2BQQN     <li>&gt; ○回 監視</li> <li>◇ 通知</li> <li>&gt; ○回 ログ</li> </li></ul> | Ŷ <u>プロパティ</u><br>対象コンピューターのプロパティを開き<br>ます。SMTP/SNMP/アーカイブデータ<br>ベース/Oracleへの接続設定ができ<br>ます。 |                   |

以上でリモートコンピューターのBOM 8.0と正常に接続することができました。接続完了後はローカルコンピューター と同様に設定操作や、ステータスの確認、監視ログの確認が可能です。

リモート接続で接続設定を変更した場合や監視ステータスの確認やログの確認を行った場合、接続先コンピューターの監視設定や監視ログはリモート接続先にのみ保存されます。

## 3. 代理監視

BOM 8.0の監視形態の一つとして「代理監視」があります。「代理監視」を使用することにより、BOMをインストール していない他のコンピューターをネットワーク経由で監視することができます。重要な本番サーバーなどでアプリケー ションの追加インストールができない状態でも、この機能を利用すると監視が行えます。

この項では、BOMをインストールしたWindows Server 2022のコンピューター「WIN-NBIAMPVUFID」から、もう一 台のBOMがインストールされていないWindows Server 2022のコンピューター「WIN-AK6IRSSU0HL」を代理監視す るケースを例として説明します。

BOM 8.0のライセンスは、監視対象のOS1つにつき1ライセンス必要とすることを基本としており、ローカル監視と代 理監視を同時に行う場合は、合計2ライセンスが必要になります。この項で説明する構成を評価版ライセンスのみで試す 場合や、BOM 8.0のライセンスが一つしかない状態で試す場合は、本マニュアルの'付録'に記載された追加の評価版ライ センスキーを利用してください。

#### (1) 事前準備

#### A. 代理監視に使用するアカウントの準備

代理監視を設定する前に、代理監視用のアカウントを用意する必要があります。以下の条件にすべて適合したアカウントを用意してください。

- BOM 8.0をインストールしたコンピューター(WIN-NBIAMPVUFID)と代理監視先(WIN-AK6IRSSU0HL)のコンピューターで共通のユーザー名であり、かつ、パスワードも同一であること。
- 両方のコンピューターでAdministratorsグループに所属しているアカウントであること。
   ドメインユーザー認証の場合は、任意のドメインアカウントを双方のコンピューターのAdministratorsグループの メンバーとして追加します。
  - ここで説明する例では、代理監視用アカウントとして上の条件に適合したアカウントとして"bomadmin"を両方のコンピューターに設定しました。

### B. ファイアウォールの設定

代理監視は、ネットワーク経由で監視対象コンピューターにログオンを行い、Windows標準の機能を利用して監視デー タの収集を行います。Windowsファイアウォール、セキュリティが強化されたWindowsファイアウォール、サードパー ティー製のファイアウォール製品などを監視元と監視対象サーバー間で運用している場合、この2点間の通信についてフ ァイアウォールを無効に設定する、または一部のポートを開放する必要があります。

セキュリティ上の問題でファイアウォールを無効にできない環境では、弊社ウェブサイト上に掲載されている以下のペ ージで最新情報を参照し、通信を許可するように構成してください。

- [サポート情報番号] 000160:セキュリティ製品のファイアウォール機能による通信遮断について https://faq.say-tech.co.jp/bom-for-windows-ver-8-0/p270
- [サポート情報番号] 000156: BOMによる代理監視で使用するポートについて https://faq.say-tech.co.jp/bom-for-windows-ver-8-0/p241

#### C. その他の設定

その他、代理監視を実行する際の上記以外の設定や注意すべき点は以下のとおりです。代理監視インスタンスを作成したにもかかわらず、正しく監視の設定および監視の実行ができない場合は、以下の項目を確認してください。

• 名前解決がおこなえているか

インスタンス作成時に代理監視先コンピューターをコンピューター名で指定した場合、コンピューター名からIPア ドレスに名前解決ができる必要があります。Ping、NSLookupなどのコマンドにて、名前解決ができることを確認 してください。

。 Remote Registryサービスが開始しているか

代理監視先コンピューターの監視データを取得するためには代理監視先コンピューターにてRemote Registryサー ビスが開始している必要があります。サービスが開始していない場合には開始してください。また、スタートアッ プの種類が"無効"または"手動"になっている場合には、"自動"に変更してください。

。 <u>Guest認証設定の確認</u>

> 代理監視先コンピューターのセキュリティポリシーで、ポリシー名 "ネットワークアクセス:ローカルアカウントの 共有とセキュリティモデル"の設定値が "Guestのみ" に設定されている場合、代理監視元コンピューターからのア クセスがGuestアカウントとして扱われ、管理者権限を取得できません。"ネットワークアクセス:ローカルアカウン トの共有とセキュリティモデル"の設定値を"クラシック"に変更してください。

• <u>サービスアカウントの特権の確認</u>

代理監視元コンピューターで動作するBOM監視サービスは、"サービスのログオンアカウント" として "ローカルシ ステムアカウント" を設定しており、BOMではそのアカウントの保有する "プロセス レベル トークンの置き換え" と "プロセスのメモリ クォータの増加" の特権を使用しています。そのため、"サービスのログオンアカウント" を "ローカルシステムアカウント" 以外に変更したり、"ローカルシステムアカウント" から特権を削除した場合には、 代理監視で不具合が発生します。

BOM監視サービスの "サービスのログオンアカウント" が、特権 "プロセス レベル トークンの置き換え" と "プロセ スのメモリ クォータの増加" を保有するように構成してください。

- BOMの "監視に利用するアカウント" とOSの "サービスのログオンアカウント" は異なります。代理監視先コン ピューターに接続するのは "監視に利用するアカウント" である点に注意してください。
- <u>ユーザーアカウント制御(UAC)への対応が実施されているか</u>

ユーザーアカウント制御(UAC)については、以下のいずれかの対応を実施してください。

- 監視インスタンスのプロパティで設定する「監視に利用するアカウント」を、UACの影響を受けないビルトイン Administrator に設定します。この場合、代理監視元と代理監視先で同じパスワードである必要があります。
- UACを無効化します。この場合、以下の方法で無効化する必要があり、この変更はコンピューターのセキュリ ティを低下させる可能性があることに注意する必要があります。
  - 1. 「ユーザーアカウント制御の設定」からUACを無効に設定します。
  - 2. ローカルセキュリティーポリシーの「セキュリティオプション」から、「ユーザーアカウント制御:管理者 承認モードですべての管理者を実行する」を無効に設定します。
  - 3. ドメインユーザーの場合には、代理監視元と代理監視先の ユーザーアカウント制御を変更した Administrators グループに所属させます。
  - 4. UAC無効化の設定後、必ずコンピューターを再起動します。設定を反映するため、再起動は必ず実行して ください。

#### • 管理共有が有効化されているか

Windows OSの管理共有が無効化されていると、カスタム監視などの監視の設定で[参照]ボタンを押した際にドラ イブが表示されない現象が発生します。通常、管理共有は既定値で「有効」となっていますが、何らかの理由で無 効化されている場合は有効化してください。

また、弊社ウェブサイトの以下のページで最新情報を確認することもお勧めします。

 [サポート情報番号] 000188:代理監視にてリモートコンピューターを監視する場合 https://faq.say-tech.co.jp/bom-for-windows-ver-8-0/p274

## (2) 代理監視の設定

以下では代理監視を行う監視インスタンスの作成手順を説明します。

1. インスタンスを新規作成します。"BOM for Windows Ver.8.0 (ローカル)"アイコンを右クリックし、"新規作成"-"監視インスタンス"をクリックします。

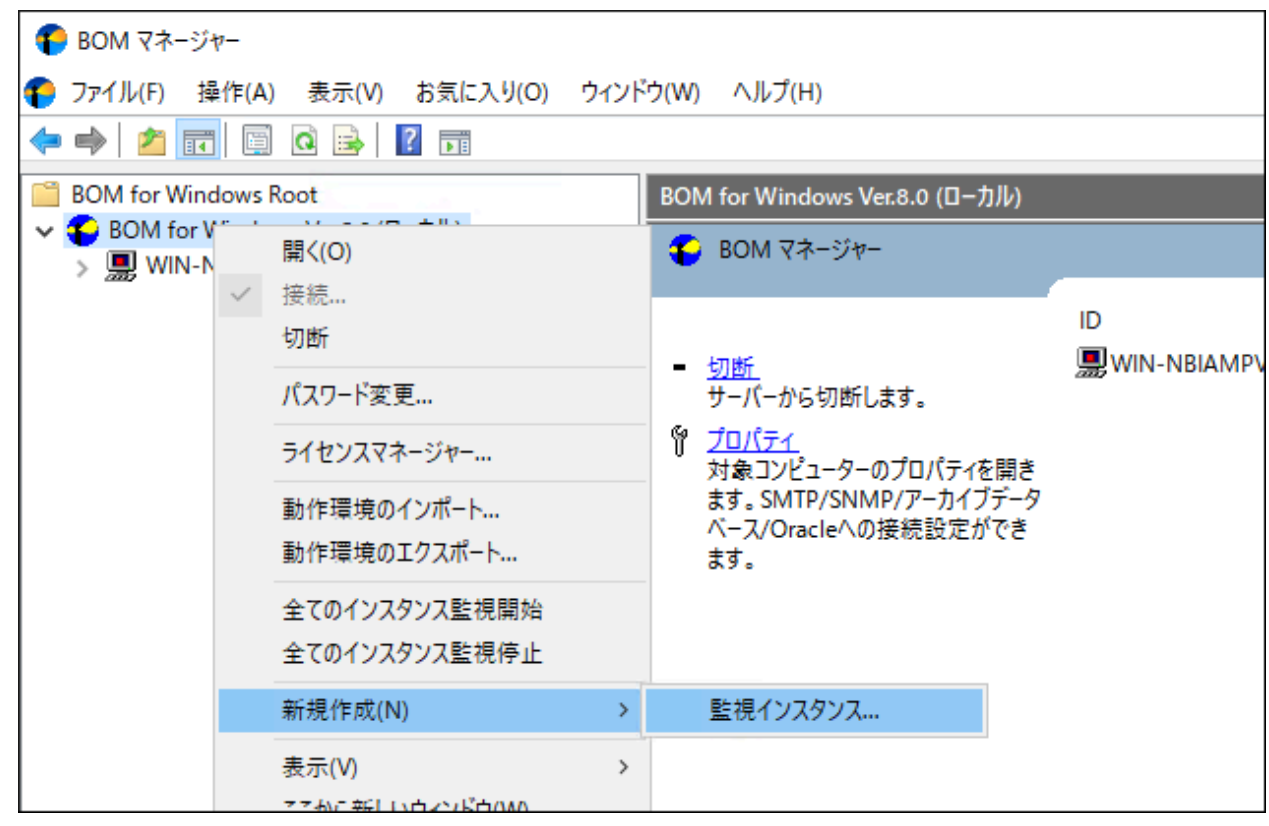

2. "インスタンス作成ウィザード"が起動します。[次へ]ボタンをクリックします。

| € インスタンス作成ウィザード |                                                                                                    | $\times$ |
|-----------------|----------------------------------------------------------------------------------------------------|----------|
|                 | インスタンス作成ウィザードへようこそ                                                                                    |          |
|                 | このウィザードは新しい監視インスタンスの作成を行います。                                                                          |          |
|                 | <ul> <li>ライセンスキーの入力</li> <li>対象コンピューターとIDの設定</li> <li>サービス ログオン アカウントの設定</li> <li>初期データの設定</li> </ul> |          |
|                 | 続行するには [次へ]をクリックしてください。                                                                               |          |
|                 |                                                                                                    |          |
|                 | < 戻る( <u>B</u> ) 次へ( <u>N</u> ) > キャンセル                                                               | ,        |

3. "ライセンス"ウィンドウが開きます。用意した正規版ライセンスまたは、評価版ライセンスキーを入力し、[次へ]ボ タンをクリックします。

| € インスタンス作成ウィザード                                                  | 9<br>6                                                           |                            |                               | ×                       |
|------------------------------------------------------------------|------------------------------------------------------------------|----------------------------|-------------------------------|-------------------------|
| <b>ライセンス</b><br>インスタンスの作成ごと                                      | :に有効なライセンスキーを入力                                                  | してください。                    |                               | Ē.                      |
| ライセンス キー( <u>L</u> ):                                            |                                                                  |                            |                               | <i>ካ</i> リア( <u>C</u> ) |
| <ul> <li>クライアント無<br/>利用する場合<br/>Windows クラ<br/>代理監視には</li> </ul> | 間版或いは評価版ライセンス(∷<br>は、空白にしてください。<br>iイアント OSはクライアント無償<br>利用できません。 | 30日間有効)を初めて<br>'版を利用できますが、 |                               |                         |
| キーの詳細情報: [                                                       |                                                                  |                            |                               |                         |
|                                                                  |                                                                  | < 戻る( <u>B</u> )           | 次 <sup>へ</sup> ( <u>N</u> ) > | キャンセル                   |

• 追加の評価版ライセンスキーは本マニュアルの'付録'を参照してください。

4. 監視対象コンピューターの設定を指定します。

"監視対象コンピューター"ポップアップメニューで"代理監視コンピューター"を選択し、代理監視対象コンピュータ ー名を入力した後、[次へ]ボタンをクリックします。

- "コンピューター名"には、名前解決できるコンピューター名かIPアドレスを入力します。
- "インスタンスID"の文字列は変更可能です。

| 🍾 インスタンス作成ウィザード                     |                                                                                                    | $\times$ |
|-------------------------------------|----------------------------------------------------------------------------------------------------|----------|
| <b>監視対象コンピューター</b><br>このインスタンスで監視する | コンピューター名とインスタンスIDを入力してください。                                                                                                    | <u>5</u> |
| 監視対象コンピューター(T):                     | 代理監視コンピューター ~<br>ローカルコンピューター<br>代理監視コンピューター                                                                                                    |          |
| コンピューター名(C):                        | WIN-AK6IRSSU0HL 参照(W)                                                                                                    |          |
| インスタンス ID(I):                       | WIN-AK6IRSSU0HL                                                                                                    | ]        |
|                                     | <ul> <li>次の文字が使用できます:<br/>a-z, A-Z, 0-9, -, _</li> <li>設定後は、対象インスタンス、インスタンス IDの変更ができま<br/>注意してください。</li> <li>IPv6アドレスはブラケット("["と"]")で囲んでください。</li> </ul> | せんので     |
|                                     | < 戻る(B) 次へ(N) > キャ                                                                                                    | ンセル      |

5. 監視に利用するアカウントを設定します。

'事前準備'で設定したアカウント情報を入力して[次へ]ボタンをクリックします。

| € インスタンス作成ウィザード                                                                         |                                                                                                | ×                      |  |  |
|-----------------------------------------------------------------------------------------|------------------------------------------------------------------------------------------------|------------------------|--|--|
| ログオン アカウント<br>このアカウントはコンピューター上でインスタンス実行に使用されます。                                         |                                                                                                |                        |  |  |
| 監視対象コンピューター:                                                                            | WIN-AK6IRSSU0HL                                                                                |                        |  |  |
| 監視に利用するアカウント<br>〇 ローカル システム アカウン                                                        |                                                                                                |                        |  |  |
| ⑦ アカウント( <u>A</u> ):                                                                    | .¥bomadmin                                                                                     |                        |  |  |
| パスワード( <u>P</u> ):                                                                      | •••••                                                                                          |                        |  |  |
| パスワードの確認( <u>C</u> ):                                                                   | •••••                                                                                          | ログオンの確認( <u>F</u> )    |  |  |
| 監視に利用するアカウントには、<br>代理監視の場合、代理監視元<br>ューターの管理者権限が必要で<br>監視に利用するアカウントには、<br>管理者権限の詳細についてはコ | 管理者権限が必要です。<br>と代理監視先で同じユーザー名とパスワードを<br>す。<br>「バッチジョブとしてログオン」特権を付与します。<br>ューザーズマニュアルを参照してください。 | 持ち、それぞれのコンピ<br>。       |  |  |
|                                                                                         | < 戻る( <u>B</u> ) り                                                                             | 欠へ( <u>N</u> ) > キャンセル |  |  |

6. ローカルコンピューター(BOMがインストールされているコンピューター)へのログオン状況が確認され、成功した場合に以下のダイアログが表示されます。[OK]ボタンをクリックします。

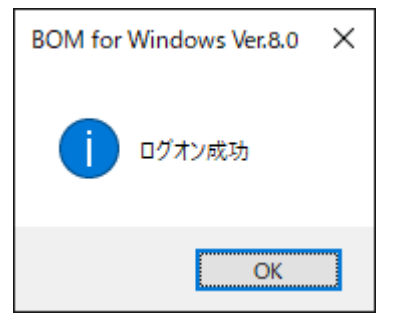

 ここで確認しているのはローカルコンピューターへのログオンのみです。代理監視対象コンピューターへのロ グオン成功を確認しているのではありません。ログオンに失敗する場合は'事前準備'を再確認してください。 7. 監視サービスのスタートアップの種類を設定します。初期値(自動)のまま[次へ]ボタンをクリックします。

| 🌔 インスタンス作成ウィザード                 |                    |                  |                               | ×     |
|---------------------------------|--------------------|------------------|-------------------------------|-------|
| <b>サービス開始</b><br>インスタンスはウィンドウズの | )サービスとして実行されます。    | 2                |                               | ₩.    |
| サービス名:                          | BOM8Agent\$WIN-AK6 | 5IRSSU0HL        |                               |       |
| スタートアップの種類( <u>T</u> ):         | 自動                 |                  | ~                             |       |
|                                 |                    |                  |                               |       |
|                                 |                    |                  |                               |       |
|                                 |                    |                  |                               |       |
|                                 |                    |                  |                               |       |
|                                 |                    |                  |                               |       |
|                                 |                    |                  |                               |       |
|                                 |                    | < 戻る( <u>B</u> ) | 次 <sup>へ(<u>N</u>) &gt;</sup> | キャンセル |

8. "データのインポート"ウィンドウが開きます。ここでは何も指定せず[次へ]ボタンをクリックします。

| インポート データ( <u>1</u> ):<br>名前 | タイプ                | パス               |             |                           |
|------------------------------|--------------------|------------------|-------------|---------------------------|
|                              |                    |                  |             |                           |
|                              |                    |                  |             |                           |
| <i>,</i>                     |                    |                  |             |                           |
| ユーザー監視設定追                    | 加( <u>U)</u> テンプレ・ | -卜追加( <u>T</u> ) | テンプレート自動検出( | <u>A</u> ) 削除( <u>D</u> ) |
| ※ 最新のテンプレートパ                 | ッケージは下記のURLカ       | ら入手できます。         | ,           |                           |

9. "インスタンス作成の実行"ウィンドウが開きます。内容を確認後、[開始]ボタンをクリックして代理監視インスタン スを作成します。

| ( | 🦻 インスタンス作成ウィザ                                   | -ř                                                                |                                                     |                              |              | $\times$       |
|---|-------------------------------------------------|-------------------------------------------------------------------|-----------------------------------------------------|------------------------------|--------------|----------------|
|   | <b>インスタンス作成の実行</b><br>インスタンス作成の3                | 準備が整いました。                                                         |                                                     |                              |              | <u>r</u>       |
|   | 新たにインスタンスを<br>設定を変更する場<br>削除する場合は、<br>インスタンス作成を | E追加する場合は、[追加]る<br>合は、変更したいインスタン<br>削除したいインスタンスを選<br>開始する場合は、[開始]を | をクリックしてくださ<br>スを選択し、[変更<br>択し、[削除]をクリ<br>クリックしてください | い。                           |              |                |
|   | インスタンス ID                                       | コンピューター<br>WIN AKCIPSS IOU                                        | アカウント<br>bomodmin                                   | ライセンス                        | ₩/ <b>#</b>  | ポート番号          |
|   |                                                 |                                                                   |                                                     | 20.11 010 <u>-</u> + 32.44 B |              |                |
|   |                                                 |                                                                   | ;                                                   | 追加( <u>A</u> ) 変更            | ( <u>M</u> ) | 削除( <u>D</u> ) |
|   |                                                 |                                                                   |                                                     | 開始( <u>S)</u> >              |              | キャンセル          |

10. BOM 8.0 マネージャーに監視インスタンス"WIN-AK6IRSSU0HL"が追加されたことを確認します。

| € BOM マネージャー                                           |                                                               |                 |
|--------------------------------------------------------|---------------------------------------------------------------|-----------------|
| € ファイル(E) 操作(A) 表示(V) お気に                              | 入り( <u>O</u> ) ウィンドウ( <u>W</u> ) ヘルプ( <u>H</u> )              |                 |
| 🗢 🄿 🙋 📰 🖾 🙆 🔽 🖬                                        |                                                               |                 |
| BOM for Windows Root                                   | BOM for Windows Ver.8.0 (ローカル)                                |                 |
| ✓ ● BOM for Windows Ver.8.0 (ローカル) > ■ WIN-AK6IRSSU0HI | BOM マネージャー                                                    |                 |
| WIN-NBIAMPVUFID                                        |                                                               | קו              |
|                                                        | <ul> <li>切断<br/>サーバーから切断します。</li> </ul>                       | WIN-AK6IRSSUOHL |
|                                                        | ∜ <u>プロパティ</u><br>対象コンピューターのプロパティを開き<br>ます。SMTP/SNMP/ア−カイブデータ |                 |
|                                                        | │ べース/Oracleへの接続設定ができ<br>┃ ます。                                |                 |

11. 監視インスタンス"WIN-AK6IRSSUOHL"のプロパティを開き、「全般」タブの対象コンピューター欄に"(代理監視 コンピューター) "と表示されていることを確認します。

| WIN-AK6IRSSU0HLのプロパティ ×                                                                                                    |
|----------------------------------------------------------------------------------------------------|
| 全般 情報                                                                                                    |
| ID:<br>WIN-AK6IRSSU0HL                                                                                                    |
| 対象コンピューター: WIN-AK6IRSSUOHL(代理監視コンピューター)                                                                                                    |
| 監視に利用するアカウント                                                                                                    |
| <ul><li>アカウント(1): .¥bomadmin</li></ul>                                                                                                    |
| パスワード@:                                                                                                    |
| パスワードの確認(E): •••••                                                                                                    |
| ログオンの確認(C)<br>監視に利用するアカウンドには、管理者権限が必要です。<br>代理監視の場合、代理監視元と代理監視先で同じユーザー名とパスワードを<br>持ち、それぞれのコンピューターの管理者権限が必要です。<br>監視に利用するアカウンドには、「バッチジョブとしてログオン」特権を付与します。<br>管理者権限の詳細についてはユーザーズマニュアルを参照してください。 |
| OK キャンセル 適用( <u>A</u> )                                                                                                    |

以上で代理監視インスタンスの作成が完了しました。監視設定や通知の設定は、ローカル監視インスタンスを同様に操 作可能です。

# 第4章 BOM 8.0のインストール

この章では、WindowsコンピューターにBOM 8.0およびオプション製品を新規インストールする手順を説明します。 BOM 8.0、オプション製品、および関連ソフトウェアの新規インストールは以下の手順に沿って作業を行ってください。

- インストール作業には管理者権限が必要です。管理者権限を持つアカウントにてログオンの上、作業を行ってくだ さい。
- BOM8Helperサービスは既定値としてTCP 20080番ポートで通信を行うため、BOM 8.0をインストールする際は TCP 20080番ポートが空いている必要があります。インストールの実行時点で他のアプリケーションなどがTCP 20080番ポートを使用していた場合、インストールはエラーとなり失敗します。
   このポート番号はBOM 8.0のインストール後に変更できます。
  - [サポート情報番号] 000287:エラー1920が発生してBOM8Helperサービスが開始できず、インストールが失敗する https://faq.say-tech.co.jp/bom-for-windows-ver-8-0/p724
- BOM 8.0を導入済みの環境へオプション製品の追加インストールを行う手順については、各オプション製品のマニ ュアルを参照してください。
- BOM 8.0 マネージャーを操作するため、監視対象コンピューターにディスプレイモニター、キーボード、マウス、 インストールパッケージの入ったドライブが接続されている必要があります。
- ウイルス対策ソフトが導入された環境では、BOM 8.0のインストールに失敗することや、監視に必要なファイルが ウイルススキャンの影響でロックされ、BOM 8.0が正常に動作しない現象が発生することがあります。このような 場合は、以下の2つのフォルダーを除外設定してください。

[BOM 8.0 インストールフォルダー]¥BOMW8 (※)

C: ¥ProgramData¥SAY Technologies ¥BOMW8

※ BOM 8.0 インストールフォルダーの既定値は"C:¥Program Files¥SAY Technologies"です。

## 1. プログラムのインストール

#### (1) 標準インストール

ここでは監視対象コンピューターに、BOM 8.0基本製品を標準インストールする手順を案内します。

基本製品の標準インストールは、BOM 8.0をインストールしたコンピューター自体の監視を行う場合の最小構成のイン ストールで、以下のコンポーネントがインストールされます。

- 。 監視サービス (BOM8Agent)
- BOM 8.0 コントロールパネル
- BOM 8.0 マネージャー (BOM 8.0 監視スケジューラを含みます)
- 。 監視テンプレート

標準インストールでは、新規インストール時に基本製品に加えて1つのオプション製品のインストールを同時に行うことができます。インストールランチャーの画面で、"基本製品"のリンクではなく、"Linux オプション""Oracle オプション""SQL Server オプション""VMware オプション"のいずれかのリンクをクリックすることにより、"基本製品"+"選択したオプション製品"の構成で新規インストールが実行されます。

1. BOM 8.0のインストールパッケージに格納されている"autorun.hta"を実行し、インストールランチャーを起動します。

| BOM for Windows Ver.8.0 SR2 インストールランチャー                                                                                                    |   | ×         |
|----------------------------------------------------------------------------------------------------|---|-----------|
| BOM                                                                                                    |   |           |
| BOM for Windows Ver.8.0 SR2 インストールランチャー                                                                                                    |   |           |
| BOM 8.0 SR2 Readme                                                                                                    |   |           |
| ■ BOM 8.0 SR2 Readme を読む                                                                                                    |   |           |
| ▲ BOM 8.0 SR2 のインストール                                                                                                    |   |           |
| ● · · · · · · · · · · · · · · · · · · ·                                                                                                    |   |           |
| <ul> <li>Linux オブション</li> </ul>                                                                                                    |   |           |
| In the second International International Internationa<br>International International I |   |           |
| SQL Server オブション                                                                                                    |   |           |
| ■ <u>VMware オフジョン</u><br>■ ■ <u>VMware オフジョン</u>                                                                                                    |   |           |
| a <u>Report オリンヨン</u><br>の 在中間に知っていた。                                                                                                    |   |           |
|                                                                                                    |   |           |
|                                                                                                    |   |           |
|                                                                                                    |   |           |
|                                                                                                    |   |           |
|                                                                                                    | 閉 | <u>60</u> |
| Copyright © 2022–2025 SAY Technologies, Inc. All rights reserved.                                                                                                    |   |           |

2. "BOM 8.0 のインストール"直下にある"基本製品"をクリックし、セットアップウィザードを起動します。

ここで"基本製品"ではなく、"Linux オプション""Oracle オプション""SQL Server オプション""VMware オプション"のいずれかのリンクをクリックすることにより、"基本製品" + "選択したオプション製品"の構成で新規インスト ールが実行されます。 3. セットアップウィザードが起動します。[次へ]ボタンをクリックします。

| 2                                       | BOM for Windows Ver.8.0 SR2 セットアップへようこそ                                                                 |  |
|-----------------------------------------|----------------------------------------------------------------------------------------------------|--|
|                                         | InstallShield(R) ウィザードは、ご使用のコンピュータへ BOM for<br>Windows Ver.8.0 SR2 をインストールします。「次へ」をクリック<br>して、続行してください。 |  |
|                                         |                                                                                                    |  |
|                                         | 警告: このプログラムは、著作権法および国際協定によって保護<br>されています。                                                               |  |
|                                         |                                                                                                    |  |
| < 戻る( <u>B</u> ) 次へ( <u>N</u> ) > キャンセル |                                                                                                    |  |

4. 使用許諾契約を確認し、同意する場合は"使用許諾契約の条項に同意します"ラジオボタンをチェックして[次へ]ボタンをクリックします。

| 使用許諾契約<br>次の使用許諾契約書を注意深くお読みください。                                                                                                    | (J                      |
|----------------------------------------------------------------------------------------------------|-------------------------|
| BOM for Windows Ver.8.0基本バッケージ使用許諾契約書<br>重要: セイ・テクノロジーズ株式会社のソフトウェアをご使用になる前に以て                                                                                                    | ・<br>・<br>を             |
| よくお読みください。<br>本使用許諾契約書(以下、「本契約書」)は、本ソフトウェアを使用されるお客様(個人ま<br>は法人のいずれであるかを問いません)とセイ・テクノロジーズ株式会社(以下、「セイ・モ<br>ノロジーズ」)との間で締結される契約です。本ソフトウェアをインストールして使用する<br>に、本契約の内容をよくお読みください。本契約には、お客様に保証及び損害賠償責任<br>放棄して頂く旨の規定が含まれていますのでご留意ください。お客様が本ソフトウェアを<br>ンストールして使用すると、本契約の契約条件に同意したことになります。契約条件に同 | た<br>テク<br>前<br>を<br>毛子 |
| <ul> <li>●使用許諾契約の条項に同意します(A)</li> <li>●使用許諾契約の条項に同意しません(D)</li> </ul>                                                                                                    | 1(P)                    |
| InstallShield<br>< 戻る( <u>B</u> ) 次へ( <u>N</u> ) > キャン                                                                                                    | /セル                     |

5. インストール種別は"標準""すべて"または、"カスタム"が選択可能ですが、ここでは標準機能のみがインストールされる"標準"を選択して[次へ]ボタンをクリックします。

"標準"タイプをクリックした場合、選択したオプション、ヘルパーサービス、監視サービス、BOM 8.0 マネージャー(BOM 8.0 監視スケジューラを含みます)、コントロールパネル、テンプレートがインストールされます。

| セットアップ タイプ<br>ご利用方法にる                 | 合わせて最適なセットアップ タイプを選択してください。                                      | と    |
|---------------------------------------|------------------------------------------------------------------|------|
| セットアップ タイ                             | プを選択してください。                                                      |      |
| <ul> <li>●標準(I)</li> <li>1</li> </ul> | プログラムの標準機能がインストールされます(ディスクの空き容量を使<br>用します)。                      |      |
| ( <u>2</u> ) ブルも〇                     | すべてのプログラム機能をインストールします。(最大のディスク容量を<br>必要とします)                     |      |
| ⊖ <del>л</del> スタム( <u>S</u> )        | インストールするプログラム機能、およびインストール先を選択することが<br>できます。製品をよくご存知のユーザーにお勧めします。 |      |
| InstallShield                         | < 戻る( <u>B</u> ) 次へ( <u>N</u> ) > キャン                            | 1211 |

6. [インストール]ボタンをクリックし、インストールを開始します。

| プログラムをインストールする準備ができました<br>ウィザードは、インストールを開始する準備ができました。                                                                                     |  |  |
|----------------------------------------------------------------------------------------------------|--|--|
| BOM for Windows Ver.8.0 SR2を次のフォルダにインストールします。問題がなければ「インスト<br>ール」をクリックして、インストールを開始してください。インストール先を変更する場合は、セットア<br>ップタイプの選択画面でカスタムを選択してください。 |  |  |
| インストール先: C:¥Program Files¥SAY Technologies¥                                                                                               |  |  |
| インストールの設定を参照したり変更する場合は、「戻る」をクリックしてください。「キャンセル」をク<br>リックすると、ウィザードを終了します。                                                                   |  |  |
|                                                                                                    |  |  |
|                                                                                                    |  |  |
|                                                                                                    |  |  |
| InstallShield                                                                                                    |  |  |
| < 戻る( <u>B</u> ) インストール( <u>I</u> ) キャンセル                                                                                                 |  |  |

 インストールが終了すると、以下のウィンドウが表示されます。続いて監視に必要なシステムの設定やインスタン スの設定を行うため、画面中のチェックボックスは"「システムの構成に関するReadme」を表示する"のチェックを 外して[完了]ボタンをクリックします。

| 2 | InstallShield ウィザードを完了しました                                                                         |
|---|----------------------------------------------------------------------------------------------------|
|   | InstallShield ウィザードは、BOM for Windows Ver.8.0 SR2<br>を正常にインストールしました。「完了」をクリックして、ウィザードを<br>終了してください。 |
|   | ☑「システムの構成に関するReadme」を表示する                                                                          |
|   | ☑ 続けて「システム設定ウィザード」を起動する(推奨)                                                                        |
|   | ☑ 監視サービスをファイアウォールの例外に追加                                                                            |
|   |                                                                                                    |
|   |                                                                                                    |
|   | < 戻る( <u>B</u> ) 完了(F) キャンセル                                                                       |

- "監視サービスをファイアウォールの例外に追加"チェックボックスを有効にすることにより、BOM 8.0がコン ソールとの通信に使用するBOM Helper Serviceが、Windows ファイアウォールの次のプロファイルに対して 例外として設定されます。
  - ドメイン・プロファイル
  - プライベート・プロファイル
  - パブリック・プロファイル
- 8. 以降は、'システム設定と初期設定'での設定作業へ続きます。

## (2) 完全インストール

ここでは監視対象コンピューターに、BOM 8.0のコンポーネントを完全インストールする手順を案内します。

完全インストールでは、オプション製品やBOM アーカイブデーターベース、Report オプション等すべてのコンポーネ ントがインストールされます。

1. BOM 8.0のインストールパッケージに格納されている"autorun.hta"を実行し、インストールランチャーを起動します。

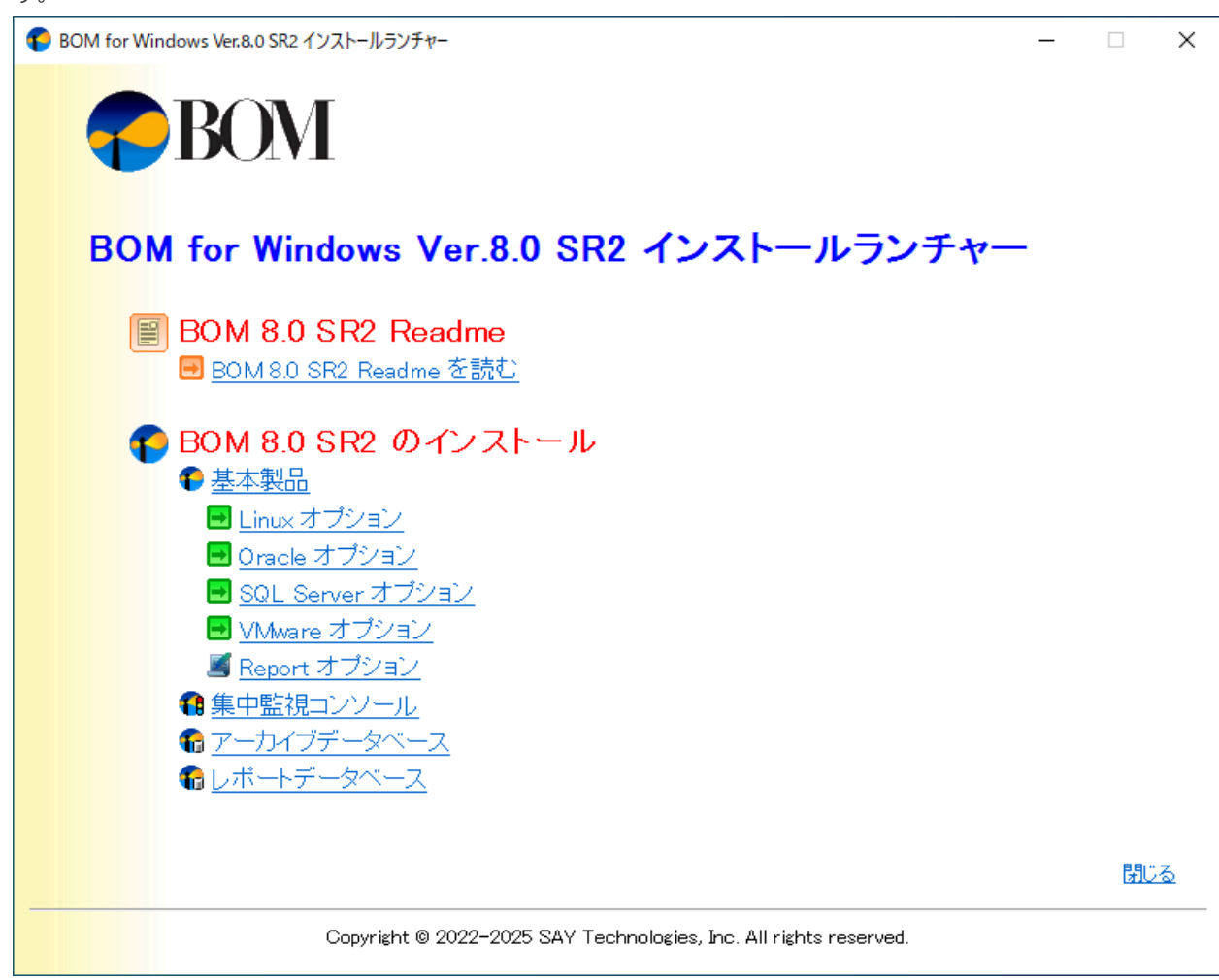

2. "BOM 8.0 のインストール"直下にある、"基本製品"をクリックしてセットアップウィザードを起動します。

3. セットアップウィザードが起動します。[次へ]ボタンをクリックします。

| <u>ح</u> | BOM for Windows Ver.8.0 SR2 セットアップへようこそ                                                                 |
|----------|----------------------------------------------------------------------------------------------------|
|          | InstallShield(R) ウィザードは、ご使用のコンピュータへ BOM for<br>Windows Ver.8.0 SR2 をインストールします。「次へ」をクリック<br>して、続行してください。 |
|          |                                                                                                    |
|          | 警告: このブログラムは、著作権法および国際協定によって保護<br>されています。                                                               |
|          |                                                                                                    |
|          | < 戻る(B) 次へ(N) > キャンセル                                                                                   |

4. 使用許諾契約を確認し、同意する場合は"使用許諾契約の条項に同意します"ラジオボタンをチェックして[次へ]ボタンをクリックします。

| 使用許諾契約<br>次の使用許諾契約書を注意深くお読みください。                                                                                                    | 5 |
|----------------------------------------------------------------------------------------------------|---|
| BOM for Windows Ver.8.0基本バッケージ使用許諾契約書                                                                                                    | > |
| 重要: セイ・テクノロジーズ株式会社のソフトウェアをご使用になる前に以下を<br>よくお読みください。                                                                                                    |   |
| 本使用許諾契約書(以下、「本契約書」)は、本ソフトウェアを使用されるお客様(個人また<br>は法人のいずれであるかを問いません)とセイ・テクノロジーズ株式会社(以下、「セイ・テク<br>ノロジーズ」)との間で締結される契約です。本ソフトウェアをインストールして使用する前<br>に、本契約の内容をよくお読みください。本契約には、お客様に保証及び損害賠償責任を<br>放棄して頂く旨の規定が含まれていますのでご留意ください。お客様が本ソフトウェアをイ<br>ンストールして使用すると、本契約の契約条件に同意したことになります。契約条件に同意 | * |
| <ul> <li>●使用許諾契約の条項に同意します(A)</li> <li>●使用許諾契約の条項に同意しません(D)</li> </ul>                                                                                                    |   |
| InstallShield                                                                                                    |   |

5. インストール種別は全コンポーネントがインストールされる"すべて"を選択し、[次へ]ボタンをクリックします。

| セットアップ タイプ<br>ご利用方法にる | うわせて最適なセットアップ タイプマ                  | を選択してください。                |                  | と     |
|-----------------------|-------------------------------------|---------------------------|------------------|-------|
| セットアップ タイ             | プを選択してください。                         |                           |                  |       |
| ○標準( <u>T</u> )       | プログラムの標準機能がインスト<br>用します)。           | ールされます(ディ)                | くりの空き容量を         | 使     |
| ( <u>) 77∧5</u><br>•  | すべてのプログラム機能をインス<br>必要とします)          | トールします。 <mark>(</mark> 最) | 大のディスク容量         | ē     |
| О カスタム( <u>s</u> )    | インストールするプログラム機能、<br>できます。製品をよくご存知のユ | およびインストール<br>ーザーにお勧めしま    | ,先を選択すること<br>とす。 | ヒが    |
| InstallShield         | < 1                                 | 冥る( <u>B</u> ) 次          | \( <u>N)</u> >   | キャンセル |

6. [インストール]ボタンをクリックし、インストールを開始します。

| プログラムをインストールする準備ができました<br>ウィザードは、インストールを開始する準備ができました。                                                                                     |  |  |
|----------------------------------------------------------------------------------------------------|--|--|
| BOM for Windows Ver.8.0 SR2を次のフォルダにインストールします。問題がなければ「インスト<br>ール」をクリックして、インストールを開始してください。インストール先を変更する場合は、セットア<br>ップタイプの選択画面でカスタムを選択してください。 |  |  |
| インストール先: C:¥Program Files¥SAY Technologies¥                                                                                               |  |  |
| インストールの設定を参照したり変更する場合は、「戻る」をクリックしてください。「キャンセル」をク<br>リックすると、ウィザードを終了します。                                                                   |  |  |
|                                                                                                    |  |  |
|                                                                                                    |  |  |
|                                                                                                    |  |  |
| InstallShield                                                                                                    |  |  |
| < 戻る( <u>B</u> ) インストール( <u>I</u> ) キャンセル                                                                                                 |  |  |

7. インストールが終了すると、以下のウィンドウが表示されます。

続いて監視に必要なシステムの設定やインスタンスの設定を行います。"「システムの構成に関するReadme」を表示する"および"「アーカイブデータベース管理メニュー」を起動する"からチェックを外し、[完了]ボタンをクリックします。

| 2 | InstallShield ウィザードを完了しました                                                                         |
|---|----------------------------------------------------------------------------------------------------|
|   | InstallShield ウィザードは、BOM for Windows Ver.8.0 SR2<br>を正常にインストールしました。「完了」をクリックして、ウィザードを<br>終了してください。 |
|   | ☑「システムの構成に関するReadme」を表示する                                                                          |
|   | ☑ 続けて「システム設定ウィザード」を起動する(推奨)                                                                        |
|   | ☑ 監視サービスをファイアウォールの例外に追加                                                                            |
|   | ☑ 集中監視Webサービスをファイアウォールの例外に追加                                                                       |
|   | ☑「アーカイブデータベース管理メニュー」を起動する                                                                          |
|   | < 戻る( <u>B</u> ) <b>完了(F)</b> キャンセル                                                                |

- "監視サービスをファイアウォールの例外に追加"および"集中監視Webサービスをファイアウォールの例外に追加"のチェックボックスを有効にすることにより、BOM 8.0がコンソールとの通信に使用するBOM Helper Serviceおよび、集中監視コンソールで使用する集中監視Webサービスが、Windows ファイアウォールの次のプロファイルに対して例外として設定されます。
  - ドメイン・プロファイル
  - プライベート・プロファイル
  - パブリック・プロファイル
- アーカイブデータベース管理メニューはBOM アーカイブデータベースを使用する際に必要なツールです。詳細は'BOM for Windows Ver.8.0 アーカイブ ユーザーズマニュアル'を参照してください。
- 8. 以降は、'システム設定と初期設定'での設定作業へ続きます。

完全インストールでは、オプション製品すべてがインストールされますが、オプション製品を利用するためにはインストール完了後にライセンスマネージャーからライセンスを入力する必要があります。

## (3) カスタムインストール

ここでは監視対象コンピューターに、BOM 8.0のカスタムインストールを実行する手順を案内します。

カスタムインストールでは、基本製品やオプション製品、BOM アーカイブデーターベース、Report オプションなどの コンポーネントから、必要なものを選択してインストールすることができます。

またBOM 8.0のインストール先を変更する場合も、カスタムインストールでインストールを実行してください。

1. BOM 8.0のインストールパッケージに格納されている"autorun.hta"を実行し、インストールランチャーを起動します。

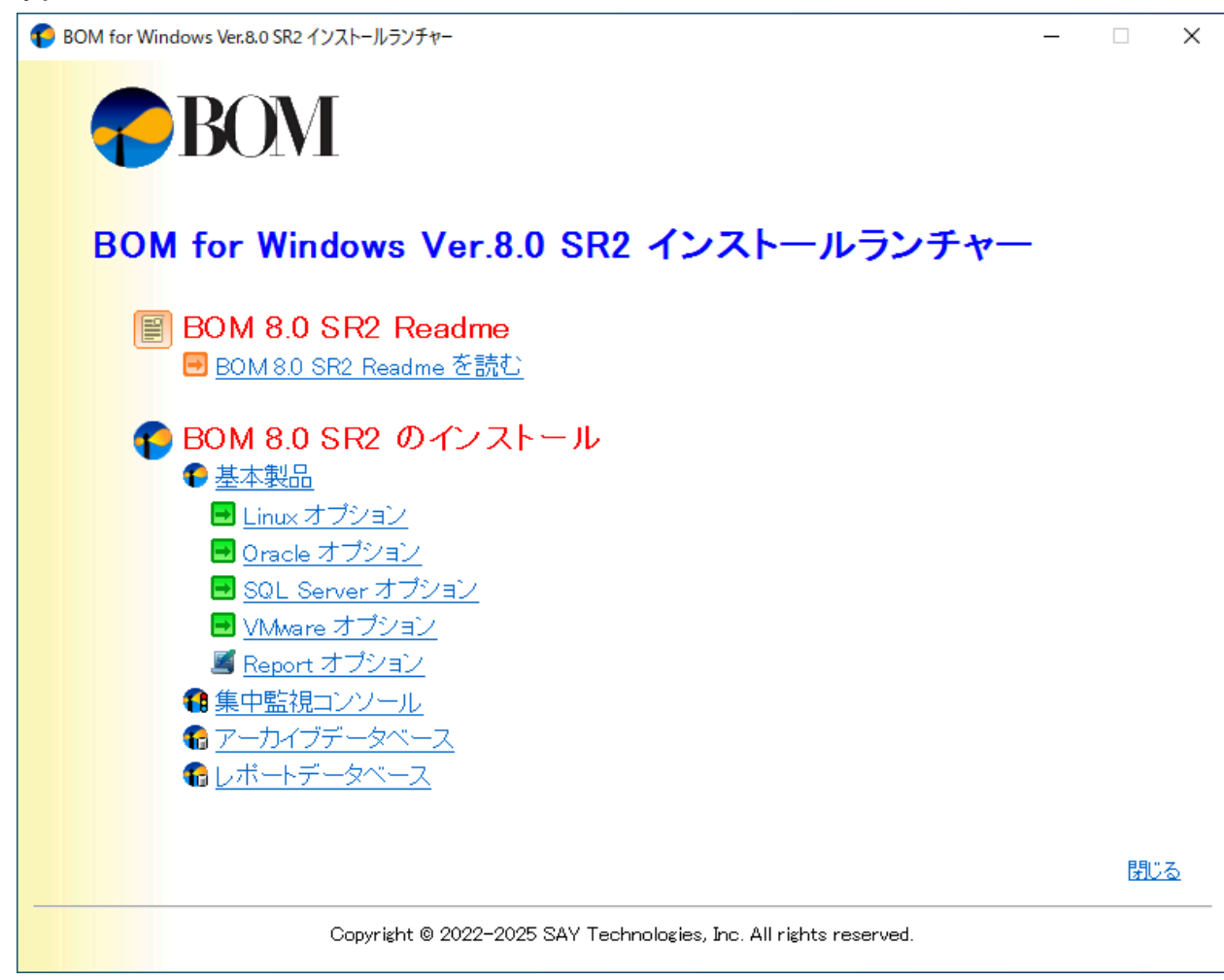

2. "BOM 8.0 のインストール"直下にある、"基本製品"をクリックし、セットアップウィザードを起動します。

3. セットアップウィザードが起動します。[次へ]ボタンをクリックします。

| 2 | BOM for Windows Ver.8.0 SR2 セットアップへようこそ                                                                 |
|---|----------------------------------------------------------------------------------------------------|
|   | InstallShield(R) ウィザードは、ご使用のコンピュータへ BOM for<br>Windows Ver.8.0 SR2 をインストールします。「次へ」をクリック<br>して、続行してください。 |
|   |                                                                                                    |
|   | 警告: このプログラムは、著作権法および国際協定によって保護<br>されています。                                                               |
|   |                                                                                                    |
|   | < 戻る(B) 次へ(N) > キャンセル                                                                                   |

4. 使用許諾契約を確認し、同意する場合は"使用許諾契約の条項に同意します"ラジオボタンをチェックして[次へ]ボタンをクリックします。

| 使用許諾契約<br>次の使用許諾契約書を注意深くお読みください。                                                                                                    | 5 |
|----------------------------------------------------------------------------------------------------|---|
| BOM for Windows Ver.8.0基本バッケージ使用許諾契約書                                                                                                    | > |
| 重要: セイ・テクノロジーズ株式会社のソフトウェアをご使用になる前に以下を<br>よくお読みください。                                                                                                    |   |
| 本使用許諾契約書(以下、「本契約書」)は、本ソフトウェアを使用されるお客様(個人また<br>は法人のいずれであるかを問いません)とセイ・テクノロジーズ株式会社(以下、「セイ・テク<br>ノロジーズ」)との間で締結される契約です。本ソフトウェアをインストールして使用する前<br>に、本契約の内容をよくお読みください。本契約には、お客様に保証及び損害賠償責任を<br>放棄して頂く旨の規定が含まれていますのでご留意ください。お客様が本ソフトウェアをイ<br>ンストールして使用すると、本契約の契約条件に同意したことになります。契約条件に同意 | * |
| <ul> <li>●使用許諾契約の条項に同意します(A)</li> <li>●使用許諾契約の条項に同意しません(D)</li> </ul>                                                                                                    |   |
| InstallShield                                                                                                    |   |

5. インストール種別ではインストールするコンポーネントを選択してインストールできる"カスタム"を選択し、[次へ] ボタンをクリックします。

| セットアップ タイプ<br>ご利用方法にき         | 合わせて最適なセットアップ タイプを選択してください。                                      | (t   |
|-------------------------------|------------------------------------------------------------------|------|
| セットアップ タイ                     | プを選択してください。                                                      |      |
| ○標準(I)                        | プログラムの標準機能がインストールされます(ディスクの空き容量を使<br>用します)。                      |      |
| ( <u>2</u> ) ブンを○             | すべてのプログラム機能をインストールします。(最大のディスク容量を<br>必要とします)                     |      |
| © <del>л</del> да <u>д(s)</u> | インストールするプログラム機能、およびインストール先を選択することが<br>できます。製品をよくご存知のユーザーにお勧めします。 |      |
| InstallShield ———             | < 戻る( <u>B</u> ) 次へ( <u>N</u> ) > キャ                             | っしせル |

6. "カスタムセットアップ"ウィンドウが表示されます。ここでインストールするコンポーネント選択します。

初期値では、標準インストールでインストールされる監視サービス、コントロールパネル、マネージャー、テンプ レートが選択されています。

| カスタム セットアップ<br>インストールするプログラムの機能を選択してください。                             | と            |
|-----------------------------------------------------------------------|--------------|
| 下のリストにあるアイコンをクリックして、機能のインストール方法を変更してください。                             | うための<br>スは監視 |
| 1ンストール先:<br>C:¥Program Files¥SAY Technologies¥ 変更                     | <u>ī(C</u> ) |
| ハルブ( <u>H</u> ) ディスク( <u>U</u> ) < 戻る( <u>B</u> ) 次へ( <u>N</u> ) > キャ | いセル          |

• コンポーネントを追加する場合

各コンポーネントをクリックし、"この機能をローカルのハードディスク ドライブにインストールします。"または"この機能、およびすべてのサブ機能をローカルのハードディスク ドライブにインストールします。"を選択することで、インストールするコンポーネントを追加できます。

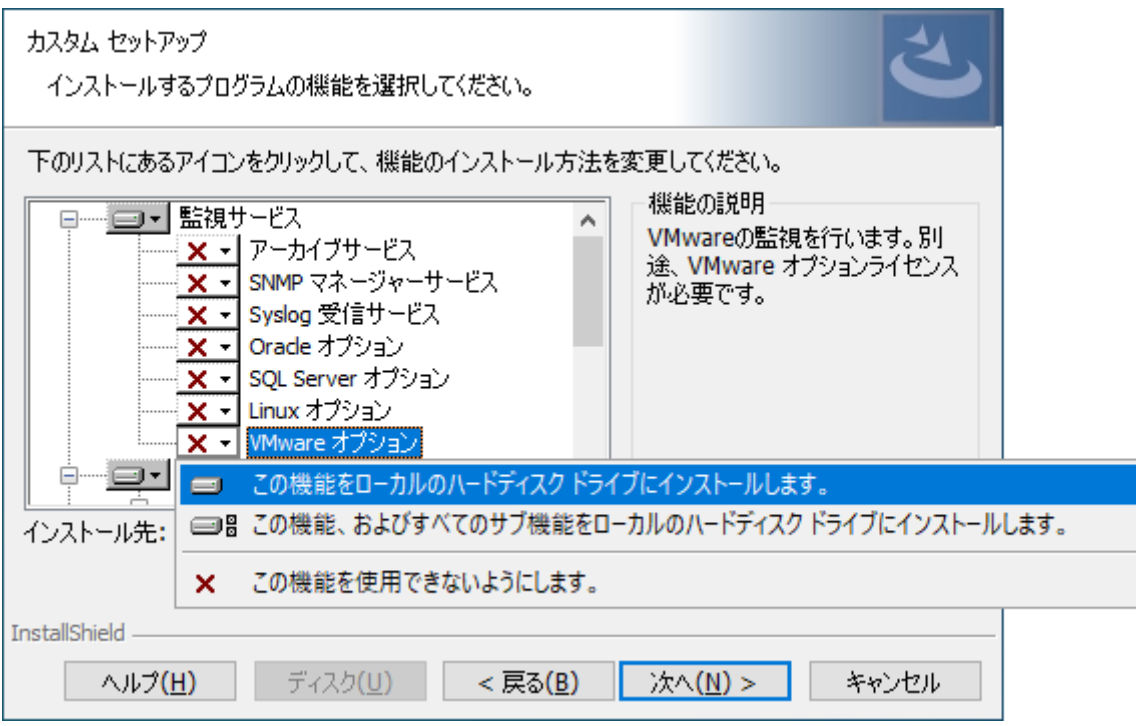

• 不要なコンポーネントを除外する場合

インストール不要なコンポーネントについては、"この機能を使用できないようにします。"を選択することで削除できます。

| カスタム セットアップ<br>インストールするプログラムの機能を選択してください。                                                                                                    | 2                                                                          |
|----------------------------------------------------------------------------------------------------|----------------------------------------------------------------------------|
| 下のリストにあるアイコンをクリックして、機能のインストール方法を<br>ロー・・・・・・・・・・・・・・・・・・・・・・・・・・・・・・・・・・・・                                                                                                    | 変更してください。<br>機能の説明<br>汎用的な監視設定のサンプル集<br>です。テンプレートを使用すると実<br>環境に合わせた監想設定が随単 |
| ×      ×      ・     ×      ・     アーカ・     ・     ・     アーカ・     ・     ・     アーカ・     ・     ・     ・     ・     アーカ・     ・     ・     ・     ・     バックア     ・     ・     、     ・     ・     ・     ・     ・     ・     ・     ・     ・     ・     ・     ・     ・     ・     ・     ・     ・     ・     ・     ・     ・     ・     ・     ・     ・     ・     ・     ・     ・     ・     ・     ・     ・     ・     ・     ・     ・     ・     ・     ・     ・     ・     ・     ・     ・     ・     ・     ・     ・     ・     ・     ・     ・     ・     ・     ・     ・     ・     ・     ・     ・     ・     ・     ・     ・     ・     ・     ・     ・     ・     ・     ・     ・     ・     ・     ・     ・     ・     ・     ・     ・     ・     ・     ・     ・     ・     ・     ・     ・     ・     ・     ・     ・     ・     ・     ・     ・     ・     ・     ・     ・     ・     ・     ・     ・     ・     ・     ・     ・     ・     ・     ・     ・     ・     ・     ・     ・     ・     ・     ・     ・     ・     ・     ・     ・     ・      ・     ・     ・     ・     ・     ・     ・     ・     ・     ・     ・     ・     ・     ・     ・     ・     ・     ・      ・     ・      ・      ・     ・      ・     ・     ・     ・     ・     ・     ・     ・     ・     ・     ・     ・     ・     ・     ・     ・     ・     ・     ・     ・     ・     ・     ・     ・     ・     ・     ・     ・     ・     ・     ・     ・     ・     ・     ・     ・     ・     ・     ・     ・     ・     ・     ・     ・      ・     ・     ・     ・     ・     ・     ・     ・     ・     ・     ・     ・     ・     ・     ・     ・     ・     ・     ・     ・     ・     ・     ・     ・     ・     ・     ・     ・     ・     ・     ・     ・     ・     ・     ・     ・     ・     ・     ・     ・     ・     ・     ・     ・     ・     ・     ・     ・     ・     ・     ・     ・     ・     ・     ・     ・     ・     ・     ・     ・     ・     ・     ・     ・     ・     ・     ・     ・     ・     ・     ・     ・     ・     ・     ・     ・     ・     ・     ・     ・     ・     ・     ・     ・     ・     ・     ・     ・     ・     ・     ・     ・     ・     ・     ・     ・     ・     ・     ・     ・     ・     ・     ・     ・     ・     ・     ・     ・     ・     ・     ・     ・     ・     ・     ・     ・     ・     ・ | ク ドライブにインストールします。<br>能をローカルのハードディスク ドライブにインストールします。<br>ます。                 |
| レポート作成ウィザード<br>レポート作成ウィザード<br>レーギー レニー ちゃー コ 空ロ環<br>インストール先:<br>C:¥Program Files¥SAY Technologies¥                                                                                                    | 変更( <u>C</u> )                                                             |
| InstallShield<br>ヘルプ( <u>H</u> ) ディスク( <u>U</u> ) < 戻る( <u>B</u> )                                                                                                    | 次へ(N) > キャンセル                                                              |

BOM 8.0のインストール先を変更する場合は、"インストール先"欄にある[変更]ボタンをクリックしてください。
 "インストール先フォルダーの変更"ウィンドウで、指定するインストール先を"探す場所"から選択するか、"フォルダー名"フィールドに入力して[OK]ボタンをクリックします。

| インストール先フォルダーの変更<br>インストール先フォルダーを参照してください。 |    | (jr   |
|-------------------------------------------|----|-------|
| 探す場所( <u>L</u> ):                         |    |       |
| 🗎 SAY Technologies                        | ~  | e č   |
|                                           |    |       |
| フォルダー名(E):                                |    |       |
| C:¥Program Files¥SAY Technologies¥        |    |       |
| InstallShield                             | ОК | キャンセル |

- "フォルダー名"フィールドに入力するディレクトリの表記に、環境依存文字および、;(半角セミコロン)、'(半角シングルクォーテーション)、#(半角シャープ)は使用できません。これらの文字が含まれているとインストールに失敗します。
- 8. カスタムセットアップウィンドウへ戻ります。必要な操作を完了後、[次へ]ボタンをクリックします。

| カスタム セットアップ<br>インストールするプログラムの機能を選択してください。                                                                                                    | と                 |
|----------------------------------------------------------------------------------------------------|-------------------|
| 下のリストにあるアイコンをクリックして、機能のインストール方法を変更してください。         ●       ●         ●       ●         ●       ●         ●       ●         ●       ●         ●       ●         ●       ●         ●       ●         ●       ●         ●       ●         ●       ●         ●       ●         ●       ●         ●       ●         ●       ●         ●       ●         ●       ●         ●       ●         ●       ●         ●       ●         ●       ●         ●       ●         ●       ●         ●       ●         ●       ●         ●       ●         ●       ●         ●       ●         ●       ●         ●       ●         ●       ●         ●       ●         ●       ●         ●       ●         ●       ●         ●       ●         ●       ●     < | :行います。<br>ナブションライ |
| インストール先:<br>C:¥Program Files¥SAY Technologies¥ 3<br>InstallShield                                                                                                    | 変更( <u>C</u> )    |
| ヘルプ(H) ディスク(U) < 戻る(B) 次へ(N) > :                                                                                                    | キャンセル             |
9. [インストール]ボタンをクリックし、インストールを開始します。

| プログラムをインストールする準備ができました<br>ウィザードは、インストールを開始する準備ができました。                                                                                     |
|----------------------------------------------------------------------------------------------------|
| BOM for Windows Ver.8.0 SR2を次のフォルダにインストールします。問題がなければ「インスト<br>ール」をクリックして、インストールを開始してください。インストール先を変更する場合は、セットア<br>ップタイプの選択画面でカスタムを選択してください。 |
| インストール先: C:¥Program Files¥SAY Technologies¥                                                                                               |
| インストールの設定を参照したり変更する場合は、「戻る」をクリックしてください。「キャンセル」をク<br>リックすると、ウィザードを終了します。                                                                   |
|                                                                                                    |
|                                                                                                    |
|                                                                                                    |
| InstallShield                                                                                                    |
| < 戻る( <u>B</u> ) インストール( <u>I</u> ) キャンセル                                                                                                 |

10. インストールが終了すると、以下のウィンドウが表示されます。

続いて監視に必要なシステムの設定やインスタンスの設定を行います。"「システムの構成に関するReadme」を表示する"チェックボックスからチェックを外し、[完了]ボタンをクリックします。

| 2 | InstallShield ウィザードを完了しました                                                                         |
|---|----------------------------------------------------------------------------------------------------|
|   | InstallShield ウィザードは、BOM for Windows Ver.8.0 SR2<br>を正常にインストールしました。「完了」をクリックして、ウィザードを<br>終了してください。 |
|   | ☑「システムの構成に関するReadme」を表示する                                                                          |
|   | ☑ 続けて「システム設定ウィザード」を起動する(推奨)                                                                        |
|   | ☑ 監視サービスをファイアウォールの例外に追加                                                                            |
|   | ☑ 集中監視Webサービスをファイアウォールの例外に追加                                                                       |
|   | ☑「アーカイブデータベース管理メニュー」を起動する                                                                          |
|   | < 戻る( <u>B</u> ) <b>完了(E)</b> キャンセル                                                                |

※ このウィンドウで表示される項目は、インストールしたコンポーネントによって異なります。

- "監視サービスをファイアウォールの例外に追加"
- "集中監視Webサービスをファイアウォールの例外に追加" これらのチェックボックスを有効にすることにより、BOM 8.0がコンソールとの通信に使用するBOM Helper Serviceや、集中監視コンソールで使用する集中監視Webサービスが、Windows ファイアウォールの次のプロ ファイルに対して例外として設定されます。
  - ドメイン・プロファイル
  - プライベート・プロファイル
  - パブリック・プロファイル

- "「アーカイブデータベース管理メニュー」を起動する" このチェックボックスを有効にすることにより、BOM アーカイブデータベースを使用する際に必要なアーカイ ブデータベース管理メニューが起動します。このツールの詳細は'BOM for Windows Ver.8.0 アーカイブユー ザーズマニュアル'を参照してください。
- 11. 以降は、'システム設定と初期設定'での設定作業へ続きます。

## 2. システム設定と初期設定

BOM 8.0の新規インストール操作を実行してセットアップウィザードが終了した後、インストールの初期設定ではネットワークの設定などを行うためのシステム設定ウィザードが起動します。また、その後に起動する初期設定ウィザードでは監視インスタンスの基本設定を行います。

本項ではプログラムのインストール後に起動する、システム設定ウィザードと初期設定ウィザードについて説明します。

#### (1) システム設定ウィザード

システム設定ウィザードでは、BOMヘルパーサービスに接続を許可するIPアドレス範囲の設定と、接続パスワードの設 定を行います。

1. システム設定ウィザードを前面に表示して、[次へ]ボタンをクリックします。

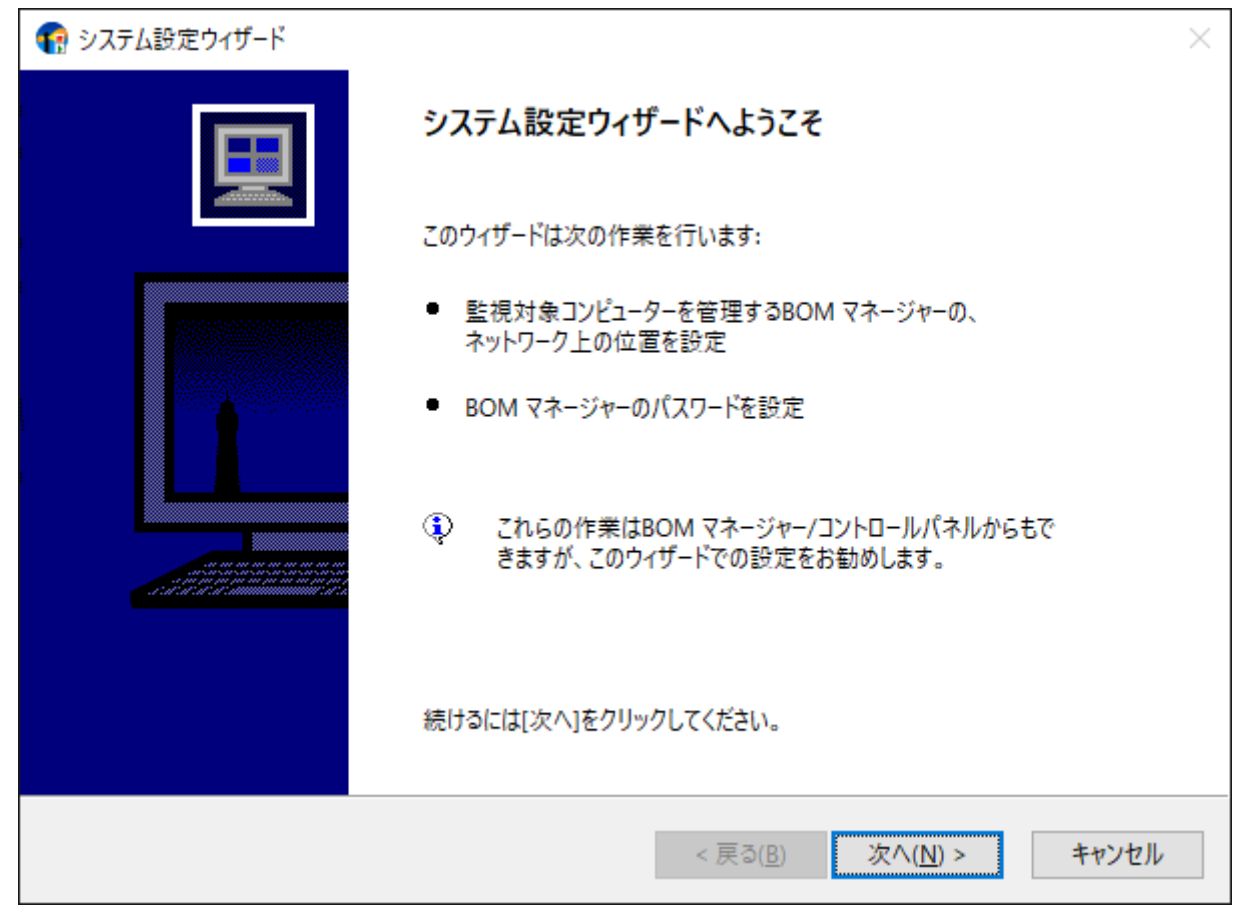

2. インストールしたBOM 8.0に対してリモート接続を許可する対象を設定するウィンドウが表示されます。 BOMヘルパーサービスへの接続を許可する範囲を設定し、[次へ]ボタンをクリックします。

| 😨 システム設定ウィザード                                                                                        | $\times$ |
|----------------------------------------------------------------------------------------------------|----------|
| <b>リモート アクセス</b><br>BOM マネージャーを稼動させるコンピューターの、ネットワーク上の位置を設定してください。 セキュリティを保つ<br>ため、以下の順を推奨します。        |          |
| ○ 任意のIPアドレスを指定( <u>C</u> ):                                                                          |          |
| * カンマまたはセミコロンで区切って複数のアドレスを指定することもできます。<br>(例: 192.168.1.10, 192.168.1.11)                            |          |
| <ul> <li>● 監視対象サーバーコンピューターと同じローカルセグメント(サブネット)(L)</li> <li>○ 全てのコンピューター (制限なし)(<u>A</u>)</li> </ul>   |          |
| <ul> <li>監視対象コンピューター上で稼動させる場合、「同じローカルセグメント」を選択してください。</li> <li>BOM コントロールパネルでも、この設定ができます。</li> </ul> |          |
|                                                                                                    |          |
| < 戻る( <u>B</u> ) 次へ( <u>N</u> ) > キ                                                                  | ャンセル     |

3. BOM 8.0 マネージャーからBOMヘルパーサービスへ接続するパスワードを入力し、[次へ]ボタンをクリックしま す。

| 管理ユーザー (設定と考           | <sup>参照</sup> に使用します)                      |  |
|------------------------|--------------------------------------------|--|
| パスワード( <u>P</u> ):     |                                            |  |
| パスワードの確認( <u>C</u> ):  | •••••                                      |  |
| −参照ユーザー (参照のみ          | ょに使用します)                                   |  |
| パスワード( <u>S</u> ):     | ••••••                                     |  |
| パスワードの確認( <u>O</u> ):  | •••••                                      |  |
| 管理ユーザーと参照<br>空白のパスワードの | 照ユーザーで、同じパスワードは使用しないでください。<br>D使用はお勧めしません。 |  |

<sup>•</sup> 管理ユーザーおよび、参照ユーザーの初期パスワードは"bom"です。ウィンドウで設定を変更しない場合、初 期パスワードが設定されます。

- パスワードは半角英数記号で16文字以内です。セキュリティ確保のため、パスワードを変更することを推奨します。
- パスワードを変更せずに[次へ]ボタンをクリックした場合、確認のために以下のウィンドウが表示されます。設定に問題が無い場合には[はい]ボタンをクリックして次のステップへ進みます。

| BOM for | Windows                                                                         | ×        |
|---------|---------------------------------------------------------------------------------|----------|
| 1       | BOM マネージャー接続アカウントの管理ユーザーのパスワード設定が行われま<br>せんでしたので、<br>既定パスワードに設定します。<br>よろしいですか? |          |
|         | はい <u>(Y</u> ) いいえ( <u>N</u> )                                                  |          |
|         |                                                                                 |          |
| BOM for | Windows                                                                         | $\times$ |

| BOM for | Windows                                                         |                   | $\times$ |
|---------|-----------------------------------------------------------------|-------------------|----------|
|         | BOM マネージャー接続アカウントの参照コ<br>せんでしたので、<br>既定パスワードに設定します。<br>よろしいですか? | 1ーザーのパスワード設定が行われま |          |
|         |                                                                 | はいの いいえ(N)        |          |

4. [次へ]ボタンをクリックし、システム設定を適用します。

設定内容の確認や修正を行う場合には、[戻る]ボタンをクリックして前のウィンドウを表示してください。

| € システム設定ウィザード                    |                     | $\times$             |
|----------------------------------|---------------------|----------------------|
| <b>システム設定を開始します</b><br>準備ができました。 |                     |                      |
|                                  |                     |                      |
| 設定の確認、修正には[戻る]をクリックしてください。       |                     |                      |
| 続けるには[次へ]をクリックしてください。            |                     |                      |
|                                  |                     |                      |
|                                  |                     |                      |
|                                  |                     |                      |
|                                  |                     |                      |
|                                  |                     |                      |
|                                  |                     |                      |
|                                  |                     |                      |
|                                  |                     |                      |
|                                  |                     |                      |
|                                  | < 戻る( <u>B</u> ) 次/ | \( <u>N)</u> > キャンセル |

5. システム設定は終了です。次のステップで初期設定ウィザードによるインスタンスの設定を行うため、[次へ]ボタン をクリックします。

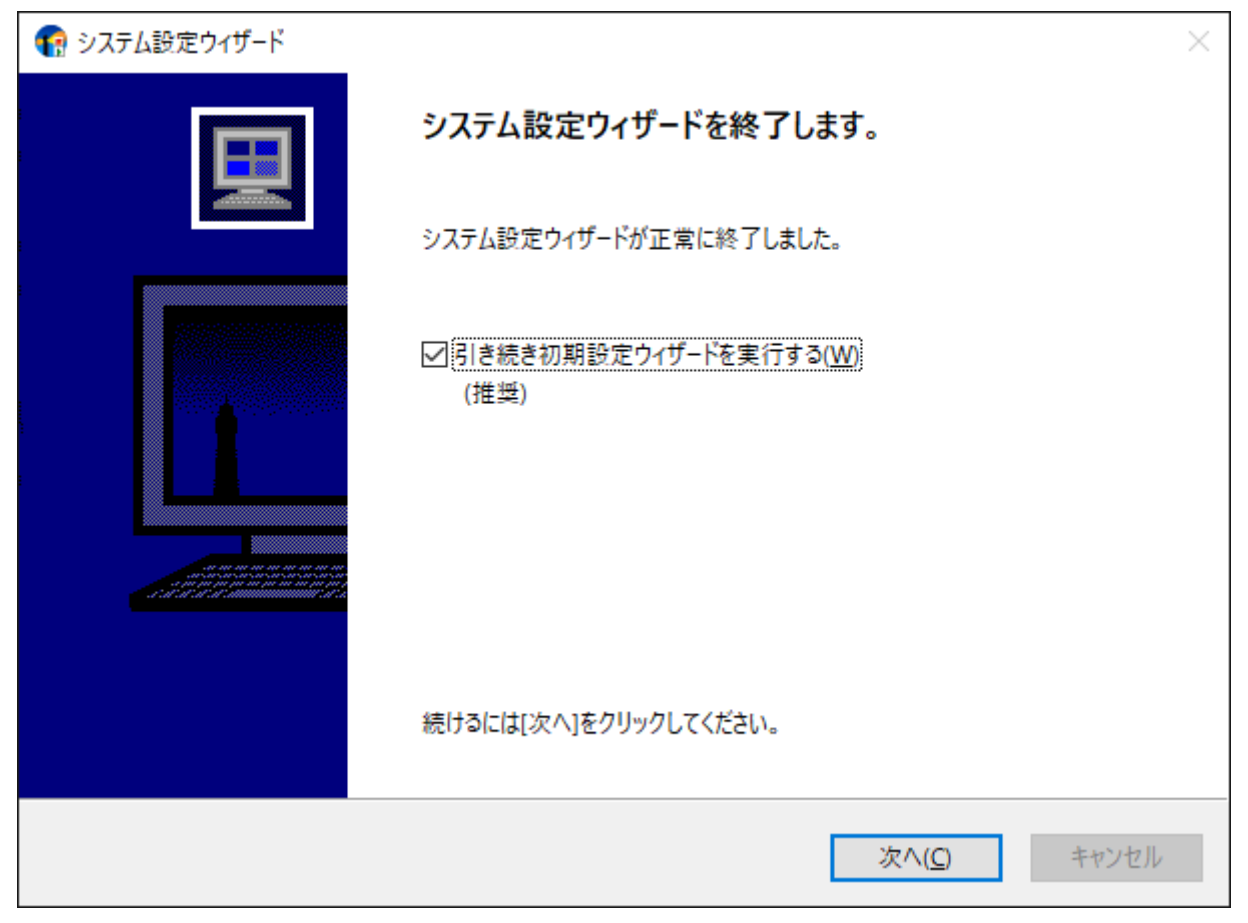

#### (2) 初期設定ウィザード

初期設定ウィザードでは監視インスタンスを作成し、そのインスタンスについての基本設定を行います。また必要に応じてテンプレートのインポートや、お客様が作成した監視項目のインポートも可能です。

本項では、新規インストールに伴う初期設定ウィザードによるインスタンス設定を、ローカル監視インスタンスの作成 を例にして説明します。

1. 前項のシステム設定ウィザードが終了すると、引き続いて初期設定ウィザードが起動します。[次へ]ボタンをクリックします。

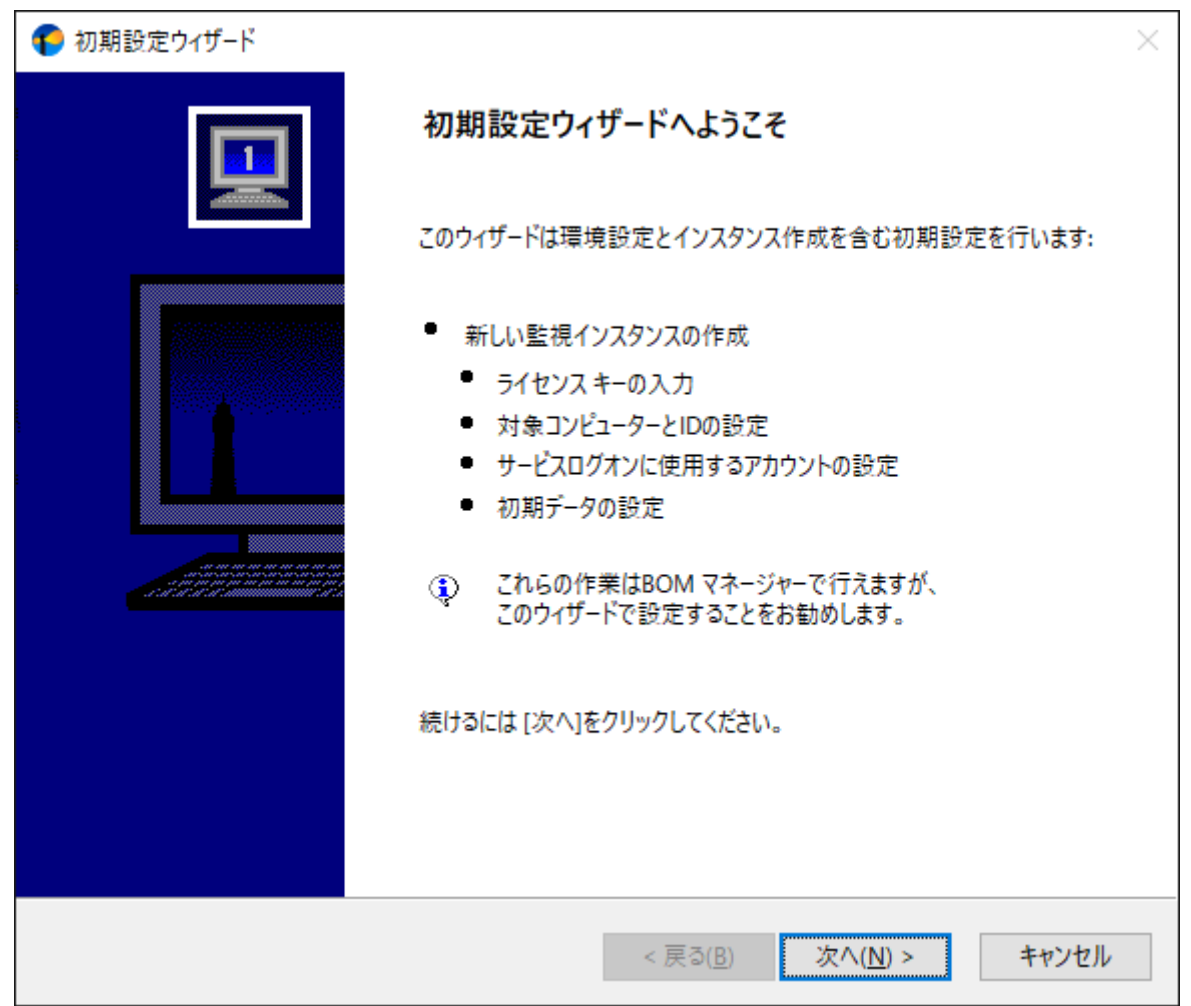

2. ライセンスの入力ウィンドウが表示されます。

ライセンスを購入済みの場合は、"ライセンスキー"を入力して[次へ]ボタンをクリックします。

| € 初期設定ウィザード                           |                                                                                                 | ×                       |
|---------------------------------------|-------------------------------------------------------------------------------------------------|-------------------------|
| <b>インスタンスの作成 - ライt</b><br>インスタンスの作成ごと | <b>2ンス</b><br>2に有効なライセンスキーを入力してください。                                                            |                         |
| ライセンス キー(L):                          | (1)<br>(1)<br>(1)<br>(1)<br>(1)<br>(1)<br>(1)<br>(1)                                            | <u>/<br/>/<br/>עדי(</u> |
| 利用する場合<br>Windows クラ<br>代理監視には        | にからないではます 通加ス クイビンス(SOLI 前日 有効がをわめて<br>は、空白にしてください。<br>5イアント OSはクライアント無償版を利用できますが、<br>t利用できません。 |                         |
| キーの詳細情報:                              |                                                                                                 |                         |
|                                       | < 戻る( <u>B</u> ) 次へ( <u>1</u>                                                                   | <u>v</u> ) > キャンセル      |

- Windows サーバーへのインストール時に、ライセンスキーを未入力のままで[次へ]ボタンをクリックすると、 30日間有効の評価版ライセンスが自動的に適用されます。
- インストール先がWindows クライアントの場合、このウィンドウでライセンスキーの入力を行わずに[次へ]ボ タンをクリックすると、物理環境用のWindows クライアントライセンスが自動適用されます。BOMのライセ ンス契約上、このライセンスは物理環境のWindows クライアントで、BOM 8.0 基本パッケージを購入済み (サーバーライセンスを保持している)の場合のみに使用を許可しており、サーバーライセンスがない場合 や、インストール先のWindows クライアントが仮想環境の場合は評価利用に限定します。 仮想環境のWindows クライアントについては、ゲストCL オプションのライセンスを使用してください。また 物理・仮想を問わず、Windows クライアントのライセンスでは代理監視インスタンスが作成できません。

3. インスタンスの種類と監視対象コンピューターおよびインスタンス名を指定し、[次へ]ボタンをクリックします。

| 🌓 初期設定ウィザード                              | ×                                                                                                    |
|------------------------------------------|----------------------------------------------------------------------------------------------------|
| <b>インスタンスの作成 - 監視対象</b><br>このインスタンスで監視する | コンピューター<br>ションピューター名とインスタンスIDを入力してください。                                                                                                    |
| 監視対象コンピューター( <u>I</u> ):                 | □-カルコンヒํュ-タ- ~                                                                                                    |
| コンピューター名( <u>C</u> ):                    | WIN-NBIAMPVUFID                                                                                                    |
| インスタンス ID( <u>1</u> ):                   | WIN-NBIAMPVUFID                                                                                                    |
|                                          | <ul> <li>次の文字が使用できます:<br/>a-z, A-Z, 0-9, -, _</li> <li>設定後は、対象インスタンス、インスタンス IDの変更ができませんので<br/>注意してください。</li> <li>IPv6アドレスはブラケット("["と"]")で囲んでください。</li> </ul> |
|                                          | < 戻る( <u>B</u> ) 次へ( <u>N</u> ) > キャンセル                                                                                                    |

- 新規インストール時に代理監視インスタンスを作成する場合には、"監視対象コンピューター"プルダウンメニュ ーで"代理監視コンピューター"を選択します。
- インスタンスIDは、同一コンピューター内で重複しない100文字以内のIDにする必要があり、インスタンスの 作成後に変更することはできません。また、インスタンスIDに使用できる文字は、半角英数文字のa-z,A-Z,0-9,-(ハイフン),\_(アンダーバー)です。

4. 監視に使用するアカウントを指定し、[次へ]ボタンをクリックします。

| € 初期設定ウィザード                                                                                  |                                                                                                    | $\times$ |
|----------------------------------------------------------------------------------------------|----------------------------------------------------------------------------------------------------|----------|
| <b>インスタンスの作成 - ログオン アカウン</b><br>このアカウントはコンピューター上で                                            | <b>ト</b><br>インスタンス実行に使用されます。                                                                             |          |
| 監視対象コンピューター:                                                                                 | WIN-NBIAMPVUFID                                                                                          |          |
| 監視に利用するアカウント                                                                                 |                                                                                                    |          |
| ◉ ローカル システム アカウント                                                                            | ト( <u>L</u> )                                                                                            |          |
| 〇 アカウント( <u>A</u> ):                                                                         |                                                                                                    |          |
| パスワード( <u>P</u> ):                                                                           |                                                                                                    |          |
| パスワードの確認( <u>C</u> ):                                                                        | ログオンの確認( <u>F</u> )                                                                                      |          |
| 監視に利用するアカウントには、管<br>代理監視の場合、代理監視元ん<br>ューターの管理者権限が必要です<br>監視に利用するアカウントには、「<br>管理者権限の詳細についてはユ・ | 管理者権限が必要です。<br>と代理監視先で同じユーザー名とパスワードを持ち、それぞれのコンピ<br>す。<br>「バッチジョブとしてログオン」特権を付与します。<br>ーザーズマニュアルを参照してください。 |          |
|                                                                                              | < 戻る( <u>B</u> ) 次へ( <u>N</u> ) > キ                                                                      | ャンセル     |

- 監視用のアカウントを別途用意している場合には、このウィンドウでアカウントの指定が行えます。
- 監視用のアカウントには、監視対象コンピューターに対しての完全なAdministrator権限の付与が必要です。
- ローカルコンピューターを監視する場合には初期値の"ローカル システムアカウント"で監視が可能です。ローカル システムアカウント以外のアカウントを指定した場合、そのアカウントにバッチジョブとしてのログオン実行の権限が付与されます。

5. 監視サービス(BOM8Agent)のスタートアップの種類を設定し、[次へ]ボタンをクリックします。

| € 初期設定ウィザード                                 |                              |                  |                  | ×     |
|---------------------------------------------|------------------------------|------------------|------------------|-------|
| <b>インスタンスの作成 - サービス</b> 開<br>インスタンスはウィンドウズの | <b>9始</b><br>0サービスとして実行されます。 |                  |                  |       |
| サービス名:                                      | BOM8Agent\$WIN-NBI           | AMPVUFID         |                  |       |
| スタートアップの種類( <u>T</u> ):                     | 自動                           |                  | ~                |       |
|                                             |                              |                  |                  |       |
|                                             |                              |                  |                  |       |
|                                             |                              |                  |                  |       |
|                                             |                              |                  |                  |       |
|                                             |                              |                  |                  |       |
|                                             |                              |                  |                  |       |
|                                             | [                            | < 戻る( <u>B</u> ) | 次へ( <u>N</u> ) > | キャンセル |

- 6. "データのインポート"ウィンドウが表示されます。必要に応じて監視設定の追加、テンプレートの追加を行い、[次 へ]ボタンをクリックします。
  - ※ メジャーバージョンが異なる過去のBOM製品用に公開されている監視テンプレートや、それらの製品からエクス ポートされた監視設定は互換性がない為、インポートを行うことはできません。
  - ※最新のテンプレートパッケージを弊社ウェブサイトで公開しています。テンプレートパッケージの使用方法については、ダウンロードページまたはパッケージに同梱されたドキュメントを確認してください。
  - ※ 代理監視インスタンスおよび、BOM 8.0のオプション製品ではテンプレート自動検出が使用できません。[テンプ レート自動検出]ボタンはグレーアウト状態になります。

| € 初期設定ウィザード                                                                                         | $\times$ |
|----------------------------------------------------------------------------------------------------|----------|
| インスタンスの作成 - データのインポート<br>テンプレートとユーザー設定をインスタンスにインポートします。                                             | 1        |
| インポート データ(_):                                                                                       |          |
| 名前 タイプ パス                                                                                           |          |
|                                                                                                    | >        |
| ユーザー監視設定追加( <u>U</u> ) テンプレート追加( <u>T</u> ) テンプレート自動検出( <u>A</u> ) 削除( <u>D</u> )                   |          |
| ※ 最新のテンプレートパッケージは下記のURLから入手できます。<br>https://www.say-tech.co.jp/support/download/bom80/template-pack |          |
| < 戻る( <u>B</u> ) 次へ( <u>N</u> ) > キャンセ                                                              | JL       |

• [ユーザー監視設定の追加]ボタン

クリックすると、お客様があらかじめ用意した設定ファイル(BOM 8.0 マネージャーから監視設定のエクスポ ート操作で出力したファイル)を読み込むことができます。

| 🌓 ファイルを開く                    |                                                               |                        |                          | ×                 |
|------------------------------|---------------------------------------------------------------|------------------------|--------------------------|-------------------|
| ファイルの場所( <u>l</u> ):         | אַראָב+א                                                      |                        |                          |                   |
| クイック アクセス<br>デスクトップ<br>ティブラリ | 名前<br>I MONI-20220208                                         | A-103118-WIN-ND6VDL2BQ | 更新日時<br>2022/02/08 10:31 | 種類<br>キャビネット ファイル |
| ネットワーク                       |                                                               |                        |                          |                   |
|                              | <                                                             |                        |                          | >                 |
|                              | ファイル名( <u>N</u> ): MONI-20220208-103118-WIN-ND6VDL2BQQN.CAI ~ |                        |                          | 開<( <u>O</u> )    |
|                              | ファイルの種類( <u>T</u> ):                                          | CABファイル(*.CAB)         | ~                        | キャンセル             |

• [テンプレート追加]ボタン

クリックすると、テンプレートのインポートウィンドウが開き、BOM 8.0の付属テンプレートの中から必要な テンプレートをインポートできます。

| € テンプレートのインポート                                                                                                    | ×           |
|----------------------------------------------------------------------------------------------------|-------------|
| インスタンス ID: WIN-NBIAMPVUFID                                                                                                    |             |
| テンプレートフォルダー(E): テンプレートの設定(E):                                                                                                    |             |
| <ul> <li>標準構成テンプレート</li> <li>レポートテンプレート</li> <li>Windows 基本</li> <li>Windows オブション</li> <li>Mindows オブション</li> <li>ハードウェア</li> <li>データベース サーバー</li> <li>バックアップ ソフト</li> <li>ウイルス対策 ソフト</li> <li>Windows オフション</li> </ul>                |             |
| プレビュー:                                                                                                    | ブラウザーで表示(B) |
| Windows システム監視 Basic (ローカル監視用)<br>監視項目総数:13 個<br>※本テンプレートは代理監視では適用できません。ローカル監視でご使用くたさい。                                                                                                    | ^           |
| システム監視 有効/無効:有効 監視項目数:7 個                                                                                                    |             |
| <ul> <li>プロセッサ処理待ち行列長</li> <li>パフォーマンスカウンター Processor Queue Length の値を監視します。</li> <li>有効/無効:有効 監視間隔:60分 監視タイプ:パフォーマンスカウンター監視</li> <li>オブジェクト名:System カウンター名: Processor Queue Length</li> <li>注意:10以上 ● 危険:3回以上連続で注意条件を満たした場合</li> </ul> | ~           |
|                                                                                                    | ニトロ キャンセル   |

• [テンプレート自動検出]ボタン

クリックするとコンピューターを自動的にチェックし、自動検出に対応したテンプレートから対象のコンピュ ーターで適用可能なものを"自動検出されたテンプレートのインポート"ウィンドウ内に一覧表示します。 適用するテンプレートにチェックを入れ、[インポート]ボタンをクリックしてください。

| 🌔 自動検出されたテ                                                                                                    | シプレートのインポート                                                                                                    | ×     |
|----------------------------------------------------------------------------------------------------|----------------------------------------------------------------------------------------------------|-------|
| インスタンス ID:                                                                                                    | WIN-NBIAMPVUFID                                                                                                    |       |
| テンプレート設定                                                                                                    |                                                                                                    |       |
| <ul> <li>○ 102_Window</li> <li>○ 103_Window</li> <li>○ 0103_Window</li> <li>○ 0201_BOM SN</li> <li>○ 0301_システム</li> <li>○ 0302_システム</li> <li>○ 0302_DNS Clie</li> <li>○ 0302_DHCP C</li> <li>○ 0302_DHCP C</li> <li>○ 0501_Remote</li> <li>○ 0901_Window</li> <li>○ 1005_Hyper-N</li> <li>○ 0306_SQL Ser</li> </ul> | s システム監視 Basic (ローカル監視)<br>s システム運用監視 Basic (ローカル監視)<br>MP トラップ受信機能監視<br>安定運用-セキュリティテンプレート<br>安定運用-パフォーマンス改善テンプレート<br>ent<br>lient<br>Access<br>is Defender<br>/_Windows_Server_2016<br>/_Windows_Server_2019-2022<br>iver 2019 (Windows版) | キャンセル |

※ テンプレート自動検出は代理監視インスタンスおよび、BOM 8.0のオプション製品では使用できません。
 ※ 対象のコンピューターに導入された機能やアプリケーションにより、一覧表示される内容は異なります。
 ※ 自動検出に対応しないテンプレートおよび、自動検出されないテンプレートは手動で追加する必要があります。前項の'[テンプレート追加]ボタン'を参照してください。

7. インスタンス作成の実行ウィンドウが表示されます。設定内容に間違いがないことを確認し、[開始]ボタンをクリックします。

| ( | 🥐 初期設定ウィザード                                       |                                                                    |                                                       |                                    |                | ×              |
|---|---------------------------------------------------|--------------------------------------------------------------------|-------------------------------------------------------|------------------------------------|----------------|----------------|
|   | <b>インスタンス作成の実行</b><br>インスタンス作成の <sup>3</sup>      | 準備が整いました。                                                          |                                                       |                                    |                |                |
|   | 新たにインスタンスを<br>設定を変更する場<br>削除する場合は、詳<br>インスタンス作成を読 | 2追加する場合は、[追加]る<br>合は、変更したいインスタン<br>削除したいインスタンスを選打<br>開始する場合は、[開始]を | をクリックしてくださ<br>スを選択し、 [変更<br>択し、 [削除]をクリ<br>クリックしてください | い。<br>[]をクリックしてく<br>ックしてください。<br>。 | ださい。           |                |
|   | インスタンス ID<br>WIN-NBIAMPVUFID                      | コンピューター<br>WIN-NBIAMPVUFID                                         | アカウント                                                 | ライセンス<br>BOM 8.0 基本                | ·製品 通常         | ポート番号          |
|   | L                                                 |                                                                    | ţ                                                     | 追加( <u>A</u> )                     | 変更( <u>M</u> ) | 削除( <u>D</u> ) |
|   |                                                   |                                                                    |                                                       | 開如                                 | 台( <u>S)</u> > | キャンセル          |

- 複数のインスタンスを作成する場合は[追加]ボタンをクリックし、ライセンスキー入力画面から別インスタンス を作成してください。
- インスタンス名を選択して[変更]ボタンをクリックすると、ライセンスキー入力画面に戻ります。必要に応じて ライセンスキーの変更、インスタンス名の変更を行ってください。
- インスタンス名を選択して[削除]ボタンをクリックすると、選択したインスタンスが削除されます。

8. インスタンスの作成が終了すると、初期設定ウィザードの終了ウィンドウが表示されます。続いてBOM 8.0 マネー ジャーでインスタンスの確認を行うため、"BOM マネージャーを開く"にチェックを入れた状態で[次へ]ボタンをク リックします。

| € 初期設定ウィザード |                                    | $\times$ |
|-------------|------------------------------------|----------|
|             | 初期設定ウィザードを終了します。<br>初期設定は正常終了しました。 |          |
|             |                                    |          |
|             | ☑ BOM マネージャーを開く(O)                 |          |
|             | 続行するには [次へ]をクリックしてください。            |          |
|             | 次へ( <u>C</u> ) キャンセル               |          |

9. BOM 8.0マネージャーが起動します。

画面上の左側(以下スコープペイン)の"BOM for Windows Ver.8.0(ローカル)"をクリック後、右側(以下リザルトペイン)にある"接続"リンクをクリックします。

| BOM マネージャー                       |                                                                                    |       |
|----------------------------------|------------------------------------------------------------------------------------|-------|
| 🌔 ファイル(F) 操作(A) 表示(V) お気に        | :入り(O) ウィンドウ(W) ヘルプ(H)                                                             |       |
| 🗢 🏟 🗖 📆 🗐 🧟 📑 🛛 🖬                |                                                                                    |       |
| BOM for Windows Root             | BOM for Windows Ver.8.0 (ローカル)                                                     |       |
| 🈜 BOM for Windows Ver.8.0 (ローカル) | 80M マネージャー                                                                         |       |
|                                  |                                                                                    | ID    |
|                                  | 8 +± +±                                                                            | U     |
|                                  | <u>冬」 透読…</u><br>サーバーに接続します。                                                       | このビュ- |
|                                  | プロパティ<br>対象コンピューターのプロパティを開き<br>ます。SMTP/SNMP/アーカイブデータ<br>ベース/Oracleへの接続設定ができ<br>ます。 |       |

10. 接続パスワード入力ウィンドウが表示されます。BOMヘルパーサービスの初期パスワード"bom"、または、インストール実行中に設定した管理者モードのパスワードを入力し、[OK]ボタンをクリックします。

| BOM for Windows 接続 |              |   |
|--------------------|--------------|---|
| コンピューター:           | ローカル コンピューター |   |
| ログインモード(M):        | 管理者モード       | ~ |
| パスワード <b>(</b> ):  |              |   |
|                    | OK キャンセル     |   |

11. スコープペインでスナップイン"BOM for Windows Ver.8.0(ローカル)"を展開し、インスタンスが作成されている ことを確認します。

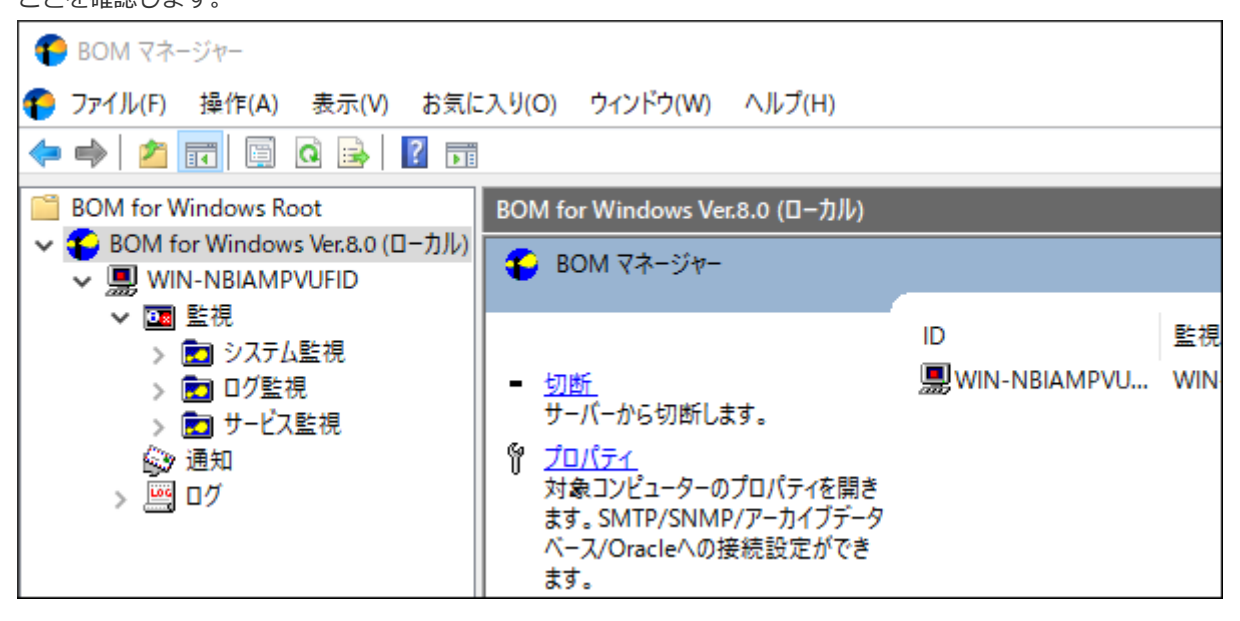

ここまでの設定で、基本的な監視の実行が可能となります。

テンプレートに含まれる監視設定のしきい値は汎用的な環境に沿って作成した値のため、テンプレートを利用する際は 実際の運用環境に合わせて適宜変更してください。

# 第5章 BOM 8.0のアンインストール

本章では、BOM 8.0をインストール済みの環境からアンインストールする手順を説明します。

WindowsコンピューターからBOM 8.0をアンインストールする場合には、最初に適用済みのライセンスキーを削除する 必要があります。ライセンスキーを削除したあと、プログラムの削除を実行してください。

# 1. ライセンスの削除

この項では、ライセンスマネージャーを使用したライセンス削除の手順を基本製品のライセンスを例に説明します。オ プション製品のライセンスを削除する手順も、この手順と同様に実行できます。

- 1. "スタート"メニューで"BOM for Windows Ver.8.0"の"BOM 8.0 マネージャー"をクリックし、BOM 8.0 マネージ ャーを起動します。
- 2. リザルトペインの"接続"をクリックするかスナップインを右クリックし、メニューから"接続"を選択します。

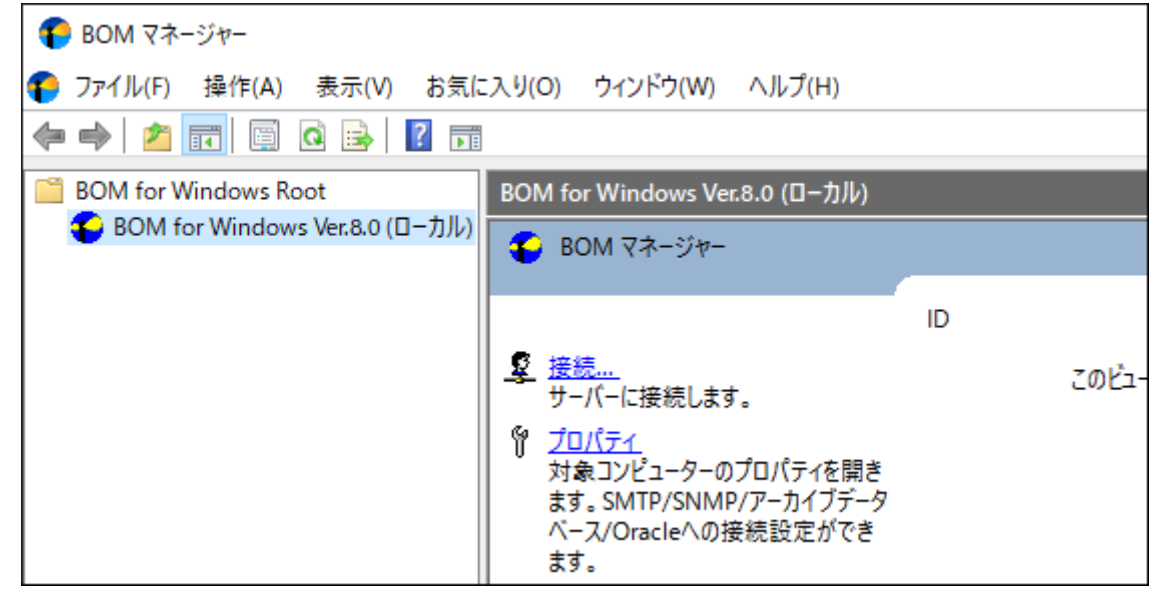

3. "パスワード"欄に接続パスワード(既定では"bom")を入力し、[OK]ボタンをクリックします。

| BOM for Windows 接続         |              |        |
|----------------------------|--------------|--------|
| コンピューター:                   | ローカル コンピューター |        |
| ログインモード <mark>(</mark> M): | 管理者モード       | $\sim$ |
| パスワード( <u>P</u> ):         |              |        |
|                            | OK キャンセル     |        |

4. 同じスナップイン下のインスタンスがすべて停止していることを確認します。

| BOM マネージャー                                                |                                                                                                    |
|-----------------------------------------------------------|----------------------------------------------------------------------------------------------------|
| € ファイル(E) 操作(A) 表示(V) お気に入り                               | J( <u>O</u> ) ウィンドウ( <u>W</u> ) ヘルプ( <u>H</u> )                                                                                             |
| 🗢 🔿 📶 🖾 🙆 🖬                                               |                                                                                                    |
| BOM for Windows Root                                      | BOM for Windows Ver.8.0 (ローカル)                                                                                                    |
| ◆ ● BOM for Windows Ver.8.0 (□ーカル)<br>> ■ WIN-NBIAMPVUFID | BOM マネージャー                                                                                                    |
|                                                           | <ul> <li>□ 切断<br/>サーバーから切断します。</li> <li>⑦ プロパテイ<br/>対象コンピューターのプロパティを開き<br/>ます。SMTP/SNMP/アーカイブデータ<br/>ペース/Oracleへの接続設定ができ<br/>ます。</li> </ul> |

5. "BOM for Windows Ver.8.0 (ローカル)"を右クリックし、メニューから"ライセンスマネージャー..."をクリックし ます。

| 80M マネージャー           |                                                |                         |                |  |  |  |  |
|----------------------|------------------------------------------------|-------------------------|----------------|--|--|--|--|
| 🌔 ファイル(F) 操作(A) 表示(N | 🌓 ファイル(F) 操作(A) 表示(V) お気に入り(O) ウィンドウ(W) ヘルプ(H) |                         |                |  |  |  |  |
| 🗢 🏟 🖄 📰 🖬 🖬 🗟        | ?                                              |                         |                |  |  |  |  |
| BOM for Windows Root | BOM for Windows V                              | er.8.0 (ローカル)           |                |  |  |  |  |
| Ver.8.0              | (ローカル)                                         |                         |                |  |  |  |  |
| > 💂 WIN-NBIAMPVL     | 開く(O)                                          |                         |                |  |  |  |  |
| ~                    | 接続                                             |                         | ID             |  |  |  |  |
|                      | 切断                                             |                         | 🔜 WIN-NBIAMPVU |  |  |  |  |
|                      | パスワード変更                                        | ます。                     |                |  |  |  |  |
|                      | ライセンスマネージャー                                    | )プロパティを開き<br>D/アーカイブデータ |                |  |  |  |  |
|                      | 動作環境のインポート                                     | 接続設定ができ                 |                |  |  |  |  |
|                      | 動作環境のエクスポート                                    |                         |                |  |  |  |  |

6. "ライセンス管理"ウィンドウが表示されます。

| ライセンス管理             |                              |      |        |    | ×   |
|---------------------|------------------------------|------|--------|----|-----|
| コンピューター: WIN-NBIAMP | VUFID                        |      |        |    |     |
| 登録済みのライセンス キーと書     | り当て状況€:                      |      |        |    |     |
| インスタンス ID           | ライセンスキー                      | カテゴリ | ライセンス数 | 状態 |     |
| WIN-NBIAMPVUFID     | VBD#U/, PNDT750PSPIMEN4EA/AH | 通常版  | 0/200  |    |     |
|                     |                              |      |        |    |     |
|                     |                              |      |        |    |     |
|                     |                              |      |        |    |     |
| キーの詳細情報:            |                              |      |        |    |     |
|                     |                              |      |        |    |     |
| キーを追加(A) キ          | ーを削除(2) 割り当ての変更(2)           |      |        |    | 閉じる |

7. "通常版"のライセンスキーをクリックし、[キーを削除]ボタンをクリックします。

| ライセンス管理              |                             |      |        |    | >   | X |
|----------------------|-----------------------------|------|--------|----|-----|---|
| コンピューター: WIN-NBIAMPV | JFID                        |      |        |    |     |   |
| 登録済みのライセンスキーと割       | 0当て状況 <mark>し</mark> :      |      |        |    |     |   |
| インスタンス ID            | ライセンスキー                     | カテゴリ | ライセンス数 | 状態 |     |   |
| WIN-NBIAMPVUFID      | PRESERVATELO DE SERVICE AND | 通常版  | 0/200  |    |     |   |
|                      |                             |      |        |    |     |   |
|                      |                             |      |        |    |     |   |
|                      |                             |      |        |    |     |   |
|                      |                             |      |        |    |     |   |
| キーの詳細情報: BOM 8.0     | 基本製品 通常版ライセンス(ライセンス数        | 200) |        |    |     | ٦ |
| キーを追加(A) キー          | -を削除(1) 割り当ての変更(1)          |      |        |    | 閉じる | ] |

8. 確認のダイアログが表示されます。[はい]ボタンをクリックし、削除を実行します。

| BOM for Windows Ver.8.0     | $\times$ |
|-----------------------------|----------|
| キーを削除します。よろしいですか?           |          |
| はい <u>か</u> いいえ( <u>N</u> ) |          |

9. キーが削除されたことを確認し、[閉じる]ボタンをクリックします。

| ライセンス管理                      |                          |          |           |               |                | ×   |
|------------------------------|--------------------------|----------|-----------|---------------|----------------|-----|
| コンピューター: WIN-NBIAMPV         | UFID                     |          |           |               |                |     |
| 登録済みのライセンス キーと割              | り当て状況 <mark>(L)</mark> : |          |           |               |                |     |
| インスタンス ID<br>WIN-NBIAMPVUFID | ライセンスキー                  |          | カテゴリ<br>- | ライセンス数<br>0/- | 状態<br>[要ライセンス] |     |
| キーの詳細情報:                     |                          |          |           |               |                |     |
| キーを追加(A)キ                    | ーを削除( <u>D</u> )         | 割り当ての変更∭ |           |               |                | 閉じる |

# 2. プログラムの一括アンインストール

この項では、Windowsコントロールパネルを使ってBOM 8.0のインストール済みのコンポーネントの一括アンインスト ールを行う手順を説明します。

この項の手順を実行することで、アーカイブデータベースを除くBOM 8.0コンポーネントが削除されます。いずれの手順でも、削除されたファイルは復元できないため、実行の際は十分な注意を払ってください。

## (1) BOMインストーラーでアンインストールする

BOMのインストールパッケージからインストーラーを起動して、アンインストールを実行します。

この方法では、アンインストールを実行する際に"C:¥ProgramData¥SAY Technologies"配下に保存されたBOM 8.0の 設定ファイルを削除するか、削除しないか選択することができます。

- 1. BOM 8.0のインストールパッケージに格納されている"autorun.hta"を実行し、インストールランチャーを起動します。
- 2. "BOM 8.0 のインストール"直下にある、"基本製品"をクリックしてセットアップウィザードを起動します。
- 3. 画面の指示に沿ってセットアップウィザードを"プログラムの保守"画面まで進めます。
- 4. "削除"を選択し、[次へ]ボタンをクリックします。

| プログラムの保守<br>プログラムを変更  | E、修復、および削除します。                                                                           |
|-----------------------|------------------------------------------------------------------------------------------|
| ○変更( <u>M</u> )       | インストールするプログラム機能を変更します。このオプションでは、カスタム<br>ダイアログを使ってインストールするプログラム機能を変更することができま<br>す。        |
| 〇 修復( <u>P</u> )      | プログラム中のエラーを修復します。このオプションでは、 失われたり壊れたり<br>したファイル、 ショートカット、 およびレジストリ エントリを修正することができま<br>す。 |
| ● <u>削除(R)</u><br>(R) | コンピュータから BOM for Windows Ver.8.0 SR2 を削除します。                                             |
| InstallShield ———     | < 戻る( <u>B</u> ) 次へ( <u>N</u> ) > キャンセル                                                  |

5. "プログラムの削除"画面では、削除内容を下図赤枠部分のチェックボックスで選択し、[削除]ボタンをクリックしま

| <b>ब</b> .                                                                                                    |
|----------------------------------------------------------------------------------------------------|
| プログラムの削除<br>ご使用のシステムからプログラムを削除するオプションを選択しました。                                                                                 |
| 「削除」をクリックして、コンピュータから BOM for Windows Ver.8.0 SR2 を削除してくださ<br>い。削除を実行すると、このプログラムは、使用できなくなります。<br>設定を参照したり変更する場合は、「戻る」をクリックします。 |
| □ C:¥Program Files¥SAY Technologies¥BOMW8¥ および、C:¥ProgramData¥SAY<br>□ Technologies¥BOMW8¥配下の関連ファイルをすべて削除する(推奨)               |
| InstallShield                                                                                                    |

チェックしない場合

"C:¥ProgramData¥SAY Technologies"配下の設定ファイルを残します。

• チェックした場合

"C:¥ProgramData¥SAY Technologies"配下の設定ファイルを削除します。

6. 以下の画面が表示されればアンインストールは完了です。[完了]ボタンを押してセットアップウィザードを終了しま

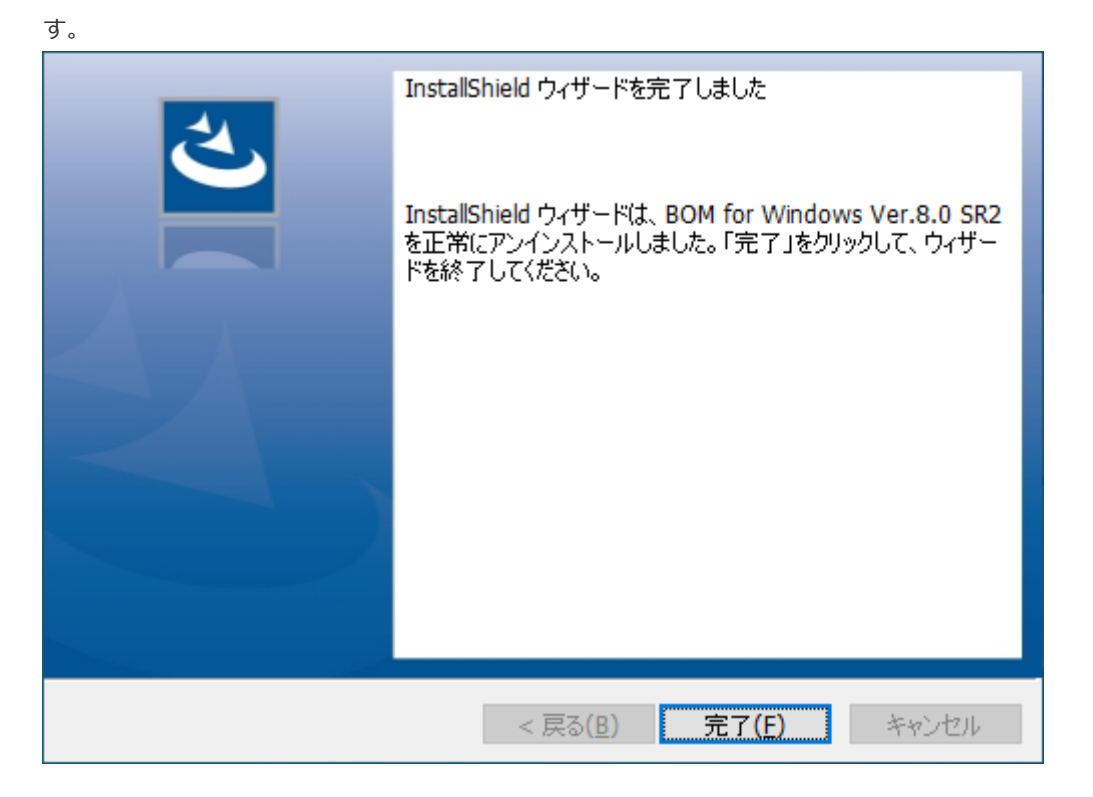

## (2) BOM 8.0 アンインストールでアンインストールする

BOM 8.0をインストールした際に追加される、"BOM 8.0 アンインストール"を使用してアンインストールを実行します。

この方法では、"C:¥ProgramData¥SAY Technologies"配下のファイルを含め、BOM 8.0の関連ファイルをすべて削除 することができます。

1. スタートメニューから、"BOM for Windows 8.0"の"BOM 8.0 アンインストール(データ削除)"を選択します。

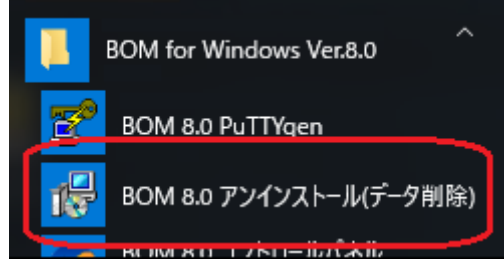

2. Windowsインストーラーのダイアログが表示されます。

| アンインストールして問題なければ[はい]ボタンをクリック | します。     |
|------------------------------|----------|
| Windows インストーラー              | $\times$ |
| この製品をアンインストールしますか?           |          |
| しいえ(N)                       |          |
|                              |          |

3. プログレスバーが表示され、アンインストールが完了すると自動的にウィンドウが閉じます。

#### (3) Windows OSの標準機能でアンインストールする

Windows OS標準の機能を使用してアンインストールを実行します。

この方法では、"C:¥ProgramData¥SAY Technologies"配下に保存されたBOM 8.0の設定ファイルを残してアンインストールを実行することができます。

1. コントロールパネルを開き、"プログラムと機能"を開きます。

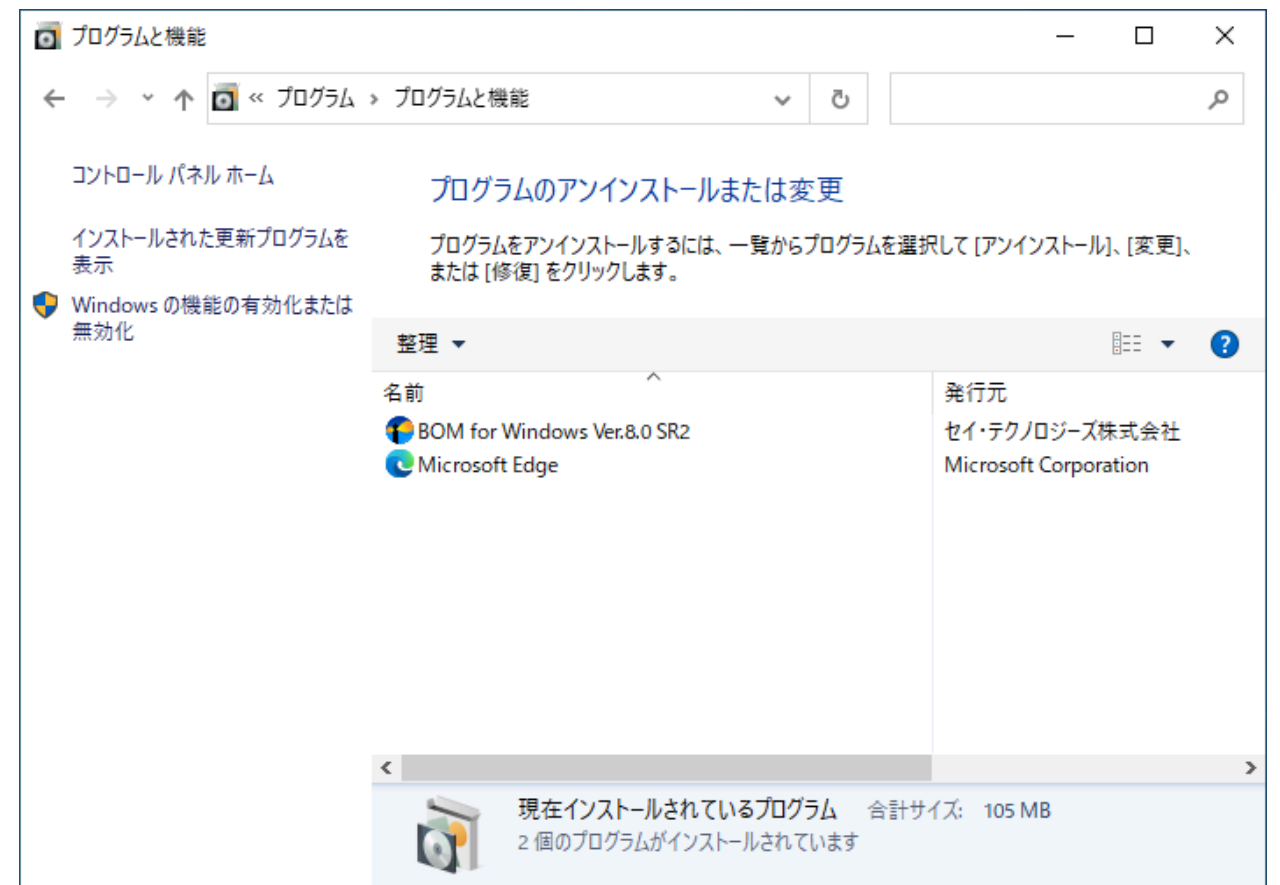

2. BOM for Windows Ver.8.0 SR2を選択し、[アンインストール]ボタンをクリックします。

| לםל 👩                    | 「ラムと機能                        |                   |                     |                                   |                           |             |                  |               |                   | _        |           | ×      |
|--------------------------|-------------------------------|-------------------|---------------------|-----------------------------------|---------------------------|-------------|------------------|---------------|-------------------|----------|-----------|--------|
| $\leftarrow \rightarrow$ | * ↑                           | » プログラムと          | と機能                 | έŧ.                               |                           | ~           | ō                |               |                   |          |           | Q      |
| コント<br>インス<br>表示         | ロール パネル ホーム<br>いールされた更新プログラムを | プログ<br>プログ<br>または | グラ.<br>「ラムを<br>に「修行 | ムのアンイン<br>ミアンインストール<br>復] をクリックし。 | ストールまた<br>レするには、一覧<br>ます。 | とは変<br>覧からフ | 更<br>加グラムを       | 選択(           | נד (דטר)          | ソストール    | 小、[変更]    | 、<br>、 |
| ♥ Winc<br>無効             | dows の機能の有効化または<br>化          | 整理 ▼              | ア                   | ンインストール                           |                           |             |                  |               |                   |          |           | 2      |
|                          |                               | 名前                |                     | このプログラム                           | をアンインスト-                  | ールしま        | す。               |               | 発行元               |          |           |        |
|                          |                               | BOM f             | or W                | /indows Ver.8.                    | 0 SR2                     |             |                  |               | セイ・テクノ            | ロジーズ     | 株式会社      |        |
|                          |                               | C Micros          | soft                | Edge                              |                           |             |                  |               | Microsoft         | Corpor   | ation     |        |
|                          |                               | <                 |                     |                                   |                           |             |                  |               |                   |          |           | >      |
|                          |                               | P                 |                     | セイ・テクノロシ                          | び−ズ株式会 <sup>∤</sup>       | 社 製品<br>ヘル  | 品バージョン<br>レプのリンク | : 8.2<br>: ht | 20.0<br>tps://wwv | v.say-te | ch.co.jp/ |        |

3. アンインストールの確認ダイアログが表示されます。[はい]ボタンをクリックし、アンインストールを実行します。

| BOM for Windows Ver.8.0 SR2 をアンインストールしますか?<br>今後、このダイアログボックスを表示しない はい(Y) いいえ(N) | プログラムと機能                         |               |  |  |  |  |
|---------------------------------------------------------------------------------|----------------------------------|---------------|--|--|--|--|
| □ 今後、このダイアログボックスを表示しない はい(Y) いいえ(N)                                             | BOM for Windows Ver.8.0 SR2 をアンイ | インストールしますか?   |  |  |  |  |
|                                                                                 | □ 今後、このダイアログ ポックスを表示しない          | (はい(Y) いいえ(N) |  |  |  |  |

4. アンインストールが実行されます。

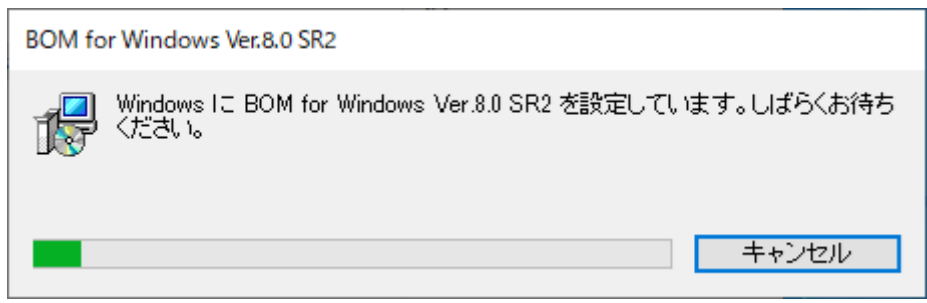

5. リストから"BOM for Windows Ver.8.0 SR2"が削除されたことを確認し、"プログラムと機能"を閉じます。

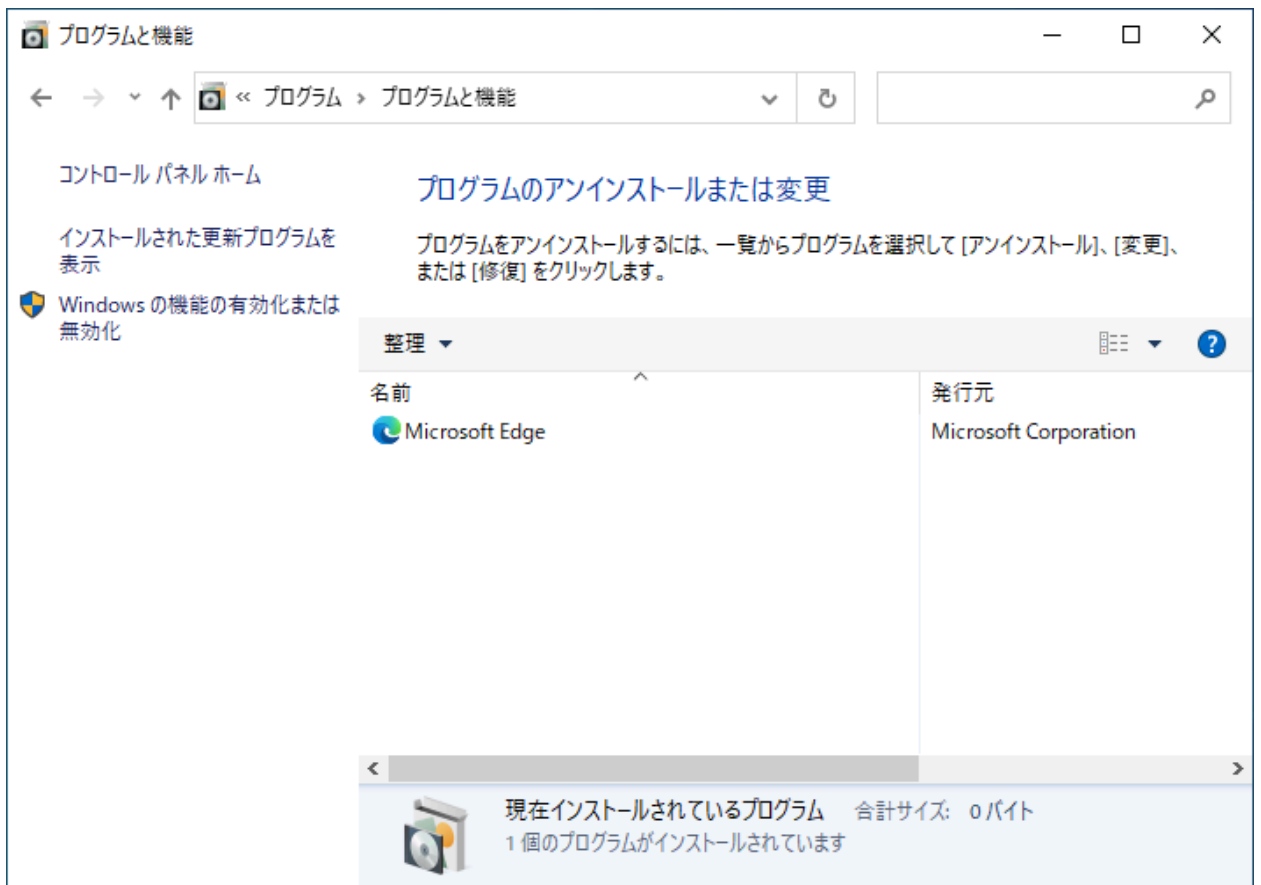

# 第6章 付録

BOM 8.0 を評価利用する際に使用できる、評価版ライセンスキーは以下のとおりです。

### 1. BOM 8.0 基本製品評価版ライセンスキー

基本製品評価版ライセンスキーは、オプション製品を除いたBOM 8.0の全機能が製品版と同様に使用できる、30日間有 効のライセンスキーです。ローカル監視、代理監視という監視インスタンスの種類にかかわらず、監視インスタンスを 複数作成してBOM 8.0を評価する際に利用できます。

- 有効期限は該当の評価版ライセンスキーを適用したインスタンスが作成された日を起点としてカウントします。
- サーバーOS上で新規インストール時にライセンスキーを入力せずに作成した監視インスタンスには、下に記載され ているものとは異なる評価版ライセンスキーが適用されています。
- クライアントOSでインストール時にライセンスキーを指定していない場合には、自動的に物理環境用のクライアントライセンスが適用されています。この物理環境用クライアントライセンスを実運用に使用する場合は、BOMのライセンス契約上、BOM 8.0の購入(サーバーライセンスを保持)が必要ですのでご注意ください。
   また、仮想環境のWindowsクライアントについては、ゲストCL オプションのライセンスを購入してください。
- クライアントライセンスが使用されているBOMでは代理監視インスタンスが作成できません。代理監視を評価する 際はライセンスマネージャーからインスタンスに割り当てられているクライアントライセンスキーの割り当てを解 除し、改めて基本製品評価版ライセンスキーを割り当てた後で代理監視インスタンスを作成してください。

1X96J-EUSWE-5P3KE-6G5F9-UCQ4J MAXH5-T6E4T-X8P8R-V5NKS-2X4PD PMX47-65P62-VQUVJ-8FBSP-D6FE2

### 2. BOM 8.0 オプション製品評価版ライセンスキー

各オプション製品の評価に利用できるライセンスキーです。これらの評価版ライセンスキーも有効期限は30日ですが、 先に基本製品評価版ライセンスキーを適用したインスタンスがある環境では、そちらの有効期限に準じた使用期限とな ります。

#### BOM VMwareオプション Ver.8.0評価版ライセンス

DVFCL-W7WLS-ERCRP-D8EBR-FCRE2 KHR22-G7GLL-EX9EL-W9XEP-62GE6 KCRX2-DLD79-VAKTC-FKEXT-RE9A2

#### BOM Linuxオプション Ver.8.0評価版ライセンス

219AR-J8PSK-H1TMK-5DCWV-ERCR2 GAHB9-RKV1R-A1941-LXX45-JMJTQ DU4XW-5J501-BTUAL-WAPBA-VAR2M GPHE3-6T3R7-2F5B9-BM2RR-1CP60

#### BOM SQL Server オプション Ver.8.0評価版ライセンス

F66MN-7HKKP-85XH7-5B4A3-62N0N

#### BOM for Windows Ver.8.0 インストールマニュアル

2022年5月2日 初版 2025年1月31日 改訂版

著者・発行者・発行

セイ・テクノロジーズ株式会社

バージョン 8.0.20.0

(C) 2022 SAY Technologies, Inc.